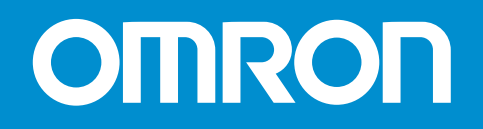

# E5EZ-PRR

# **Position Proportional Controller**

**User's Manual** 

Cat. No. H200-E1-01

E5EZ-PRR Temperature Controller Features:

Thank you for choosing the OMRON E5EZ-PRR.

This user manual describes E5EZ-PRR features, performance, and necessary precautions. When using the E5EZ-PRR please carefully observe the following:

- The E5EZ-PRR should be used only by trained professionals;
- Read the instruction manual carefully before using, and following the instructions during use;
- Keep this manual for future reference.
- For detailed explanations of communications functions please see E5AN/EN/CN/GN Temperature Controller Communications Manual (Cat.N0. H102). The E5EZ-PRR has similar communications functions.

#### © OMRON, 2006

All rights reserved. No part of this document may be reproduced, transmitted or stored in any form or by any means, electronic or mechanical, for any purpose, without the express written permission of OMRON.

Use of information contained herein does not affect patent rights. OMRON products are constantly being improved, and the information covered in this manual is subject to change without notice. Every effort was made to include all necessary information; but OMRON cannot be held responsible for losses incurred due to mistakes or omissions.

# **Read and Understand this Manual**

Please read and understand this manual before using the product. Please consult your OMRON representative if you have any questions or comments.

# Warranty and Limitations of Liability

#### WARRANTY

OMRON's exclusive warranty is that the products are free from defects in materials and workmanship for a period of one year (or other period if specified) from date of sale by OMRON.

OMRON MAKES NO WARRANTY OR REPRESENTATION, EXPRESS OR IMPLIED, REGARDING NON-

INFRINGEMENT, MERCHANTABILITY, OR FITNESS FOR PARTICULAR PURPOSE OF THE PRODUCTS. ANY BUYER OR USER ACKNOWLEDGES THAT THE BUYER OR USER ALONE HAS DETERMINED THAT THE PRODUCTS WILL SUITABLY MEET THE REQUIREMENTS OF THEIR INTENDED USE. OMRON DISCLAIMS ALL OTHER WARRANTIES, EXPRESS OR IMPLIED.

### LIMITATIONS OF LIABILITY

OMRON SHALL NOT BE RESPONSIBLE FOR SPECIAL, INDIRECT, OR CONSEQUENTIAL DAMAGES, LOSS OF PROFITS OR COMMERCIAL LOSS IN ANY WAY CONNECTED WITH THE PRODUCTS, WHETHER SUCH CLAIM IS BASED ON CONTRACT, WARRANTY, NEGLIGENCE, OR STRICT LIABILITY. In no event shall the responsibility of OMRON for any act exceed the individual price of the product on which liability is asserted.

IN NO EVENT SHALL OMRON BE RESPONSIBLE FOR WARRANTY, REPAIR, OR OTHER CLAIMS REGARDING THE PRODUCTS UNLESS OMRON'S ANALYSIS CONFIRMS THAT THE PRODUCTS WERE PROPERLY HANDLED, STORED, INSTALLED, AND MAINTAINED AND NOT SUBJECT TO CONTAMINATION, ABUSE, MISUSE, OR INAPPROPRIATE MODIFICATION OR REPAIR.

# **Application Considerations**

### SUITABILITY FOR USE

OMRON shall not be responsible for conformity with any standards, codes, or regulations that apply to the combination of products in the customer's application or use of the products.

At the customer's request, OMRON will provide applicable third party certification documents identifying ratings and limitations of use that apply to the products. This information by itself is not sufficient for a complete determination of the suitability of the products in combination with the end product, machine, system, or other application or use.

The following are some examples of applications for which particular attention must be given. This is not intended to be an exhaustive list of all possible uses of the products, nor is it intended to imply that the uses listed may be suitable for the products:

• Outdoor use, uses involving potential chemical contamination or electrical interference, or conditions or uses not described in this manual.

 Nuclear energy control systems, combustion systems, railroad systems, aviation systems, medical equipment, amusement machines, vehicles, safety equipment, and installations subject to separate industry or government regulations.

• Systems, machines, and equipment that could present a risk to life or property.

Please know and observe all prohibitions of use applicable to the products.

NEVER USE THE PRODUCTS FOR AN APPLICATION INVOLVING SERIOUS RISK TO LIFE OR PROPERTY WITHOUT ENSURING THAT THE SYSTEM AS A WHOLE HAS BEEN DESIGNED TO ADDRESS THE RISKS, AND THAT THE OMRON PRODUCTS ARE PROPERLY RATED AND INSTALLED FOR THE INTENDED USE WITHIN THE OVERALL EQUIPMENT OR SYSTEM.

### **PROGRAMMABLE PRODUCTS**

OMRON shall not be responsible for the user's programming of a programmable product, or any consequence thereof.

## Disclaimers

### CHANGE IN SPECIFICATIONS

Product specifications and accessories may be changed at any time based on improvements and other reasons.

It is our practice to change model numbers when published ratings or features are changed, or when significant construction changes are made. However, some specifications of the products may be changed without any notice. When in doubt, special model numbers may be assigned to fix or establish key specifications for your application on your request. Please consult with your OMRON representative at any time to confirm actual specifications of purchased products.

### DIMENSIONS AND WEIGHTS

Dimensions and weights are nominal and are not to be used for manufacturing purposes, even when tolerances are shown.

### PERFORMANCE DATA

Performance data given in this manual is provided as a guide for the user in determining suitability and does not constitute a warranty. It may represent the result of OMRON's test conditions, and the users must correlate it to actual application requirements. Actual performance is subject to the OMRON Warranty and Limitations of Liability.

#### ERRORS AND OMISSIONS

The information in this document has been carefully checked and is believed to be accurate; however, no responsibility is assumed for clerical, typographical, or proofreading errors, or omissions.

# **Safety Precautions**

### Definition of Precautionary Information

The following notation is used in this manual to provide precautions required to ensure safe usage of the product.

The safety precautions that are provided are extremely important to safety. Always read and heed the information provided in all safety precautions.

The following notation is used.

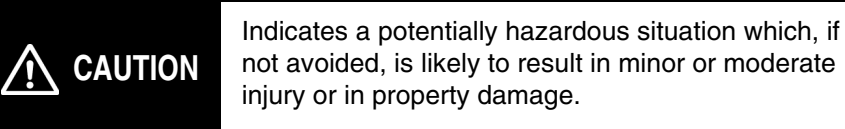

### Symbols

| S                    | Symbol         | Meaning                                                                                                    |  |  |  |
|----------------------|----------------|----------------------------------------------------------------------------------------------------|--|--|--|
| Caution              | $\triangle$    | General Caution<br>Indicates non-specific general cautions,<br>warnings, and dangers.                                                                            |  |  |  |
| Caulion              | A              | Electrical Shock Caution<br>Indicates possibility of electric shock under<br>specific conditions.                                                                |  |  |  |
|                      | $\Diamond$     | <b>General Prohibition</b><br>Indicates non-specific general prohibitions.                                                                                       |  |  |  |
| Prohibition          | $(\mathbb{S})$ | <b>Disassembly Prohibition</b><br>Indicates prohibitions when there is a<br>possibility of injury, such as from electric<br>shock, as the result of disassembly. |  |  |  |
| Mandatory<br>Caution | 0              | General Caution<br>Indicates non-specific general cautions,<br>warnings, and dangers.                                                                            |  |  |  |

## Safety Precautions

| Do not touch the terminals while power is being supplied.<br>Doing so may occasionally result in minor injury due to electric<br>shock.                                                                                                    |   |
|----------------------------------------------------------------------------------------------------|---|
| Do not allow pieces of metal, wire clippings, or fine metallic<br>shav-ings or filings from installation to enter the product. Doing<br>so may occasionally result in electric shock, fire, or<br>malfunction.                                                                                                    | 0 |
| Do not use the product where subject to flammable or explosive gas. Otherwise, minor injury from explosion may occasionally occur.                                                                                                    | U |
| Never disassemble, modify, or repair the product or touch any<br>of the internal parts. Minor electric shock, fire, or malfunction<br>may occasionally occur.                                                                                                    |   |
| <ul> <li>CAUTION - Risk of Fire and Electric Shock <ul> <li>a) This product is UL listed as Open Type Process Control Equip-ment. It must be mounted in an enclosure that does not allow fire to escape externally.</li> <li>b) More than one disconnect switch may be required to deenergize the equipment before servicing the product.</li> <li>c) Signal inputs are SELV, limited energy.*1</li> <li>d) Caution: To reduce the risk of fire or electric shock, do not inter-connect the outputs of different Class 2circuits.*2</li> </ul> </li> </ul> | Â |
| If the output relays are used past their life expectancy, contact<br>fusing or burning may occasionally occur. Always consider the<br>application conditions and use the output relays within their<br>rated load and electrical life expectancy. The life expectancy of<br>output relays varies considerably with the output load and<br>switching conditions.                                                                                                    |   |

- \*1 A SELV circuit is one separated from the power supply with double insulation or reinforced insulation, thatdoes not exceed 30 V r.m.s. and 42.4 V peak or 60VDC.
- \*2 A class 2 power supply is one tested and certified by UL as having the current and voltage of thesecondary output restricted to specific levels.

| $\wedge$                                                                                                    | CAUTION                                                                                                    |
|----------------------------------------------------------------------------------------------------|----------------------------------------------------------------------------------------------------|
| Tighten the terminal screws to betwee Loose screws may occasionally resu                                                                                                    | een 0.74 and 0.90 N • m.<br>ult in fire. (See note.)                                                                                                    |
| Set the parameters of the product so<br>the system being controlled. If they a<br>unexpected operation may occasion<br>damage or accidents.                                                                                                    | o that they are suitable for<br>are not suitable,<br>ally result in property                                                                                          |
| A malfunction in the Temperature Co<br>make control operations impossible<br>resulting in property damage. To ma<br>of malfunction of the Temperature C<br>safety measures, such as installing a<br>separate line.                                                     | ontroller may occasionally<br>or prevent alarm outputs,<br>intain safety in the event<br>ontroller, take appropriate<br>a monitoring device on a                      |
| A semiconductor is used in the outp<br>relays. If excessive noise or surge is<br>terminals, a short-circuit failure is lik<br>remains shorted, fire will occur due t<br>heater or other cause. Take measure<br>prevent excessive temper-ature incre<br>from spreading. | ut section of long-life<br>impressed on the output<br>ely to occur. If the output<br>to overheating of the<br>es in the overall system to<br>ease and to prevent fire |

# Precautions for Safe Use

Be sure to observe the following precautions to prevent operation failure, malfunction, or adverse affects on the performance and functions of the product. Not doing so may occasionally result in unexpected events.

- (1) The product is designed for indoor use only. Do not use the product outdoors or in any of the followinglocations.
  - Places directly subject to heat radiated from heating equipment.
  - Places subject to splashing liquid or oil atmosphere.
  - Places subject to direct sunlight.
  - Places subject to dust or corrosive gas (in particular, sulfide gas and ammonia gas).
  - Places subject to intense temperature change.
  - Places subject to icing and condensation.
  - Places subject to vibration and large shocks.
- (2) Use and store the Digital Temperature Controller within the rated ambient temperature and humidity. Gang-mounting two or more temperature controllers, or mounting temperature controllers above each other may cause heat to build up inside the temperature controllers, which will shorten their service life. Insuch a case, use forced cooling by fans or other means of air ventilation to cool down the Digital Temperature Controllers.
- (3) To allow heat to escape, do not block the area around the product. Do not block the ventilation holes on the product.
- (4) Be sure to wire properly with correct polarity of terminals.
- (5) Use the specified size (M3.5, width 7.2 mm or less) crimped terminals for wiring. For open-wiredconnection, use stranded or solid copper wires with a gage of AWG24 to AWG14 (equal to a cross-sectional area of 0.205 to 2.081 mm<sup>2</sup>). (The stripping length is 5 to 6 mm.) Up to two wires or two crimpterminals can be inserted into a single terminal.
- (6) Do not wire the terminals which are not used.
- (7) To avoid inductive noise, keep the wiring for the Digital Temperature Controller's terminal block away from power cables carry high voltages or large currents. Also, do not wire power lines together with or parallel to Digital Temperature Controller wiring. Using shielded cables and using separate conduits or ducts is recommended.

Attach a surge suppressor or noise filter to peripheral devices that generate noise (in particular, motors, transformers, solenoids, magnetic coils or other equipment that have an inductance component). When a noise filter is used at the power supply, first check the voltage or current, and attach the noise filter as close as possible to the temperature controller.

Allow as much space as possible between the Digital Temperature Controller and devices that generate powerful high frequencies (high-frequency welders, high-frequency sewing machines, etc.) or surge.

- (8) Use this product within the rated load and power supply.
- (9) Make sure that the rated voltage is attained within two seconds of turning ON the power using a switch or relay contact. If the voltage is applied gradually, the power may not be reset or output malfunctions may occur.
- (10) Make sure that the Temperature Controller has 30 minutes or more to warm up after turning ON the power before starting actual control operations to ensure the correct temperature display.
- (11) When executing self-tuning, turn ON power for the load (e.g., heater) at the same time as or before supplying power to the Digital Temperature Controller. If power is turned ON for the Digital Temperature Controller before turning ON power for the load, self-tuning will not be performed properly and optimum control will not be achieved.
- (12) A switch or circuit breaker should be provided close to this unit. The switch or circuit breaker should be within easy reach of the operator, and must be marked as a disconnecting means for this unit.
- (13) Always turn OFF the power supply before pulling out the interior of the product, and never touch nor apply shock to the terminals or electronic components. When inserting the interior of the product, do not allow the electronic components to touch the case.

- (14) Do not use paint thinner or similar chemical to clean with. Use standard grade alcohol.
- (15) Design system (control panel, etc) considering the 2 second of delay that the controller's output to be set after power ON.
- (16) The output may turn OFF when shifting to certain levels. Take this into consideration when performing control.
- (17) The number of EEPROM write operations is limited. Therefore, use RAM write mode when frequently overwriting data during communications or other operations.

#### Service Life

Use the Temperature Controller within the following temperature and humidity ranges: Temperature: -10 to 55°C (with no icing or condensation), Humidity: 25% to 85% If the Controller is installed inside a control board, the ambient temperature must be kept to under 55°C, including the temperature around the Controller.

The service life of electronic devices like Temperature Controllers is determined not only by the number of times the relay is switched but also by the service life of internal electronic components. Component service life is affected by the ambient temperature: the higher the temperature, the shorter the service life and, the lower the temperature, the longer the service life. Therefore, the service life can be extended by lowering the temperature of the Temperature Controller. When two or more Temperature Controllers are mounted horizontally close to each other or vertically next to one another, the internal temperature will increase due to heat radiated by the Temperature Controllers and the service life will decrease. In such a case, use forced cooling by fans or other means of air ventilation to cool down the Temperature Controllers. When providing forced cooling, however, be careful not to cool down the terminals sections alone to avoid measurement errors.

### Ambient Noise

To avoid inductive noise, keep the wiring for the Digital Temperature Controller's terminal block wiring away from power cables carrying high voltages or large currents. Also, do not wire power lines together with or parallel to Digital Temperature Controller wiring. Using shielded cables and using separate conduits or ducts is recommended.

Attach a surge suppressor or noise filter to peripheral devices that generate noise (in particular, motors, transformers, solenoids, magnetic coils or other equipment that have an inductance component). When a noise filter is used at the power supply, first check the voltage or current, and attach the noise filter as close as possible to the Temperature Controller.

Allow as much space as possible between the Digital Temperature Controller and devices that generate powerful high frequencies (high-frequency welders, high-frequency sewing machines, etc.) or surge.

### Ensuring Measurement Accuracy

When extending or connecting the thermocouple lead wire, be sure to use compensating wires thatmatch the thermocouple types.

When extending or connecting the lead wire of the platinum resistance thermometer, be sure to use Mount the Temperature Controller so that it is horizontally level.

If the measurement accuracy is low, check to see if input shift has been set correctly.

#### Waterproofing

The degree of protection is as shown below. Sections without any specification on their degree of protection or those with IP $\square$ 0 are not waterproof.

Front panel: NEMA4X for indoor use (equivalent to IP66)

Rear case: IP20, Terminal section: IP00

# **Precautions for Operation**

- It takes approximately two seconds for the outputs to turn ON from after the power supply is turned ON. Due consideration must be given to this time when incorporating Temperature Controllers into a control panel or similar device.
- (2) Make sure that the Temperature Controller has 30 minutes or more to warm up after turning ON the power before starting actual control operations to ensure the correct temperature display.
- (3) When executing self-tuning, turn ON power for the load (e.g., heater) at the same time as or before supplying power to the Temperature Controller. If power is turned ON for the Temperature Controller before turning ON power for the load, self-tuning will not be performed properly and optimum control will not be achieved. When starting operation after the Temperature Controller has warmed up, turn OFF the power and then turn it ON again at the same time as turning ON power for the load. (Instead of turning the Temperature Controller OFF and ON again, switching from STOP mode to RUN mode can also be used.)
- (4) Avoid using the Controller in places near a radio, television set, or wireless installing. The Controller maycause radio disturbance for these devices.

# **Preparations for Use**

Be sure to thoroughly read and understand the manual provided with the product, and check the following points.

| Timing                 | Check point                        | Details                                                                                                    |
|------------------------|------------------------------------|----------------------------------------------------------------------------------------------------|
| Purchasing the product | Product appearance                 | After purchase, check that the product and packaging are not dented<br>or otherwise damaged. Damaged internal parts may prevent optimum<br>control.                                                                                                    |
|                        | Product model and specifications   | Make sure that the purchased product meets the required specifica-<br>tions.                                                                                                    |
| Setting the Unit       | Product installation loca-<br>tion | Provide sufficient space around the product for heat dissipation. Do not block the vents on the product.                                                                                                    |
| Wiring                 | Terminal wiring                    | Do not subject the terminal screws to excessive stress (force) when tightening them.<br>Make sure that there are no loose screws after tightening terminal screws to the specified torque of 1.13 to 1.36 N • m (see note).                                                                                                    |
| vvinig                 |                                    | Be sure to confirm the polarity for each terminal before wiring the termi-nal block and connectors.                                                                                                    |
|                        | Power supply inputs                | Wire the power supply inputs correctly. Incorrect wiring will result in damage to the internal circuits.                                                                                                    |
| Operating environment  | Ambient temperature                | The ambient operating temperature for the product is -10 to 55°C (with no condensation or icing). To extend the service life of the product, install it in a location with an ambient temperature as low as possible. In locations exposed to high temperatures, if necessary, cool the products using a fan or other cooling method. |
|                        | Vibration and shock                | Check whether the standards related to shock and vibration are satis-<br>fied at the installation environment. (Install the product in locations<br>where the conductors will not be subject to vibration or shock.)                                                                                                    |
|                        | Foreign particles                  | Install the product in a location that is not subject to liquid or foreign particles entering the product.                                                                                                    |

### Meanings of abbreviations

The following abbreviations are used in parameter names, figures, and in the text.

Their meanings are explained below:

| Symbol | Term                                           |         |
|--------|------------------------------------------------|---------|
| PV     | Present value (displayed as "PV" on the panel) |         |
| SP     | Set point (displayed as "SV" on the panel)     | 8888 sv |
| SV     | Set value                                      |         |
| MV     | Valve percent open                             |         |
| AT     | Auto-tuning                                    |         |
| EU     | Engineering unit *1                            |         |

\*1 "EU" represents one engineering unit. EU (e.g. °C, m, or, g) indicates the smallest engineering unit.

EU size depends on input type. For example, when input temperature range is set to -200°C ~ +1300°C, 1EU is 1°C; and when input temperature range is set to -20.0°C ~ 500.0°C, 1EU is 0.1°C.

With analog input, EU varies according to the decimal point of the scaling setting, and 1 EU becomes the smallest scaling unit.

### Distinguishing Characters

The following table shows the relationship between the character and letter symbols as displayed on the monitor.

| 8 | 6 | 5 | ď | E | ۶ | 5 | X | - 1 | - | μ | 1 | ñ |
|---|---|---|---|---|---|---|---|-----|---|---|---|---|
| А | В | С | D | Е | F | G | Н |     | J | Κ | L | Μ |

| n | ā | p | 9 | ~ | 5 | Ł | Ľ | IJ | Ū. | 1 | Ч | 11 |
|---|---|---|---|---|---|---|---|----|----|---|---|----|
| Ν | 0 | Ρ | Q | R | S | Т | U | V  | W  | Х | Y | Ζ  |

# ■ How to use this manual

|   | Objective                  | Related titles                                                       | Description                                                                                                    |
|---|----------------------------|----------------------------------------------------------------------|----------------------------------------------------------------------------------------------------|
| • | Understanding the E5EZ-PRR | Chapter One<br>Introduction                                          | This chapter describes the fea-<br>tures, names, and typical func-<br>tions of each component.                                |
| • | Configuring the E5EZ-PRR   | Chapter Two<br>Preparing for Operation                               | This chapter describes installa-<br>tion and wiring procedures.                                                               |
| • | Basic Operation            | Chapter Three<br>Basic Operation<br>Chapter Five<br>Parameters       | These two chapters give examples of basic controls.                                                                           |
| • | Operation Applications     | Chapter Four<br>Operation Applications<br>Chapter Five<br>Parameters | These two chapters describe<br>how to use the E5EZ-PRR's<br>advanced functions.                                               |
| • | Appendix                   |                                                                      | This chapter describes unit<br>specifications. The attached<br>parameter table can serve as a<br>parameter setting reference. |

Content

|            |                                       | Introduction                    | I               |
|------------|---------------------------------------|---------------------------------|-----------------|
|            |                                       | Read and Understand this Manual | II              |
|            |                                       | Precautions for Safe Use        |                 |
|            |                                       | Precautions for Operation       | IX              |
|            |                                       |                                 | Λι              |
|            |                                       | Preparations for Use            | IX              |
|            |                                       | Conventions Used in This Manual | X               |
| Chapte     | er 1 Overview                         |                                 | 1-1             |
| 1.1        | Name of Parts                         |                                 | 1-2             |
|            | E5EZ-PRR Front Panel                  |                                 | 1-2             |
|            | Display                               |                                 | 1-3             |
|            | Using the Keys                        |                                 | 1-3             |
| 1.2        | Input/Output Configuration and Main F | functions                       | 1-4             |
|            | Input/Output Configuration            |                                 | 1-4             |
| 1 0        | Main Functions                        | Kay Operationa                  | 1-5             |
| 1.3        | Select Parameters                     | key Operations                  | 1-0             |
|            | Fixed Settings                        |                                 | 1-0<br>1-8      |
| 1.4        | Communications Functions              |                                 |                 |
| Chante     | ar 2 Setup                            |                                 | 2-1             |
| 0112010    |                                       |                                 | ۱ <u>ک</u>      |
| 2.1        | ESEZ DDD Dimonsions                   |                                 |                 |
|            | ESEZ-PRR Panel Cutout                 |                                 | 2-2<br>2-2      |
|            | E5EZ-PBB Assembly                     |                                 |                 |
|            | Installing the E5EZ-PRR onto Panel    |                                 | 2-3             |
| 2.2        | Wiring Terminals                      |                                 | 2-4             |
|            | E5EZ-PRR Wiring                       |                                 | 2-4             |
|            | Wires Connecting Notice               |                                 | 2-4             |
|            | Connecting Wires                      |                                 | 2-5             |
|            | Event Input                           |                                 | 2-6             |
| 0.0        | Communications                        |                                 | 2-6             |
| 2.3        | Ensuring Long Service Life            |                                 | <del>0-</del> 2 |
|            | Decreasing Noise                      |                                 | <del>0-</del> 2 |
|            | Ensuring High Accuracy Measurement    |                                 | 2-0             |
| Chante     | ar 3 Basic Operations                 |                                 | 3_1             |
| 2 1        |                                       |                                 | 01<br>20        |
| 3.1<br>2.2 | Sot Input Type                        |                                 |                 |
| 3.2        | Input Type                            |                                 | 3-4<br>2_1      |
| 33         | Selecting °C/°F                       |                                 |                 |
| 0.0        | Temperature Unit                      |                                 |                 |
| 3.4        | Setting Output Specifications         |                                 |                 |
| 2.1        | Direct/reverse Operation              |                                 |                 |
| 3.5        | SP Setting                            |                                 | 3-9             |
|            | SP Modifying                          |                                 | 3-9             |

| 3.6    | Verifying PID Constants (AT and manual settings)         |                   |
|--------|----------------------------------------------------------|-------------------|
|        | AT (auto-turning)                                        |                   |
| 37     | Alarm Outout                                             | 3-14              |
| 0.7    |                                                          | ۲۰۰۰ ۲۰۰۵<br>۲۰۱۸ |
|        | Alarm Value                                              | 3-15              |
|        | Alarm Delay                                              |                   |
| 3.8    | Ceramic Kiln Setting Position Proportional Control       | 3-17              |
| 0.0    | Application Examples                                     |                   |
|        | Wiring                                                   |                   |
|        | Settings                                                 | 3-18              |
|        | Adjustment                                               | 3-19              |
|        | Fixed settings for position proportional control         | 3-20              |
| 3.9    | During Manual Control                                    | 3-21              |
| 3.10   | Operation Requirements                                   | 3-22              |
| Chanto | r 4 Applied Operations                                   | <i>1</i> -1       |
|        | Input Shift Values                                       | ·····             |
| 4.1    | Input Shift                                              |                   |
|        | Calculating Input Shift Values (2 Point Shift)           | 4-2<br>1-3        |
|        | 1 Point Shift Method                                     |                   |
|        | 2 Point Shift Method                                     | 4-4               |
|        | 2 Point Temperature Input Shift Example                  |                   |
| 4.2    | Alarm Hysteresis                                         | 4-6               |
|        | Standby Sequence                                         |                   |
|        | Standby Sequence Restart                                 |                   |
|        | Alarm Latch                                              | 4-6               |
|        | Shutdown on Alarm /Alarm Activation                      | 4-7               |
|        | Alarm Operation Overview                                 | 4-7               |
|        | Alarm Delay Function                                     | 4-8               |
| 4.3    | Calibrating Upper and Lower Limits (Analog Signal Input) | 4-9               |
|        | Analog Signal Input                                      | 4-9               |
| 4.4    | Using Event Input                                        | 4-11              |
|        | Setting Event Input                                      |                   |
|        | Using Multiple Set Points                                |                   |
|        | Key Operation Settings                                   |                   |
|        | Setting                                                  |                   |
| 4 5    | Using Run/Stop Control                                   |                   |
| 4.5    | Setting SP Opper and Lower Limit values                  |                   |
|        | Set Point Limits                                         |                   |
| 4.6    | Using the SP Ramp Eurotion (to limit rate of SP change)  |                   |
| 4.0    | SP Ramp                                                  |                   |
| 47     | Switching to the Advanced Function Level                 | /۱-۴<br>۱۰-۱۵     |
| 4.7    | Using The Key Protection Level                           |                   |
| 4.0    | Key Protection                                           |                   |
|        |                                                          | - /               |
| Chapte | r 5 Parameters                                           |                   |
|        | Contents of This Chapter.                                | 5-2               |
|        | Definition of the symbols used in this chapter           | 5-2               |
|        | Parameter display                                        | 5-2               |
|        | Parameter explain order in this chapter                  | 5-2               |
|        | Manual Control Level                                     | 5-3               |
|        | Protect Level                                            | 5-5               |

| Operation Level                           | 5-7  |
|-------------------------------------------|------|
| Adjustment Level                          | 5-12 |
| Initial Level                             | 5-20 |
| Advanced Function Level                   | 5-28 |
| Communications Level                      | 5-41 |
| Appendix                                  | A-1  |
| Specifications                            |      |
| Ratings                                   |      |
| Characteristics                           | A-3  |
| Error Display                             | A-4  |
| Parameter operations table                | A-6  |
| Sensor input settings and indicator range | A-10 |
| Setting Data List                         | A-11 |
| Parameter Flow                            | A-12 |
| Index                                     | A-15 |

# Chapter 1 Overview

| 1-2 |
|-----|
| 1-2 |
| 1-3 |
| 1-3 |
| 1-4 |
| 1-4 |
| 1-5 |
| 1-6 |
| 1-8 |
| 1-8 |
| 1-9 |
| •   |

# 1.1 Name of Parts

### ■ E5EZ-PRR Front Panel

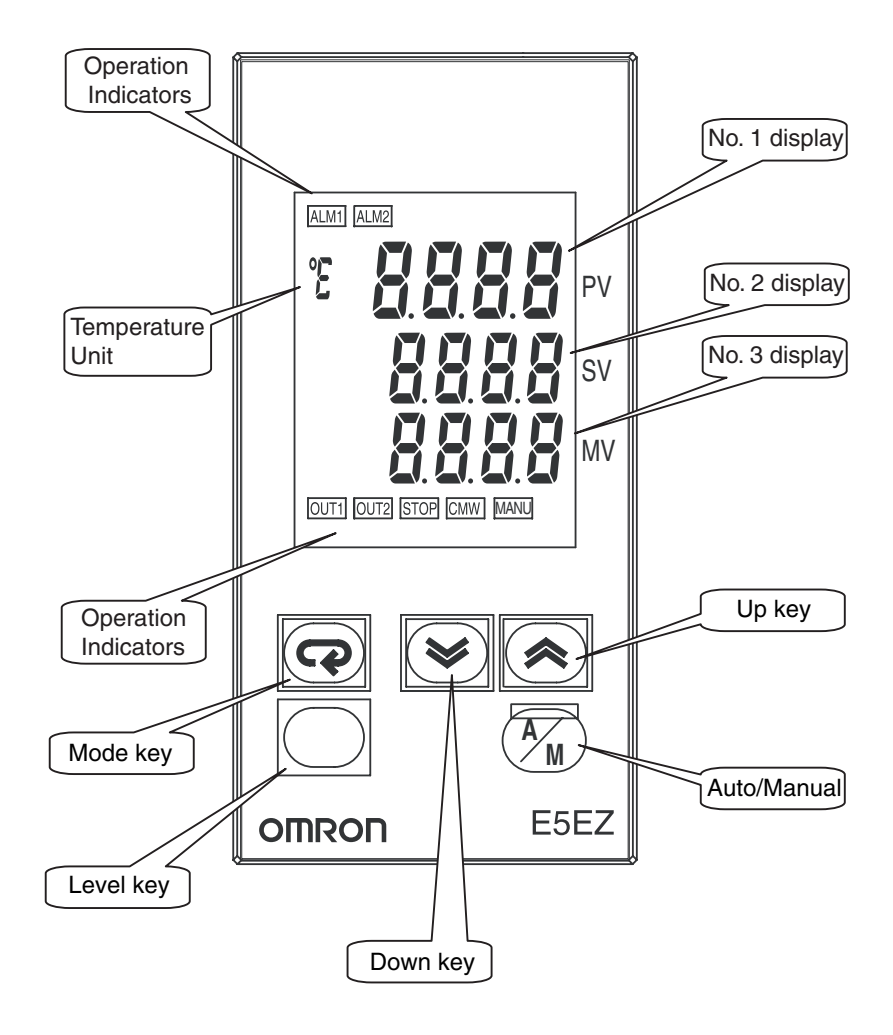

| Di    | splay                         |                                                                                                    |  |  |
|-------|-------------------------------|----------------------------------------------------------------------------------------------------|--|--|
| ullet | No. 1 Display                 | Displays process value and setting types.                                                                                                    |  |  |
|       | No. 2 Display                 | All display segments light up for one second at startup.                                                                                                    |  |  |
| •     | No. 3 Display                 | Displays the set point, reading values, and input values.<br>When "valve opening display" is set to ON, displays the percentage of valve<br>opening. When "valve opening display" is set to OFF nothing will be displayed.<br>(for "value opening display", see page 5-40.) During parameter set-up No.3<br>displays the current level. |  |  |
| •     | Operation<br>Indicator Lights | <ul> <li>(1) ALM1 (alarm 1)</li> <li>When the alarm 1 output is ON, this light will come on.</li> <li>ALM2 (alarm 2)</li> <li>When the alarm 2 output is ON, this light will come on.</li> </ul>                                                                                                    |  |  |
|       |                               | <ul> <li>OUT1, OUT2 (control output 1 (OPEN), control output 2 (CLOSE))</li> <li>When control output 1/control output 2 is ON, the light will come on.</li> </ul>                                                                                                    |  |  |
|       |                               | <ul> <li>STOP (stop)</li> <li>The light comes on when operation stops.</li> <li>During opreration, when the event or run/stop setting stops, the light will come on.</li> </ul>                                                                                                    |  |  |
|       |                               | <ul> <li>(4) CMW (communications writing control)<br/>The light comes on with communications writing "starts" and goes off when<br/>communications writing "stops".</li> <li>(5) MANUL (manual control)</li> </ul>                                                                                                    |  |  |
|       |                               | The light comes on during 「manual mode」 and goes off during 「automatic mode」.                                                                                                    |  |  |
| •     | Temperature<br>Unit           | When the display unit parameter is set to temperature, the temperature unit will be displayed. Current "temperature unit" data settings will be displayed. When this parameter is set to "°C", " $\mathcal{L}$ " will be displayed; when it is set to "°F", " $\mathcal{F}$ " will be displayed.                                        |  |  |
| Us    | sing the Keys                 |                                                                                                    |  |  |
|       |                               | The basic function of the panel keys are described below.                                                                                                    |  |  |
| •     | O (level) key                 | Press to select setting level. Levels appear in the following sequence:<br>"operations level", $\leftarrow \rightarrow$ "adjustment level", "initial settings level", $\leftarrow \rightarrow$<br>"communications level"                                                                                                    |  |  |
| •     | 면 (mode) key                  | This key is used to select parameters for each level.                                                                                                    |  |  |
| •     | \land (up) key                | Each press of this key increases values displayed on the No. 2 display, with the rate of increase proportional to the time the key is held down. In $\lceil$ manual mode $\rfloor$ , pressing respectively the output 1 (OPEN output) ON.                                                                                               |  |  |
| •     | 쭏 (down) key                  | Each press of this key decreases values displayed on the No. 2 display with the rate of increase proportional to the time the key is held down. In $\lceil$ manual mode $\rfloor$ , pressing $\bowtie$ turns the output 2 (CLOSE output) ON.                                                                                            |  |  |
| •     | Manual/<br>automatic) key     | Manual/automatic switch key, switches between "manual mode" and "automatic mode". Holding this button for 1 second or more (regardless of how long to let go) changes the mode.                                                                                                    |  |  |
| •     | 〇+                            | The group key accesses the E5EZ-PRR "protect level". For details on the protect level, please see Chapter Five "Parameters".                                                                                                    |  |  |

# **1.2 Input/Output Configuration and Main Functions**

### Input/Output Configuration

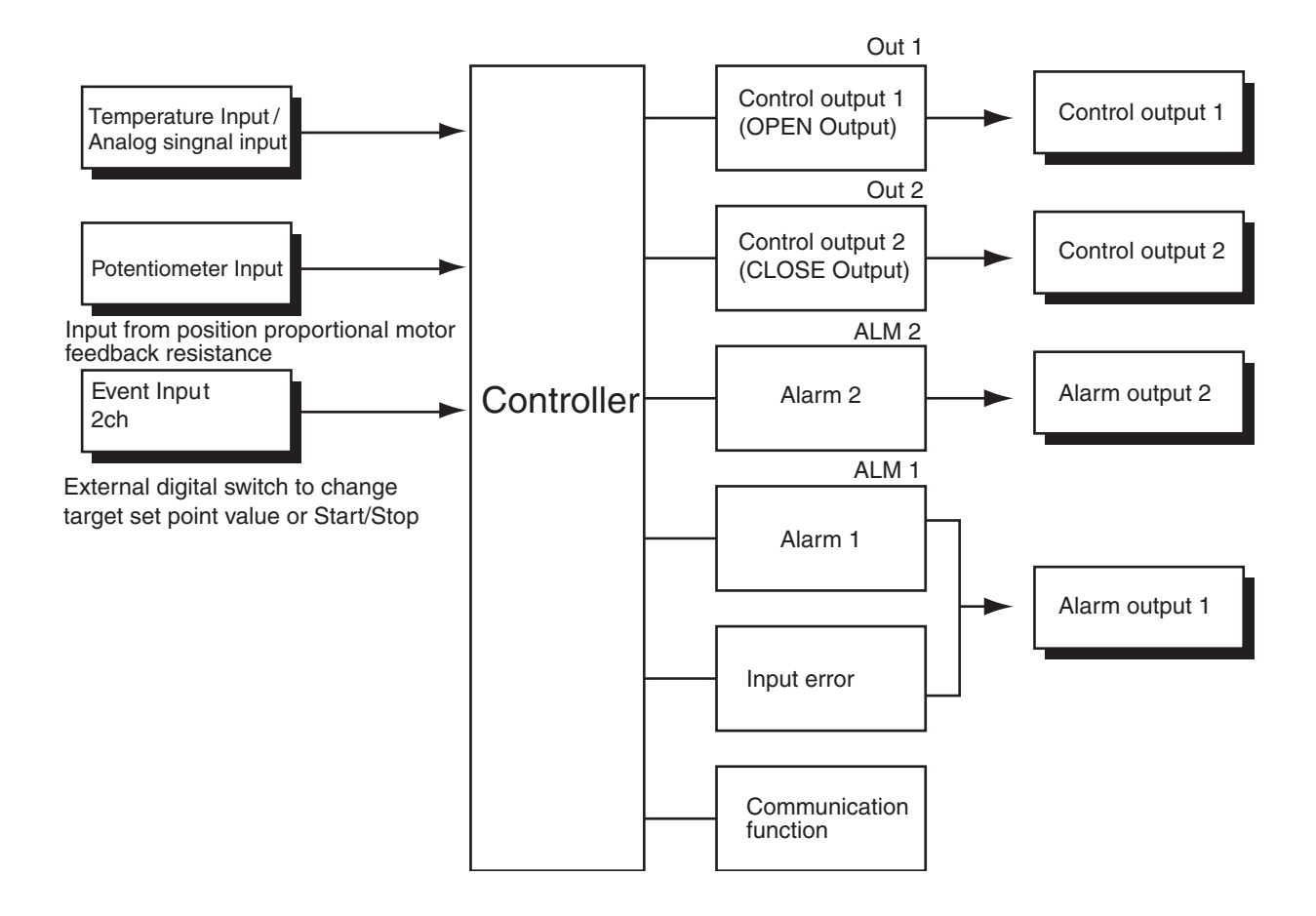

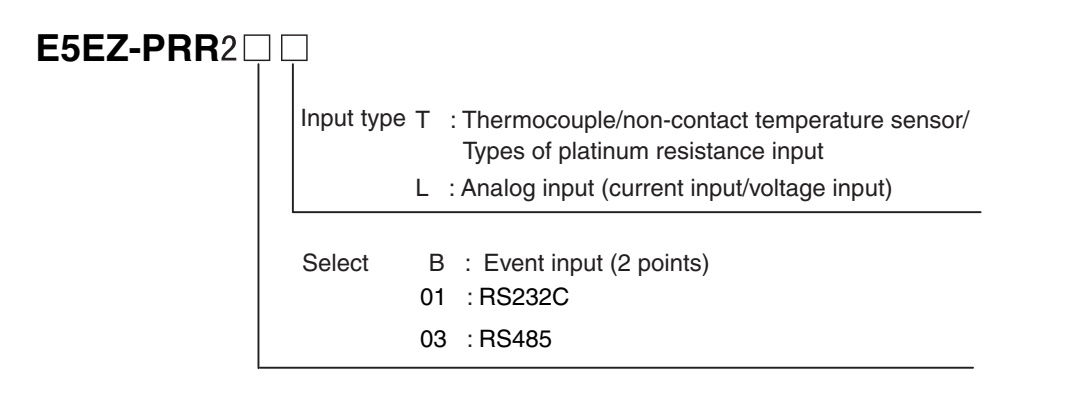

| Main Functions                                            |                                                                                                    |
|-----------------------------------------------------------|----------------------------------------------------------------------------------------------------|
|                                                           | The main functions of the E5EZ-PRR are discussed below. The details of each function and their uses are detailed from Chapter Three on.                                                                                                    |
| <ul> <li>Input Sensor<br/>Types</li> </ul>                | <ul> <li>Temperature input (T) can be connected to the following input sensors:<br/>Platinum resistanc: Pt100, JPt 100<br/>Thermocouple : K, J, T, E, L, U, N, R, S, B<br/>Non-contact Temperature Sensor ES1B<br/>: 10°C~70°C, 60°C~120°C, 115°C~165°C, 140°C~260°C</li> <li>Analog signal input 0~50mV</li> <li>Analog input (L) can be connected using the following input specifications:<br/>Electric current input: DC4~20mA, DC0~20mA<br/>Voltage input: DC1~5V, DC0~5V, DC0~10V</li> </ul> |
| Control Output                                            | • E5EZ-PRR models control the output using relays.                                                                                                    |
| • Alarms                                                  | <ul> <li>Setting alarm type, alarm values, and upper and lower limit alarms.</li> <li>If necessary the "standby sequence", "alarm hysteresis", "alarm delay" and "alarm off/alarm on" alarm latch parameters may be used for more complete alarm functions.</li> <li>When input error output is set to "ON", any errors will register on alarm output 1.</li> </ul>                                                                                                    |
| • Control Tuning                                          | • Optimal PID constants can be set easily with AT (auto-tuning).                                                                                                    |
| <ul> <li>Position<br/>Proportional<br/>Control</li> </ul> | <ul> <li>Floating control or closed control can be selected. Floating control can be<br/>used with or without potentiometer feedback during position proportional<br/>control.</li> </ul>                                                                                                    |
| Event Input                                               | <ul> <li>The E5EZ-PRR2B</li></ul>                                                                                                    |
| • Communication<br>Functions                              | <ul> <li>Models with communication capabilities can communicate via CompoWay/<br/>F*1 or Sysway.</li> <li>E5EZ-PRR203          <ul> <li>: RS-485 interface</li> <li>E5EZ-PRR201</li></ul></li></ul>                                                                                                    |

programmable controller to communicate with prior computers and components.

# **1.3 Setting Level Configuration and Panel Key Operations**

Parameters are divided into groups, and each group is assigned a "level". The setting values in these levels (set items) are called "parameters". The E5EZ-PRR's parameters are divided into the following 7 levels.

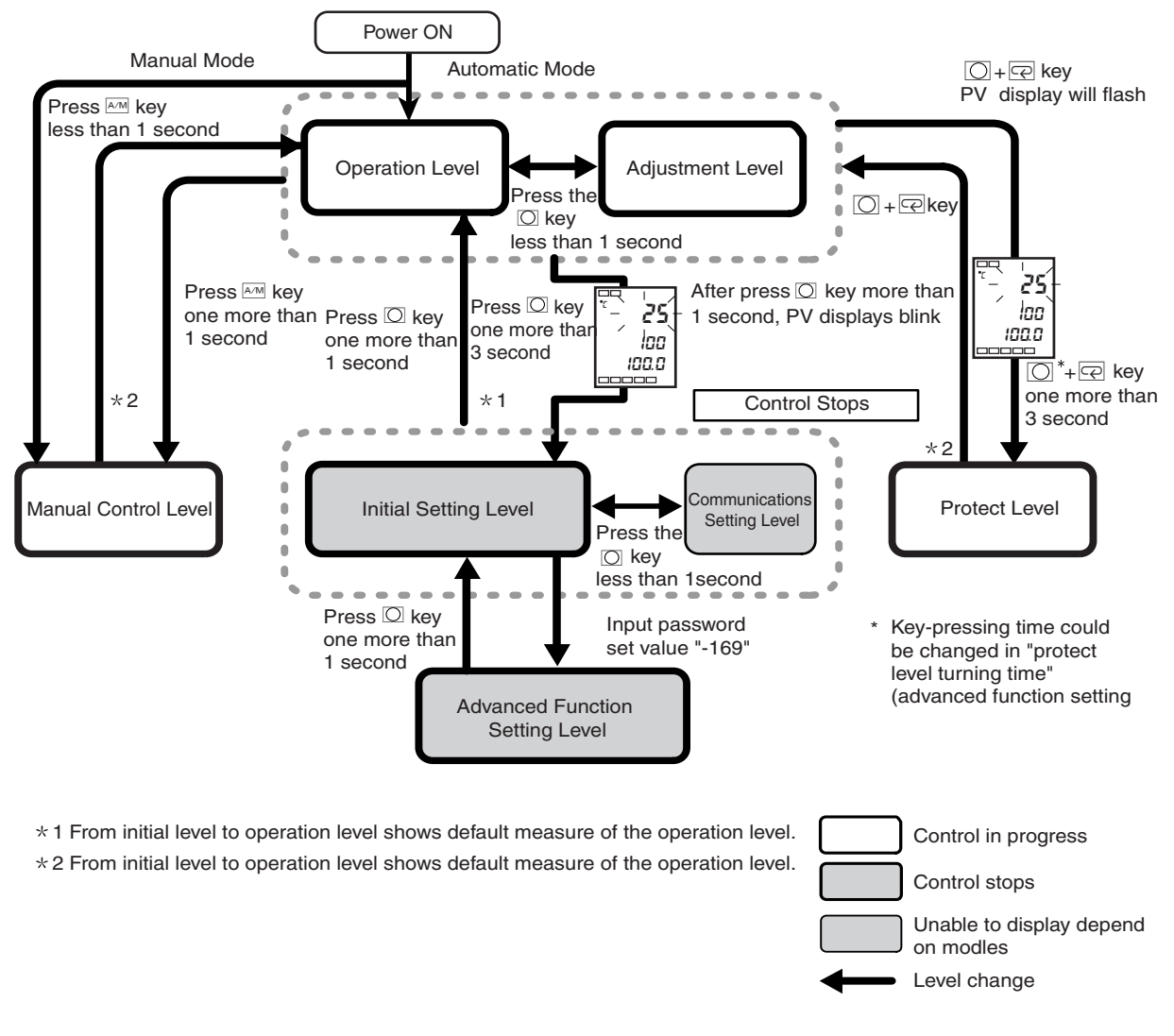

|                                 | Control in progress | Control stopped |
|---------------------------------|---------------------|-----------------|
| Protect level                   | 0                   | -               |
| Operation level                 | 0                   | -               |
| Adjustment level                | 0                   | -               |
| Manual control level            | 0                   | -               |
| Initial setting level           | -                   | 0               |
| Advanced function setting level | -                   | 0               |
| Communications setting level    | -                   | 0               |

\* : Set the parameters in the "protect Level" under "initial setting/communications protection" to "0", to activate advanced function levels.

 $\bigcirc$  : Indicates items that can be set.

Of these levels, the initial setting level, communications level, and advanced functions level may only be used when control has stopped. Please note that when selecting any of these three levels, controller output will stop.

Unless the operation level is being displayed, the current level will be displayed. When settings are being changed, the No. 3 display will show the following:

| No. 3 display                                   | Level name                                                                                                    |                                                                                                    |
|-------------------------------------------------|----------------------------------------------------------------------------------------------------|----------------------------------------------------------------------------------------------------|
| Manual MV                                       | Manual control level                                                                                                    |                                                                                                    |
| LPrE                                            | Protect level                                                                                                    |                                                                                                    |
| No display                                      | RUN level                                                                                                    |                                                                                                    |
| 1843                                            | adjustment level                                                                                                    |                                                                                                    |
| Lini                                            | input initial setting level                                                                                                    |                                                                                                    |
| Líon                                            | Communications setting level                                                                                                    |                                                                                                    |
| LAdu                                            | advanced function setting level                                                                                                    |                                                                                                    |
| Protect Level                                   | <ul> <li>To switch to this level, you must press<br/>more seconds. Protect level is used<br/>accidental changes to the parameter<br/>parameters located in these protecter<br/>* The key's timing can be changed u<br/>(advanced function level).</li> </ul>                                                | s and hold the O and R keys for 3 or<br>to prevent any unnecessary or<br>s. Protected levels are not displayed, so<br>ed levels cannot be changed.<br>Inder "Protect level change time"                                                                                                    |
| <ul> <li>Operation Level</li> </ul>             | <ul> <li>When the power is turned on this leve<br/>level, the initial setting level, and adj</li> <li>During operation process value and<br/>point, alarm values, and upper/lower<br/>changed.</li> </ul>                                                                                                   | I is displayed. From this level the protect<br>ustment level can be accessed.<br>set point can be monitored, and set<br>alarm limits can be monitored and                                                                                                    |
| <ul> <li>Adjustment<br/>Level</li> </ul>        | <ul> <li>To access this level, press and hold</li> <li>Input from this level is used in controcontains parameters used to set AT activation/deactivation hysteresis, va and PID constants. The uppermost protect level, and operation level car</li> </ul>                                                  | the O key for less than 1 second.<br>I settings and offset values. The level<br>(auto-tuning), communications writing<br>rious setting values, input shift values<br>parameters of the initial settings level,<br>be accessed from this level.                                               |
| <ul> <li>Manual Control<br/>Level</li> </ul>    | Pushing the Am key under the operation more will activate manual mode, and Under manual control, only "process percentage (manual MV)" can be disvalue/valve open percentage (manuat the Am key for 1 second or more will operation level, display the level's init MV in this mode.                        | tion/adjustment level for 1 second or<br>d switch to the manual control level.<br>s value/setting value/valve open<br>splayed. Under the "process value/set<br>al MV)" manual control level, pressing<br>switch to automatic mode, switch to the<br>tial data, and allow manual operation of |
| <ul> <li>Initial Settings<br/>Level</li> </ul>  | To access this level, press the O key<br>level or adjustment level. 1 second late<br>used to indicate input type and select<br>reverse operation, and alarm type. You<br>setting level or communications setting<br>at least 1 second to switch to the oper<br>than 1 second to switch to the communication | for 3 or more seconds in the operation<br>er, the PV display will blink. This level is<br>control method, control time, direct/<br>u can move to the advanced function<br>g level from this level. Press the O key for<br>ation level. Press the O key for more<br>nications level.          |
| <ul> <li>Advanced<br/>Function Level</li> </ul> | <ul> <li>To activate the advanced function second communications protection" value unenter your password under the initial</li> <li>The initial settings level can be acce</li> <li>This level is used to set the display r sequence, alarm hysteresis, and ala</li> </ul>                                  | etting level, set the "initial setting/<br>nder the "protect level" to "0", then<br>settings menu ("-169").<br>ssed from this level.<br>node, and specify event input, standby<br>rm delay.                                                                                                  |
| <ul> <li>Communications<br/>Level</li> </ul>    | <ul> <li>To access this level, hold the O key<br/>settings menu. When the communica-<br/>communications conditions in this le<br/>personal computer (host), allow reac<br/>operation volume.</li> </ul>                                                                                                    | for less than 1 second under the initial<br>ations function is used, set the<br>vel. When communicating with a<br>d and write set points and monitoring of                                                                                                    |

### Select Parameters

• Press 🖙 under any level to select parameters. A new parameter appears each time 🖙 is pressed. For details about each parameter, see chapter 5.

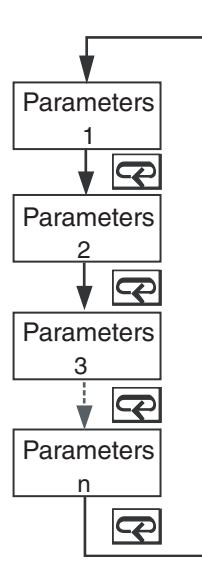

### Fixed Settings

- If the last parameter is reached and the 📼 key is pressed again, the display will return to the first parameter.
- When selecting another level, fix the parameters and settings on the display.
- When turning the power off, first fix the settings or parameters (by holding the key). In some cases settings cannot be changed by just holding down the or key.

# **1.4 Communications Functions**

E5EZ-PRR comes equipped with communications functions that allow monitoring of the controller and setting of parameters from a host computer. If communications functions are needed, please use a model equipped with these functions (E5EZ-PRR201 □ or PRR203 □ ). For details on communications functions please see the E5AN/EN/CN/GN temperature controller (Communications Function User's Manuals). The communications functions on the E5EZ-PRR are similar.

Access the communications level as follows.

- (1) In the "Operations level", hold down the 🔘 button for 3 or more seconds. Access to the "Initial Settings Level".
- (2) Hold down the O button for less than 1 second. From the "initial settings level" access the "communications level".
- (3) Press the 🖂 key to access the next group of parameters.
- (4) Press the  $\bowtie$  or  $\bowtie$  key to change the parameter settings.

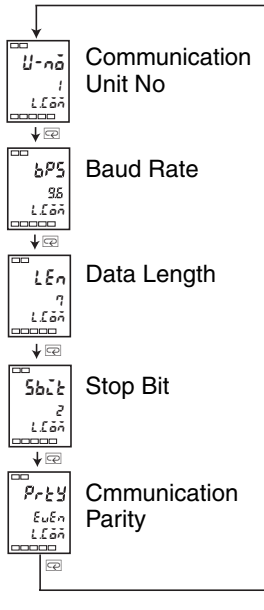

### Setting Communications Data

Set the E5EZ-PRR communication specifications to conform with the communication settings of the host. In a 1 to many configuration, aside from communication unit numbers, all other settings should match. Each unit must have a unique communication unit number.

| Parameters               | Character<br>Display | Setting (monitor)<br>Values | Setting                  | Initial<br>Value | Units |
|--------------------------|----------------------|-----------------------------|--------------------------|------------------|-------|
| Communication<br>Unit No | U-nā                 | 0 ~ 99                      |                          | 1                | None  |
| Baud Rate                | 6PS                  | 1.2, 2.4, 4.8, 9.6, 19.2    | 1.2,2.4,4.8,9.6,<br>19.2 | 9.6              | Kbps  |
| Data Length              | LEn                  | 7, 8                        |                          | 7                | bit   |
| Stop Bit                 | 5628                 | 1, 2                        |                          | 2                | bit   |
| Communication<br>Parity  | Ргеу                 | none, even, odd             | nănE, EuEn, ădd          | even             | None  |

# Chapter 2 Setup

| 2.1 | Installation                       | 2-2 |
|-----|------------------------------------|-----|
|     | E5EZ-PRR Dimensions                | 2-2 |
|     | E5EZ-PRR Panel Cutout              | 2-2 |
|     | E5EZ-PRR Assembly                  | 2-3 |
|     | Installing the E5EZ-PRR onto Panel | 2-3 |
| 2.2 | Wiring Terminals                   | 2-4 |
|     | E5EZ-PRR Wiring                    | 2-4 |
|     | Wires Connecting Notice            | 2-4 |
|     | Connecting Wires                   | 2-5 |
|     | Event Input                        | 2-6 |
|     | Communications                     | 2-6 |
| 2.3 | Installation Requirements          | 2-8 |
|     | Ensuring Long Service Life         | 2-8 |
|     | Decreasing Noise                   | 2-8 |
|     | Ensuring High Accuracy Measurement | 2-8 |
|     |                                    |     |

#### Installation 2.1

#### **E5EZ-PRR Dimensions**

#### (Unit: mm)

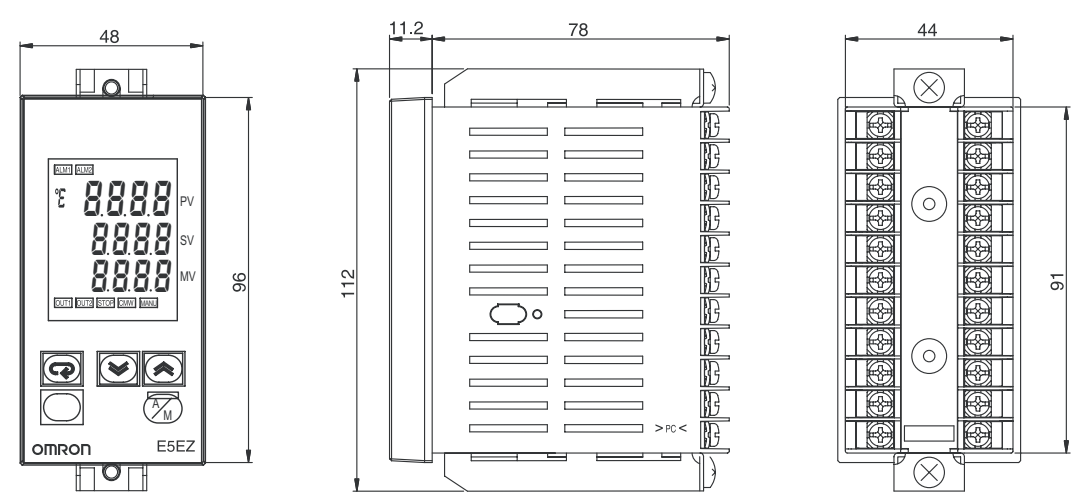

### **E5EZ-PRR Panel Cutout**

(unit:mm)

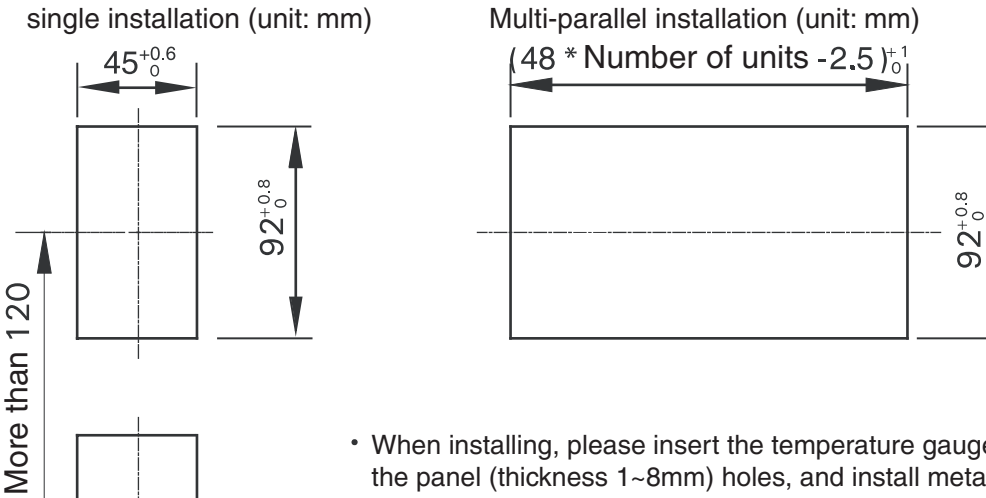

- When installing, please insert the temperature gauge into the panel (thickness 1~8mm) holes, and install metal components in the upper and lower grooves .
- · Please ensure that the screws to metallic components are even, and locked.
- · When doing multiple installations, please ensure that surrounding temperature of the temperature gauge remains within the specified temperature range.

### E5EZ-PRR Assembly

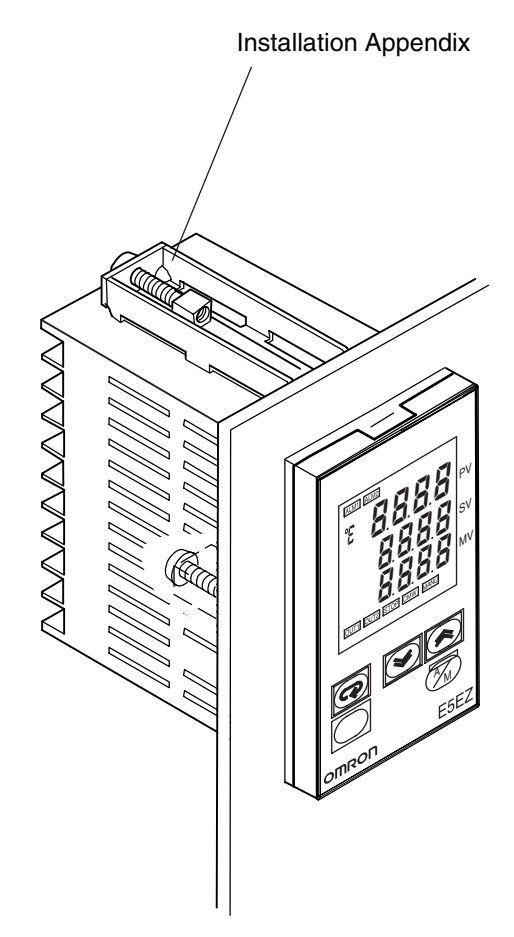

## Installing the E5EZ-PRR onto Panel

- Insert the main unit into the panel using the installation holes (thickness 1-8mm). Remove the installation components from the back case, and temporarily secure them to the panel.
- (2) Use a screwdriver to firm the screws by turns the screws on the upper and lower sections. Turn the screwdriver through one rotation, and maintain balanced torsion.

# 2.2 Wiring Terminals

### E5EZ-PRR Wiring

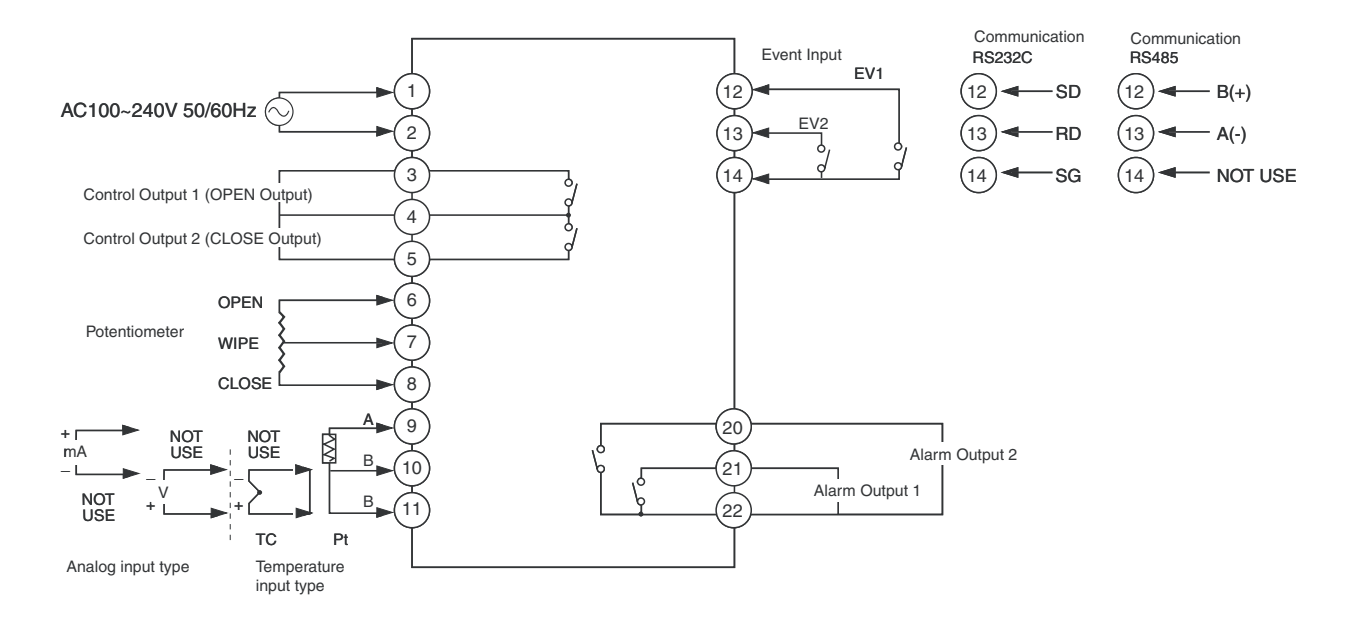

### Wires Connecting Notice

- Independent input lead and power cords are used to protect the E5EZ-PRR and reduce the impact of external noise.
- Use AWG28 or larger twisted pair cable.

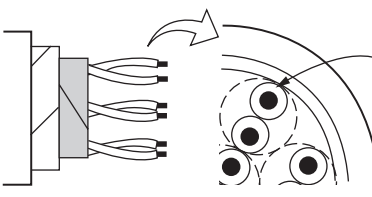

AWG28 or larger twisted pair cable Lead wire cross section greater than

0.081mm<sup>2</sup>

- We recommend that when wiring the E5EZ-PRR you use solderless terminals.
- Use 0.74 to 0.90N m torque on the wiring terminals.
- For the M3.5 screws, use the following types of solderless terminals.

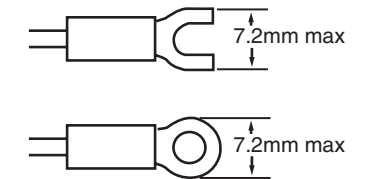

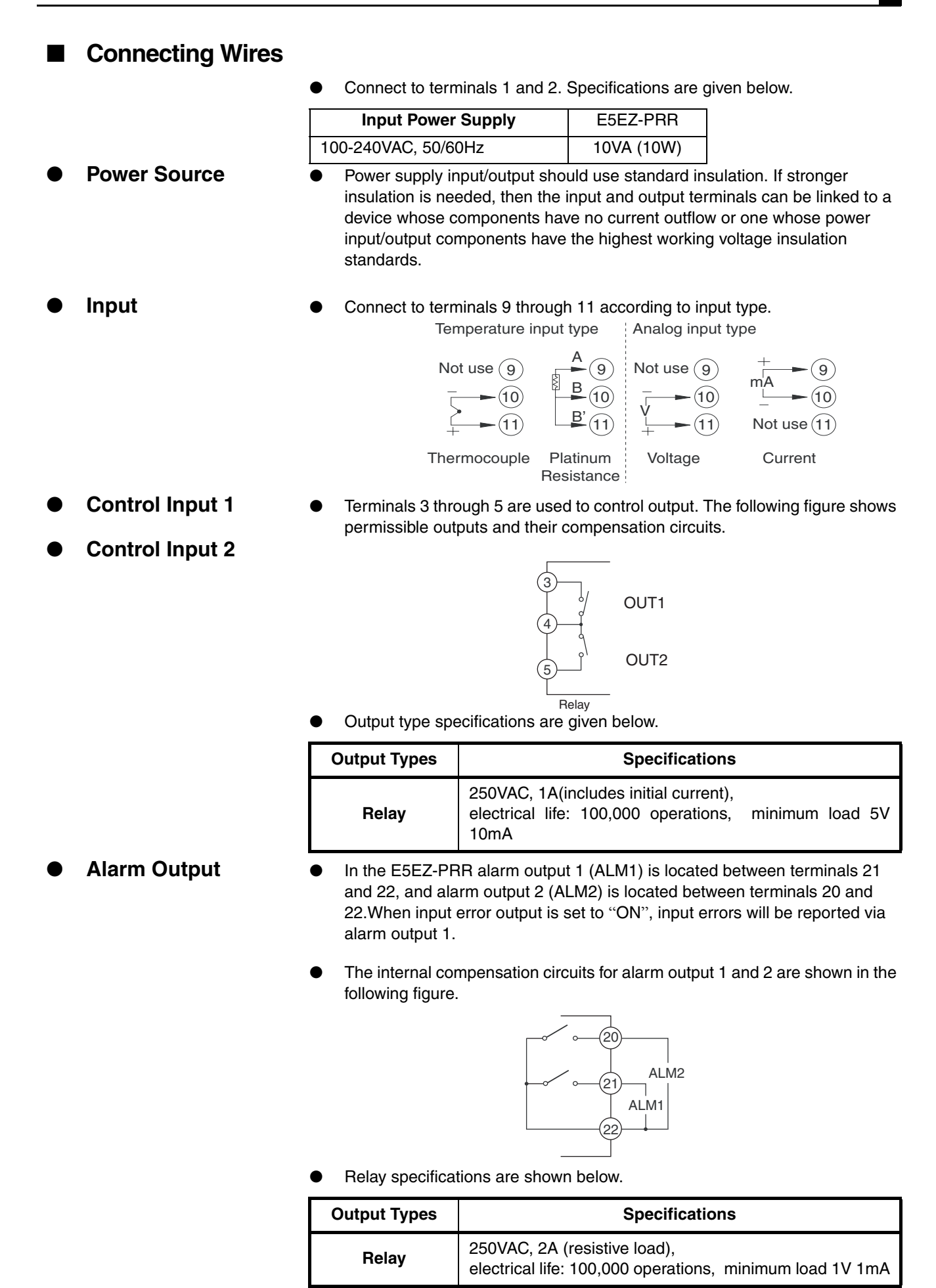

### Event Input

● When the E5EZ-PRR2B □ is used with event input, terminals 12 ~ 14 should be connected.

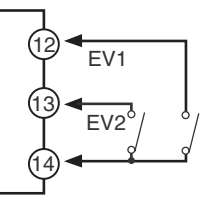

• Event input may be used in the following circumstances:

| Contact input    | ON: Maximum 1k $\Omega$ , OFF: Minimum 100k $\Omega$                 |
|------------------|----------------------------------------------------------------------|
| Noncontact input | ON Maximum residual voltage 1.5V,<br>OFF: maximum current leak 0.1mA |

Non contact input polarity is shown below:

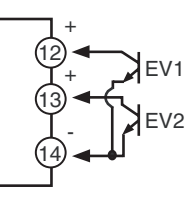

● When the E5EZ-PRR201 □ is used for communications, terminals 12 ~ 14 should be connected.

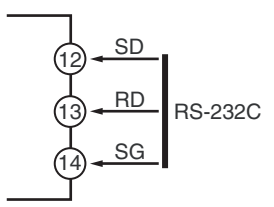

### Communication unit wiring diagram

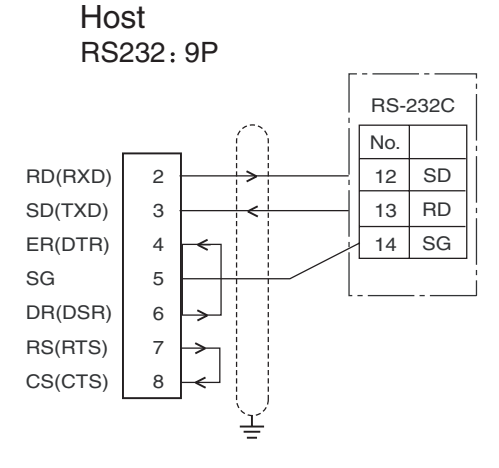

- RS-232C connection 1:1
- Maximum length of cable is 15m.
- Use a sheathed twisted pair cable (at least AWG28).

(RS-232C)

**Communications** 

- Communications (RS-485)
- When the E5EZ-PRR203 
   is used for communications, the communications cable should be connected between terminals 12 and 13. Specify a two terminal transmission route, including the host of the terminal node (i.e. link terminal connectors to two terminals). Maximum terminal resistance is 54Ω.

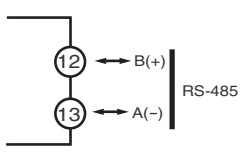

 For communications, in order to meet EN61326 CLASS A transmission protection standards, add a magnetism link (TDK:ZAT1730-0730) between the K3SC and the controller.

### Communication unit wiring diagram

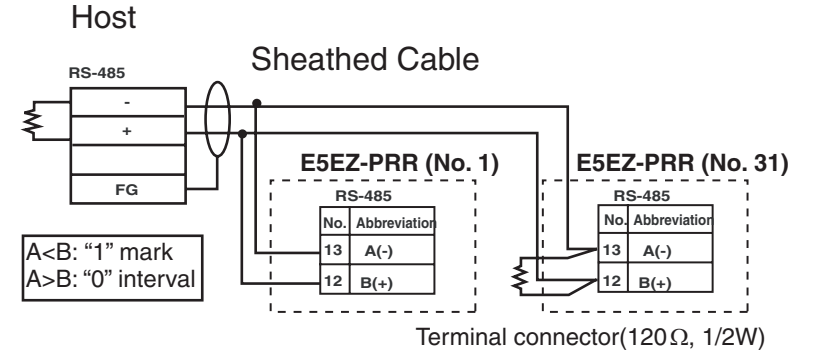

RS-485 connection can be 1:1 or 1:N. When using 1:N connections, a maximum of 32 units can be connected, including the host. sheathed twisted pair cable (no smaller than AWG28), with the main cable 500m or less.

### cablereference diagram

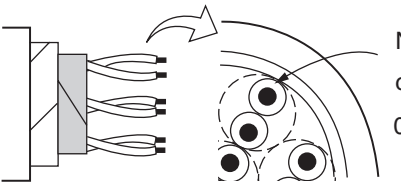

No smaller than AWG28 cross section of at least 0.081mm<sup>2</sup>

# 2.3 Installation Requirements

### Ensuring Long Service Life

Use the temperature controller in the following environments: temperature:- $10^{\circ}C \sim +55^{\circ}C$  (with no condensation or icing) humidity:  $25\% \sim 85\%$  (RH)

When installing the temperature controller on the control panel, ensure that the temperature controller's surroundings (not the panel's surroundings) do not exceed  $55^{\circ}$ C.

The service life of the electronic devices like the temperature controllers is determined not only by the number of times the relay is switched but also by the service life of internal electronic components. The service life of the components is influenced by the surrounding temperature: the higher the temperature, the shorter the service life, and the lower the temperature the longer the service life; therefore lowering the internal temperature will increase the service life of the temperature controller.

When using or storing any model of temperature controller within the appropriate temperature and humidity ranges, when two or more temperature controllers are in close proximity either horizontally or vertically, heat radiation raises their internal temperatures, thus shortening their service lives. In such a case, use forced cooling by fans or other means of air ventilation to cool down the temperature controllers. When providing forced cooling, however, be careful not to cool down the terminal sections alone to avoid measurement errors.

### Decreasing Noise

To avoid noise interference, the temperature controller's wires on the electrical box must be kept far away from high voltage/large current power lines. Likewise wires should not be run parallel to or share the same circuit with power lines. Using independent conduits and wire guides, or sheathed wires, is also effective. Install surge absorbers or noise filters on all noise producing peripheral devices (especially electronic devices, transformers, solenoids, and other devices containing magnetic coils or inductors).

If using a noise filter with the power supply, first confirm the voltage and the current, then mount the noise filter as near as possible to the temperature controller.

Set up the temperature controller, along with its power supply, as far as possible from devices that generate strong, high frequency waves (high-frequency welders, high-frequency sewing machine etc.) and devices that generate surges.

### I Ensuring High Accuracy Measurement

When extending or connecting the thermocouple lead wire, be sure to use compensating wires that match the thermocouple types.

When extending or connecting the lead wire of the platinum resistance thermometer, be sure to use wires that have low resistance, used for electrical impedance of three pieces of wire.

When wiring the platinum resistance thermometer to the temperature controller, keep the wire route as short as possible. Separate this wiring away from the power supply wiring and load wiring to avoid inductance or other forms of noise.

Mount the temperature controller so that it is horizontally level.

If the measurement accuracy is low, check to see that if input float has been set correctly.

# Chapter 3 Basic Operations

| 3.1  | Initial Setting Samples                              | 3-2  |
|------|------------------------------------------------------|------|
| 3.2  | Set Input Type                                       | 3-4  |
|      | Input Type                                           | 3-4  |
| 3.3  | Selecting °C/°F                                      | 3-6  |
|      | Temperature Unit                                     | 3-6  |
| 3.4  | Setting Output Specifications                        | 3-7  |
|      | Direct/reverse Operation                             | 3-7  |
| 3.5  | SP Setting                                           | 3-9  |
|      | SP Modifying                                         | 3-9  |
| 3.6  | Verifying PID Constants (AT and manual settings)     | 3-10 |
|      | AT (auto-tuning)                                     | 3-10 |
|      | Manual Settings                                      | 3-12 |
| 3.7  | Alarm Output                                         | 3-14 |
|      | Alarm Type                                           | 3-14 |
|      | Alarm Value                                          | 3-15 |
|      | Alarm Delay                                          | 3-16 |
| 3.8  | Ceramic Kiln Setting Position Proportional Control . | 3-17 |
|      | Application Examples                                 | 3-17 |
|      | Wiring                                               | 3-18 |
|      | Settings                                             | 3-18 |
|      | Adjustment                                           | 3-19 |
|      | Fixed settings for position proportional control     | 3-20 |
| 3.9  | During Manual Control                                | 3-21 |
| 3.10 | Operation Requirements                               | 3-22 |
| -    |                                                      |      |

# 3.1 Initial Setting Samples

The settings are made in the parameters in setup menus, the O and  $\bigcirc$  keys are used to switch between setting levels. The time which the key is held down continuously determined which setting level to access. This section contains two typical settings as examples.

 Typical examples

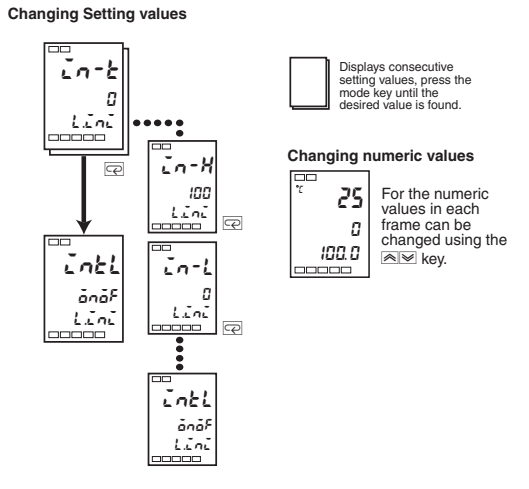

#### Example 1

| Input Type       | : | <b>5</b> K thermocouple -200°C to 1300°C |
|------------------|---|------------------------------------------|
| Control Mode     | : | PID control                              |
| Alarm 1 Type     | : | 2 upper limit (deviation)                |
| Alarm Value<br>1 | : | 20°C(deviation)                          |
| Setting Value    | : | 100°C                                    |

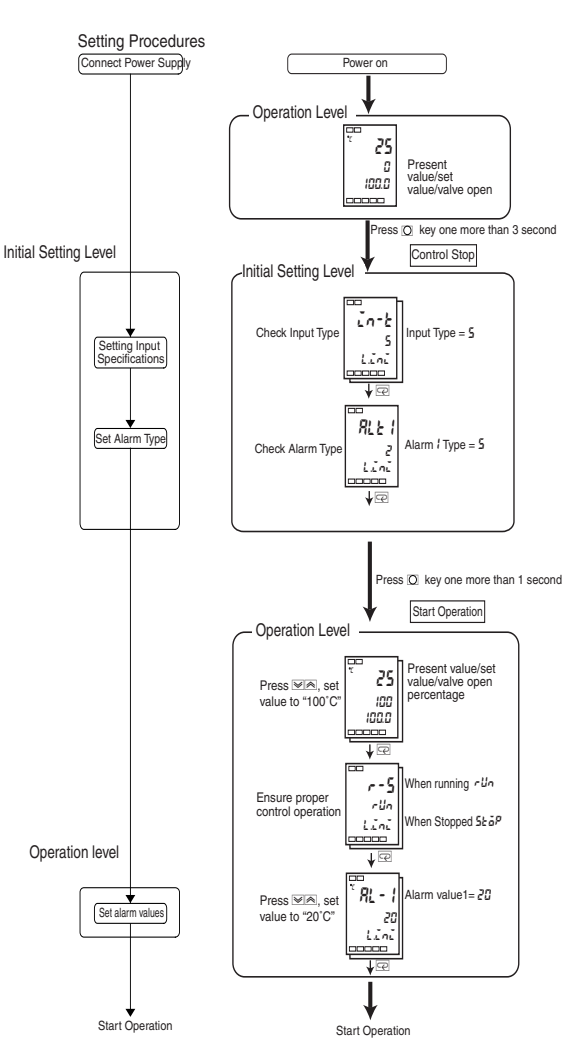
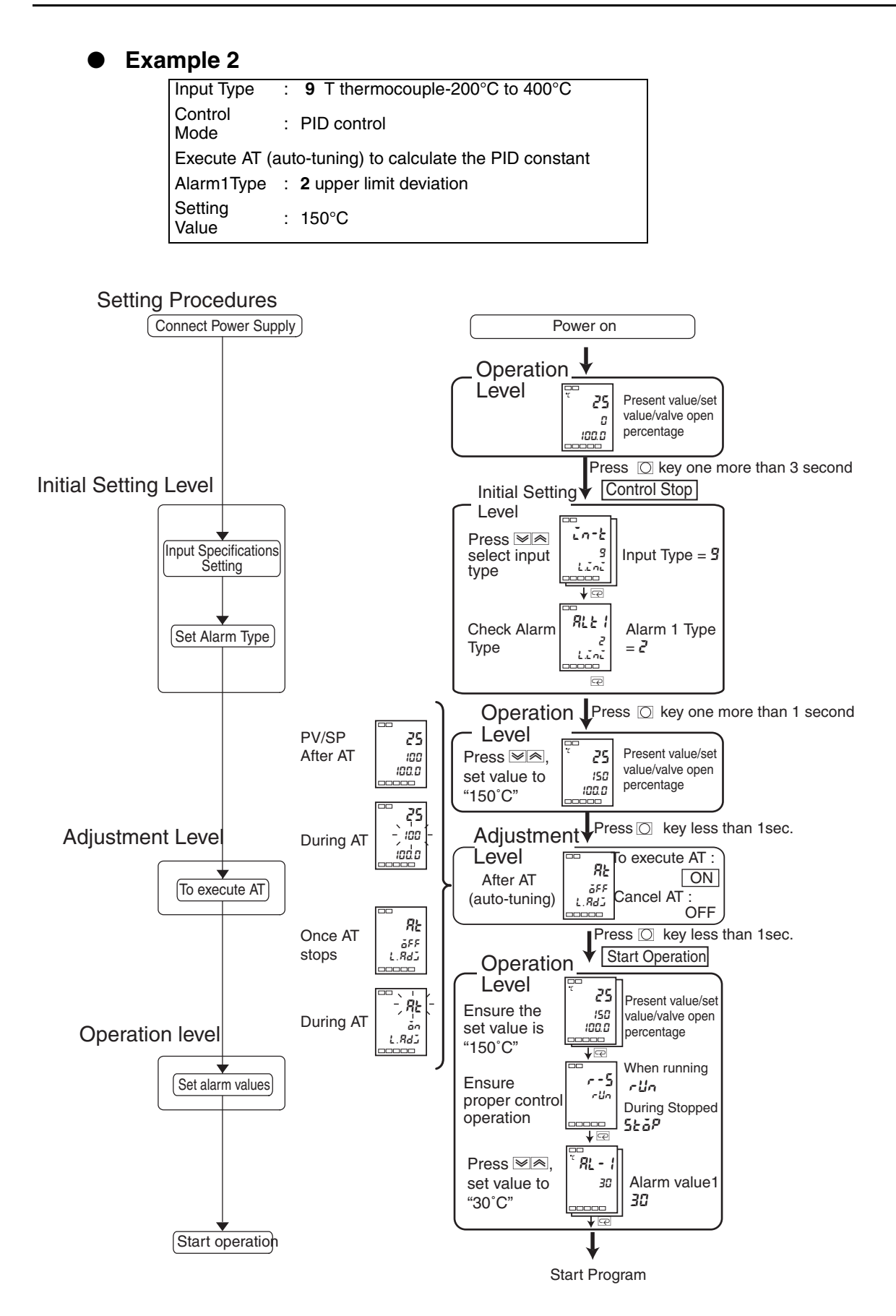

# 3.2 Set Input Type

Input types include platinum resistance thermometers, thermocouples, noncontact temperature sensors, and analog input. Input type should be set based on the type of sensor being used. Product specifications include thermocouple/ platinum resistance thermometers multi-input and analog input, all of which require different setting values. Please be sure to verify what type of machine you are using.

Set input type for a "-20.0°C to 500.0°C K thermocouple".

- (1) Press the O key for 3 or more seconds, and from the "operation level" access the "initial settings level".
- (2) Press the key, input all necessary sensor set points. When using a K type thermocouple (-20.0°C to 500.0°C), input "6" as the setting.
  - Note: 2 seconds after changing parameters, if the  $\bigcirc$  or  $\boxdot$  keys on the operation panel have not been pressed, then the settings will be fixed.

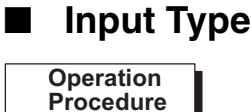

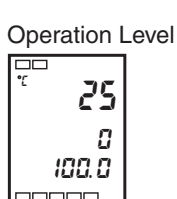

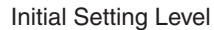

Input Type

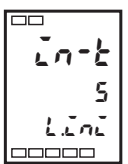

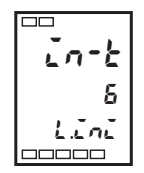

| Input<br>Type          | Name             | Set<br>Point | Input Temperature Setting Range |                                   |  |
|------------------------|------------------|--------------|---------------------------------|-----------------------------------|--|
|                        |                  | 0            | -200 ~ 850 (°C)                 | /-300 ~ 1500 (°F)                 |  |
| Platinum               | Pt100            | 1            | -199.9 ~ 500.0 (°C)             | /-199.9 ~ 900.0 (°F)              |  |
| resistance             |                  | 2            | 0.0 ~ 100.0 (°C)                | /0.0 ~ 210.0 (°F)                 |  |
| er                     | IP+100           | 3            | -199.9 ~ 500.0 (°C)             | /-199.9 ~ 900.0 (°F)              |  |
|                        | JFIIUU           | 4            | 0.0 ~ 100.0 (°C)                | /0. 0 ~ 210.0 (°F)                |  |
|                        | ĸ                | 5            | -200 ~ 1300 (°C)                | /-300 ~ 2300 (°F)                 |  |
|                        | r r              | 6            | -20.0 ~ 500.0 (°C)              | /0.0 ~ 900.0 (°F)                 |  |
|                        |                  | 7            | -100 ~ 850 (°C)                 | /-100 ~ 1500 (°F)                 |  |
|                        | 5                | 8            | -20.0 ~ 400.0 (°C)              | /0.0 ~ 750.0 (°F)                 |  |
|                        |                  | 9            | -200 ~ 400 (°C)                 | /-300 ~ 700 (°F)                  |  |
|                        | I                | 22           | -199.9 ~ 400.0 (°C)             | /-199.9 ~ 700.0 (°F)              |  |
| Thermocoupl            | E                | 10           | 0 ~ 600 (°C)                    | /0 ~ 1100 (°F)                    |  |
| е                      | L                | 11           | -100 ~ 850 (°C)                 | /-100 ~ 1500 (°F)                 |  |
|                        | U                | 12           | -200 ~ 400 (°C)                 | /-300 ~ 700 (°F)                  |  |
|                        |                  | 23           | -199.9 ~ 400.0 (°C)             | /-199.9 ~ 700.0 (°F)              |  |
|                        | N                | 13           | -200 ~ 1300 (°C)                | /-300 ~ 2300 (°F)                 |  |
|                        | R                | 14           | 0 ~ 1700 (°C)                   | /0 ~ 3000 (°F)                    |  |
|                        | S                | 15           | 0 ~ 1700 (°C)                   | /0 ~ 3000 (°F)                    |  |
|                        | В                | 16           | 100 ~ 1800 (°C)                 | /300 ~ 3200 (°F)                  |  |
|                        | 10°C ~ 70°C      | 17           | 0 ~ 90 (°C)                     | /0 ~ 190 (°F)                     |  |
| Non-                   | 60°C ~ 120°C     | 18           | 0 ~ 120 (°C)                    | /0 ~ 240 (°F)                     |  |
| temperatur<br>e sensor | 115°C ~<br>165°C | 19           | 0 ~ 165 (°C)                    | /0 ~ 320 (°F)                     |  |
| ES1B                   | 140°C ~<br>260°C | 20           | 0 ~ 260 (°C)                    | /0 ~ 500 (°F)                     |  |
| Analog<br>Input        | 0 ~ 50mV         | 21           | Applicable s<br>-1999 ~ 9999 o  | caling range:<br>r-199.9 ~ 999.9. |  |

Input type list

• Initial setting value is  $\lceil 5 \rfloor$ .

|                         | Input<br>Type    | Specific ations | Set<br>Point | Input Temperature Setting<br>Range                                   |
|-------------------------|------------------|-----------------|--------------|----------------------------------------------------------------------|
| Analog<br>Input<br>Type | Current<br>Input | 4 ~<br>20mA     | 0            | One of the following ranges<br>applies, depending on<br>measurements |
|                         |                  | 0 ~<br>20mA     | 1            | -1999 ~ 9999                                                         |
|                         | Voltage          | 1 ~ 5V          | 2            | -199.9 ~ 999.9                                                       |
|                         | Input            | 0 ~ 5V          | 3            | -19.99 ~ 99.99                                                       |
|                         |                  | 0 ~ 10V         | 4            | -1.999 ~ 9.999                                                       |

| The shaded range indicates the initial settings | The | shaded | range | indicates | the | initial | settings |
|-------------------------------------------------|-----|--------|-------|-----------|-----|---------|----------|
|-------------------------------------------------|-----|--------|-------|-----------|-----|---------|----------|

Initial setting value is  $\lceil 0 \rfloor$ .

(

# 3.3 Selecting °C/°F

#### Temperature Unit

- Select "°C" or "°F" as the temperature unit.
- Under "initial level" -> "temperature unit" set the temperature unit. Initial value is "L: Celsius".

Select "°C".

- (1) Press the O key for 3 or more seconds, and from the "operation level" access the "initial settings level".
- Press the e key, select the "temperature unit" parameter.
   Press the or key and select "L" or "F".
   L: Celsius F: Fahrenheit
- (3) Press the O key for 1 or more seconds, to return to the "operation level".

Operation Procedure Operation Level

100.0

Initial Setting Level

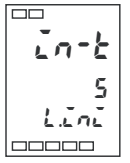

5

Input Type

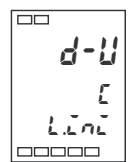

Temperature Unit

Operation Level

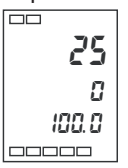

Present value/set value/valve open percentage

### 3.4 Setting Output Specifications

# Direct/reverse Operation

- ār Ell
- "Direct operation" indicates that MV increases as the process value increases. In contrast, "reverse operation" indicates that MV increases as the process value decreases.

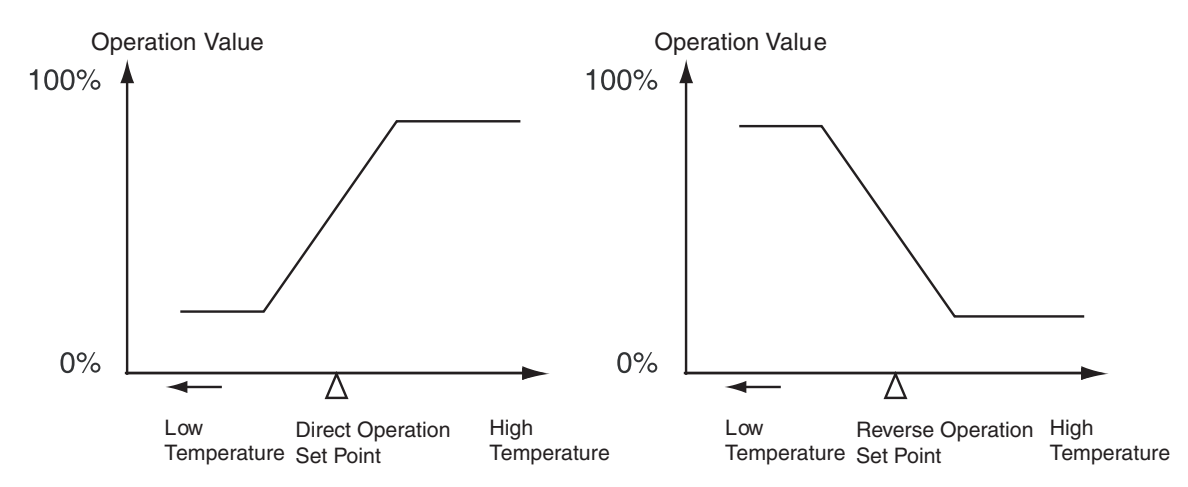

For example, for the present values (PV) (temperature) used in heating control systems, is lower than the set point (SP) (temperature), or the present values (PV) (temperature) the cooling control system present values (PV) is higher than the set point (SP), MV increases in proportion to the difference between PV and SP.

The processes described above refer to "reverse operation" for heating control systems and "direct operation" for cooling control systems.

 Direct/reverse operation can be set under the "direct/reverse operation" parameter (initial settings level). The "direct/reverse operation" parameter's initial setting is "reverse operation".

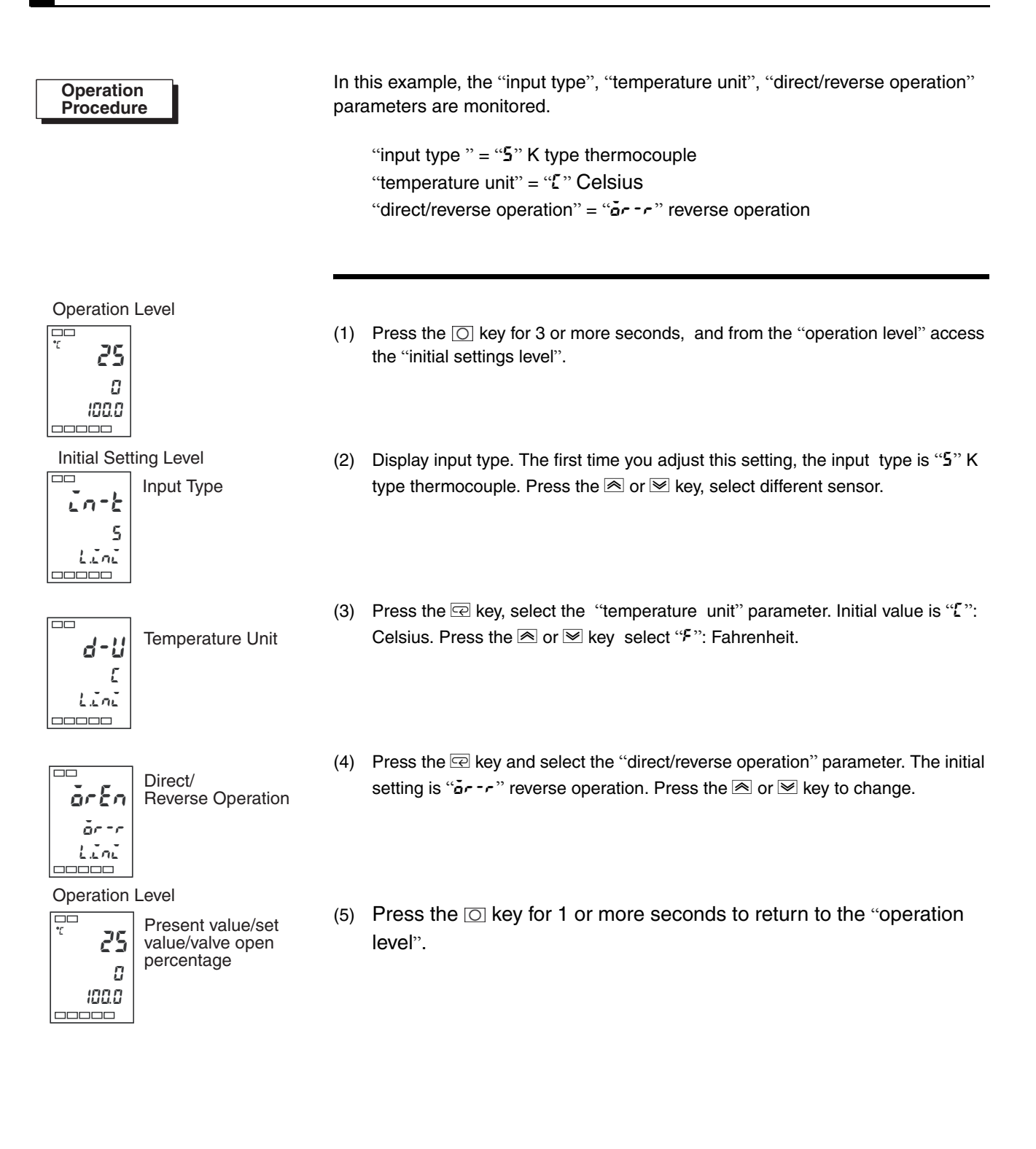

# 3.5 SP Setting

SP Modifying

**Operation Level** 

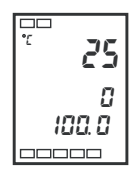

When the power supply is connected, the "operation level" will be displayed. (No. 1 display) is the process value, (No. 2 display) is the set point, (No. 3 display) is the valve open percentage.

- When the "operation/adjustment protection" parameter is set to "3", the set point cannot be changed. For details please see "4.8 Using the Key Protection Level".
- "Present value/ set point" parameter (operation level). Press the A and keys, modify the set point, and set all necessary set points. Within 2 seconds of setting the new value, the new set point will be fixed.
- Multiple set point (SP1 to SP4) are possible (Refer to page 5-14).

Operation Procedure

**Operation Level** 

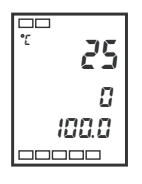

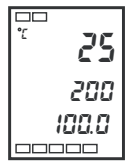

In this example, the set point changes from "0°C" to "200°C".

(1) Normally, the "present value/ set point" parameter is displayed. The set point is "0°C".

(2) Use the key, to change the set point to "200°C".

### 3.6 Verifying PID Constants (AT and manual settings)

#### ■ AT (auto-tuning)

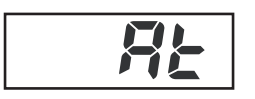

- When using auto-tuning, the program will force modifications in operation volume to calculate the set point's optimal PID parameter, and calculate the unique automatic settings of the controlled object (the "limit cycle method").
- Select "an: Execute AT" execute AT (auto-tuning), select "aFF: Cancel AT" to cancel AT (auto-tuning). When AT is finished, "an" will fall-back to "aFF" automatically.
- In the "adjustment level", the "proportional band (P)", "integral time (I)", and "derivative time (D)" parameters indicate the AT (auto-tuning) results.

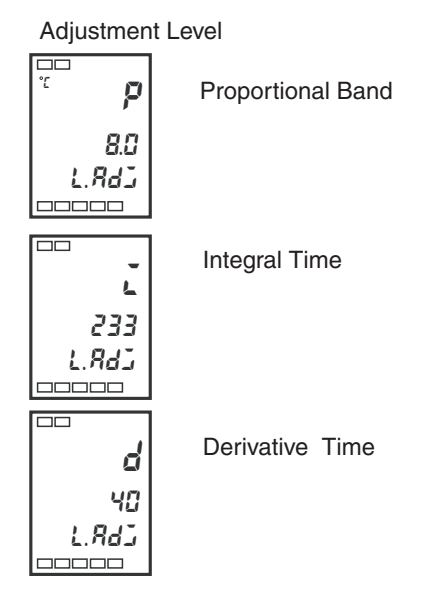

#### • Explanation

When the "execute/cancel AT" parameter is set to "ON", AT (auto-tuning) is activated. During AT execution, the "execute/cancel AT" parameter flashes on the No. 1 display. When AT is finished, the "execute/cancel AT" parameter goes off, and No. 1 display stops flashing.

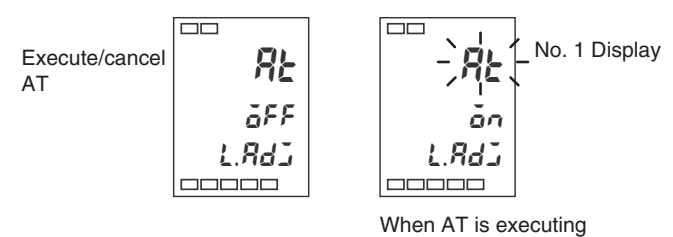

If while AT is executing you switch to the "operation level ", No. 2 display will flash to indicate that AT is executing.

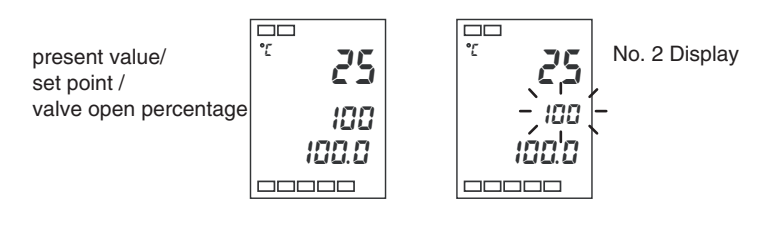

When AT is executing

When AT is executing, only the "communication writing", "run/stop" and "execute/cancel AT" parameters may be changed. Other parameters may not be changed.

Using auto-tuning (AT).

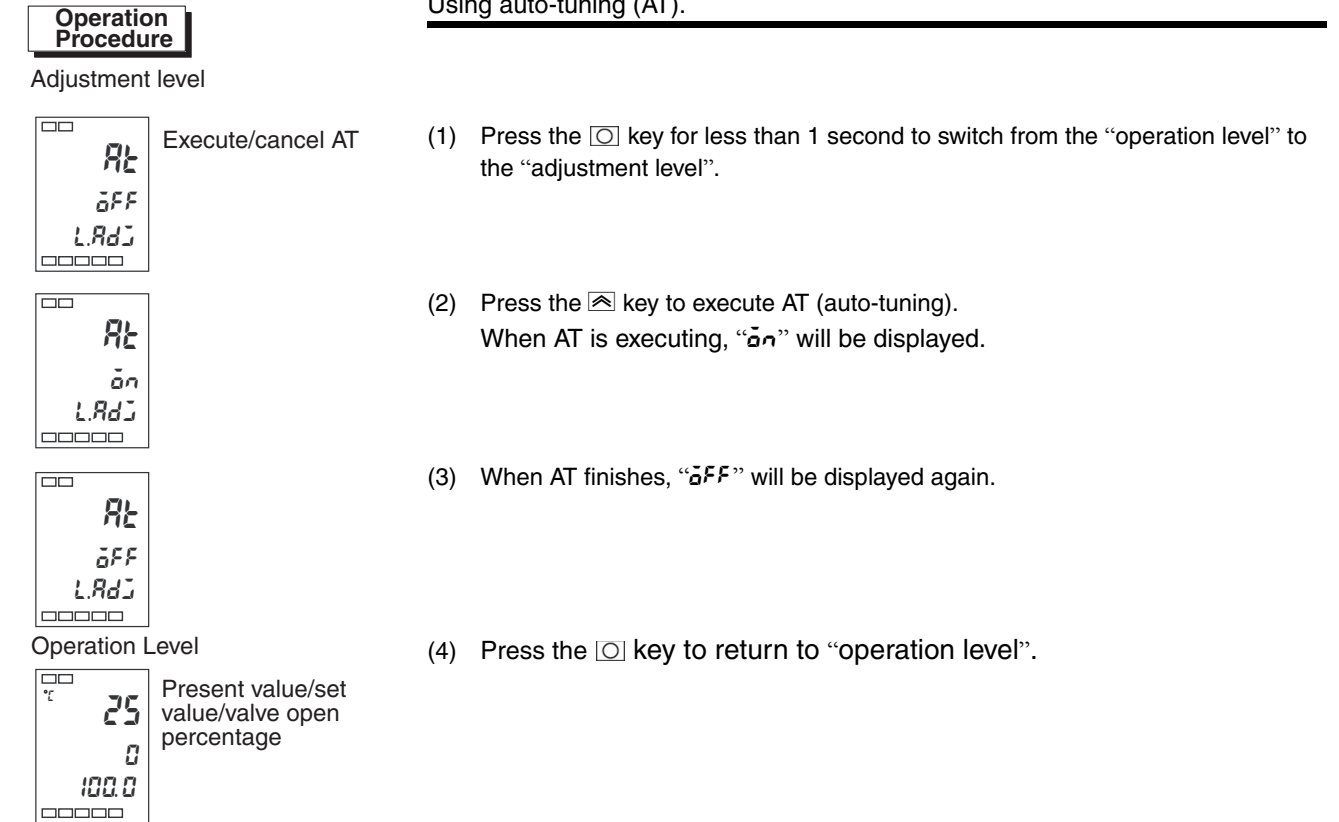

| Manual Settings                       | Independent PID parameters may be set manually for the "proportional band", "integrate time", and "derive time" parameters under "adjustment level".                                                  |  |  |  |
|---------------------------------------|----------------------------------------------------------------------------------------------------|--|--|--|
| Operation<br>Procedure                | In this example, the "proportional band" parameter is set to "10.0", the "integral time" parameter is set to "250", and the "derivative time" parameter is set to "45".                               |  |  |  |
| Adjustment level<br>Execute/cancel AT | (1) Press the O key to switch from "operation level" to "adjustment level".                                                                                                    |  |  |  |
| Proportional Band                     | (2) Press the 🖾 key to select "proportional band".                                                                                                    |  |  |  |
| το<br>τ<br>τ<br>μ.8dΣ                 | (3) Use the event the parameter to "10.0".                                                                                                    |  |  |  |
| Integral Time                         | (4) Press the 🖙 key and select "integral time".                                                                                                    |  |  |  |
|                                       | (5) Use the key to set the parameter to "250".                                                                                                    |  |  |  |
| Derivative Time                       | (6) Press the 🔄 key and select "derivative time".                                                                                                    |  |  |  |
| <b>d</b><br>45<br><i>L.RdJ</i>        | (7) Use the key to set the parameter to "45".                                                                                                    |  |  |  |
|                                       | (8) Press the O key to return to "operation level".                                                                                                    |  |  |  |
| Proportional<br>operation             | When the PID constants I (integral time) and D (derivative time) are set to "0", control will be by proportional operation. The default set point becomes the central value of the proportional band. |  |  |  |

• When tuning P (proportional band)

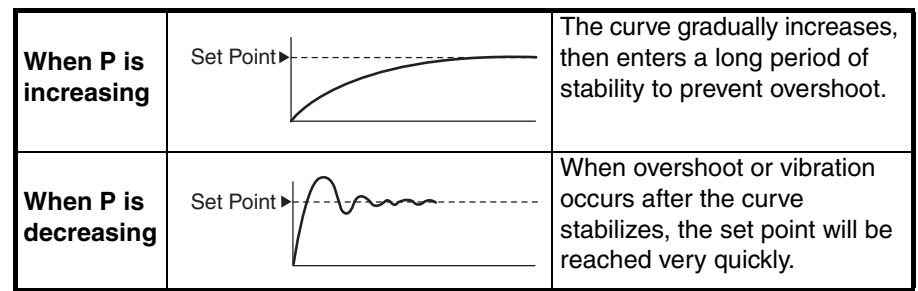

• When tuning I (integral time)

| When I is<br>increasing | Set Point | The present value needs a<br>long time to reach the set<br>point. Overshoot/undershoot or<br>vibration still occurs after<br>stabilization. |
|-------------------------|-----------|----------------------------------------------------------------------------------------------------|
| When I is<br>decreasing | Set Point | When overshoot/undershoot or vibration occurs, and the curve is still increasing rapidly.                                                   |

When tuning D (derivative time)

| When D is increasing    | Set Point | When overshoot/undershoot<br>and stable time decreases, but<br>the curve itself experiences<br>slight vibration. |
|-------------------------|-----------|----------------------------------------------------------------------------------------------------|
| When D is<br>decreasing | Set Point | Overshoot /undershoot<br>increases, it takes a long time<br>for present values to reach its<br>set point.        |

#### **Alarm Output** 3.7

- Alarm output is determined by "alarm type" and "alarm hysteresis".
- The "alarm type", "alarm value", "upper limit alarm" and "lower limit alarm" parameters are explained below.

### Alarm Type

| Set Value | Type                                        | Alarm Output Operation                                                    |                    |
|-----------|---------------------------------------------|---------------------------------------------------------------------------|--------------------|
| Set value | Туре                                        | When alarm value ${f X}$ is positive When alarm value ${f X}$ is negative |                    |
| 0         | No alarm function                           | Output                                                                    | OFF                |
| 1         | upper and lower limits *1                   |                                                                           | *2                 |
| 2         | upper limit                                 | ON → X ←<br>OFF SP                                                        | ON →X ←<br>OFF SP  |
| 3         | lower limit                                 |                                                                           | ON → X ←<br>OFF SP |
| 4         | upper and lower limit range *1              | ON →LLH<br>OFF SP                                                         | *3                 |
| 5         | standby sequence upper and lower limits *1  |                                                                           | *4                 |
| 6         | standby sequence upper limit                | ON → X ←<br>OFF SP                                                        | ON X -<br>OFF SP   |
| 7         | standby sequence lower limit                |                                                                           | ON<br>OFF SP       |
| 8         | absolute value upper limit                  |                                                                           | ON ←X→<br>OFF 0    |
| 9         | absolute value lower limit                  |                                                                           |                    |
| 10        | standby sequence absolute value upper limit |                                                                           | ON ←X→<br>OFF 0    |
| 11        | standby sequence absolute value lower limit |                                                                           |                    |

\*1: Each alarm point my be set independently with "L" and "H" representing the upper and lower limit values, and set points 1, 4, and 5. \*2: setting value: 1 upper and lower limit alarms

| case 1                                                 | case 2                | case 3 (Always | ; ON)                 |  |
|--------------------------------------------------------|-----------------------|----------------|-----------------------|--|
| L H SP                                                 | SPL H                 | I SP H         | I H< 0.L <0           |  |
| H< 0.L >0<br> H  <  L                                  | H> 0.L <0<br> H  >  L | H LSP          | I H< 0.L >0<br> H ≥ L |  |
|                                                        |                       | SP H L         | ∐ H> 0.L <0<br> H ≤ L |  |
| *3: setting value: 4 Upper and lower limit range alarm |                       |                |                       |  |

case 1 case 3 (Always OFF)

|                       | case 2                | L SP H                         |
|-----------------------|-----------------------|--------------------------------|
| H< 0.L >0<br> H  <  L | H> 0.L <0<br> H  >  L | H = H< 0.L >0<br>H L SP H  ≥ L |
|                       |                       | H> 0.L <0<br>SP H L H ≤ L      |

\*4: setting value : 5 standby sequence upper and lower limit alarms

\*The upper and lower limit alarms described above

- In cases 1 and 2, if there is significant overlap between the upper and lower limit values after hysteresis, the alarm will always be OFF.

Examples of case 1 and 2 : In case 3, the alarm is always OFF.

\*5: setting value: 5 standby sequence upper and lower limit alarms If there is significant overlap between the upper and lower limit values after hysteresis, the alarm will always be OFF.

Alarm types include "alarm1 ~ 2" (initial settings level ), and each should be set individually. Initial value is "2: Upper limit".

| Alarm Value                                                                                                    |                                                                                                    |
|----------------------------------------------------------------------------------------------------|----------------------------------------------------------------------------------------------------|
| Lower Limit<br>Alarm Value                                                                                                    | <ul> <li>On the previous page, "X" refers to the alarm value.<br/>When setting the upper and lower limits, "H" represents the upper limit, and "L" represents the lower limit.</li> <li>For shifted upper and lower limit alarm values, upper and lower limits should be set under "alarm upper limit 1 to 3" and "alarm lower limit 1 and 2" (aparetion lower)</li> </ul> |
| Upper Limit<br>Alarm Value                                                                                                    | (operation level).                                                                                                    |
|                                                                                                    |                                                                                                    |
|                                                                                                    |                                                                                                    |
| Operation<br>Procedure                                                                                                    | Set alarm1 to "upper limit alarm", and alarm value to "10°C". Relevant parameters and settings are given below. In this example, when the alarm value is exceeded by "10°C", the alarm output executes.                                                                                                    |
|                                                                                                    | "alarm1 type"="2: upper limit alarm"<br>"alarm value 1"="10"                                                                                                    |
| Initial Setting Level<br>Input Type                                                                                                    | (1) Press the O key for 3 or more seconds, and from the "operation level" access<br>the "initial settings level".                                                                                                    |
| Alarm 1 Type 1                                                                                                    | (2) Press the c key, and select "alarm1 type". Verify that the "alarm type" parameter is set to "2" (initial value, upper limit alarm).                                                                                                    |
| Operation Level         7       25         100       Present value/se value/valve oper percentage         1000       Present value/se value/valve oper percentage | (3) Press the O key for 1 or more seconds to return to the "operation<br>level".                                                                                                    |
| Alarm Value 1                                                                                                    | (4) Press the 🖾 key, and select "alarm value1".                                                                                                    |
| <sup>7</sup><br><i>RL - 1</i><br>10                                                                                                    | (5) Use the key to set the parameter to "10".                                                                                                    |

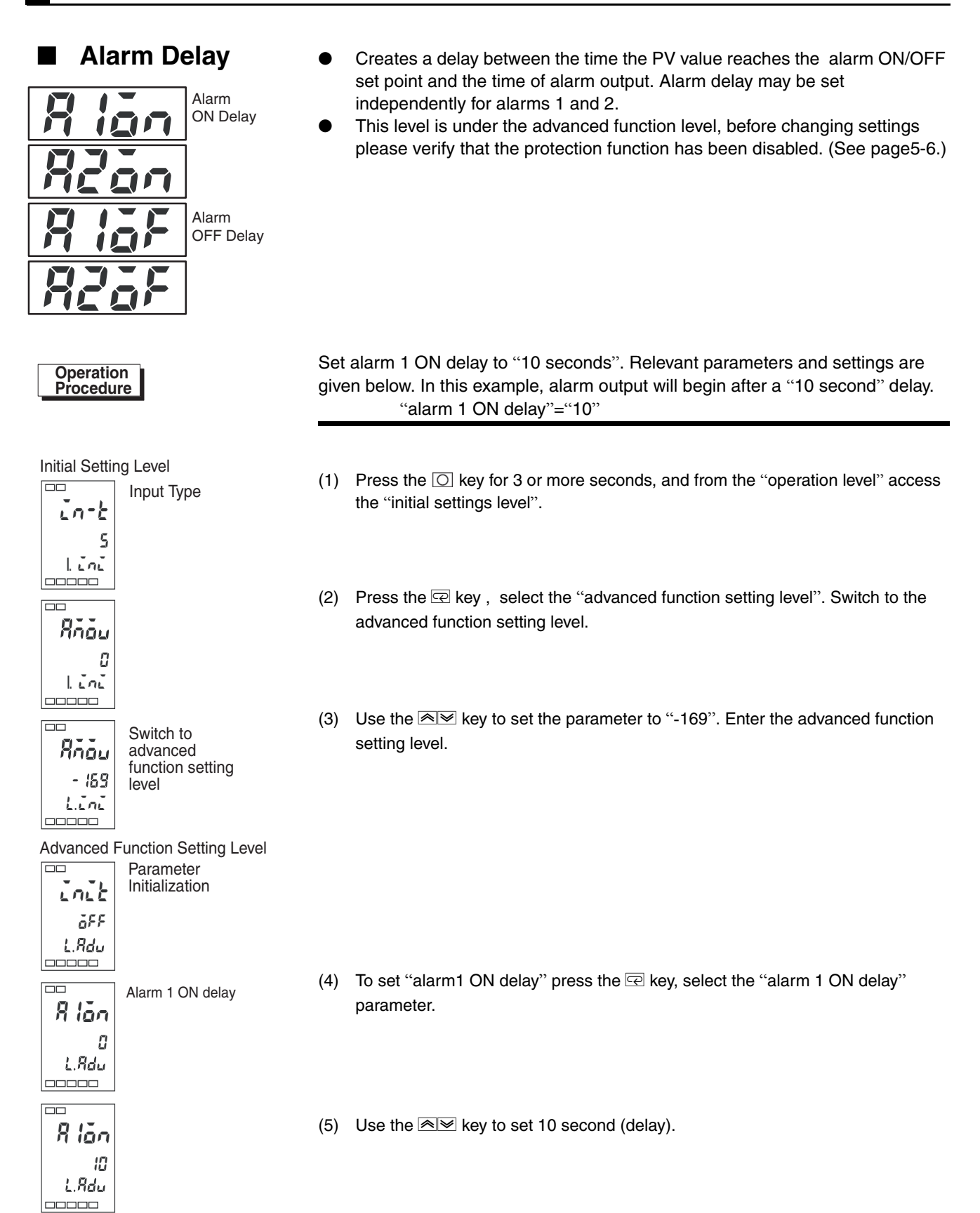

# 3.8 Ceramic Kiln Setting Position Proportional Control

Using potentiometer to read the degree of valve opening, along with Open and CLOSE tuning control is called position proportional control or ON/OFF servo control.

measurement devices.

#### Application Examples

Temperature Input Analog Signal Input Potentiometer PV SP-SP Ramp PID HU MV OUT1 OUT2

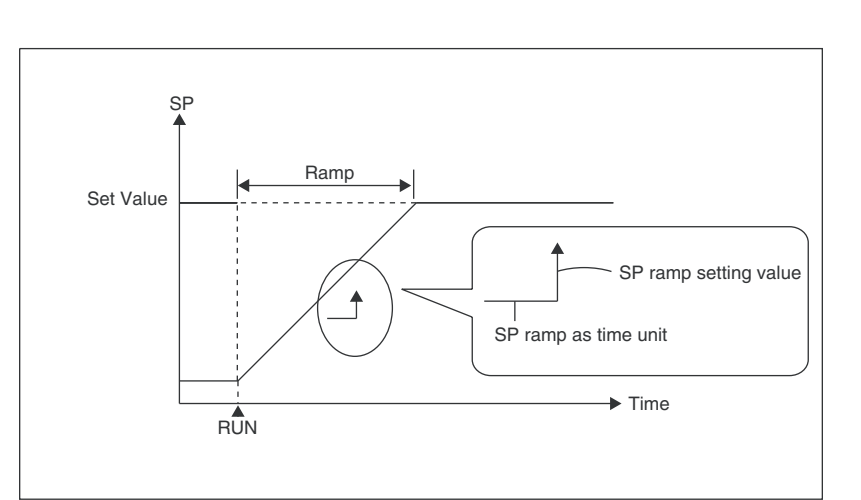

When using position proportional to control valves in combustion devices,

position proportional control should be used. See the following figure for

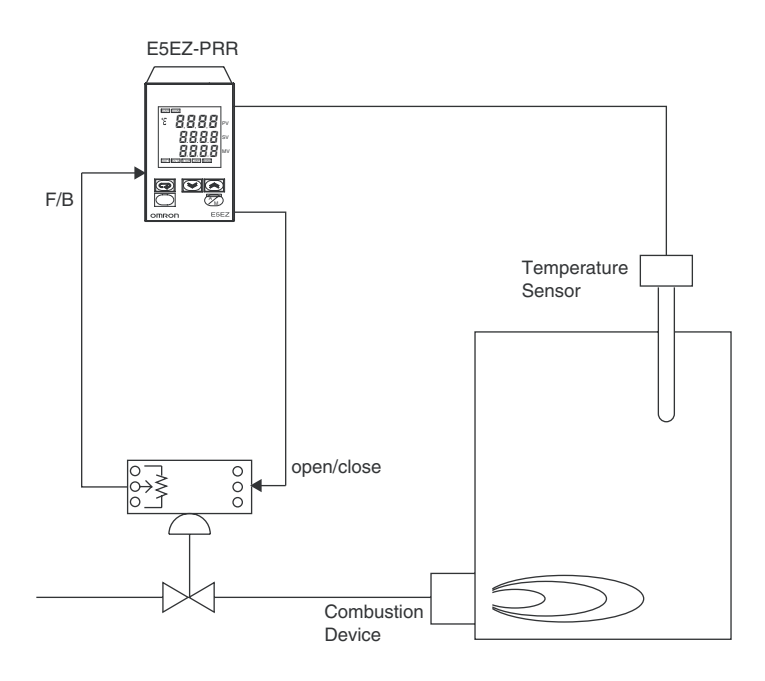

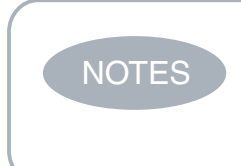

The SP ramp function allows limits to be placed on temperature changes which control the temperature within a specific range. This is useful for ceramic kilns, in which severe temperature changes may cause damage or corruption.

### Wiring

Input should be connected to terminals 9, 10, and 11 depending on input type. The OUT1 terminal links to the position proportional valve OPEN side and the OUT2 terminal to the CLOSE side.

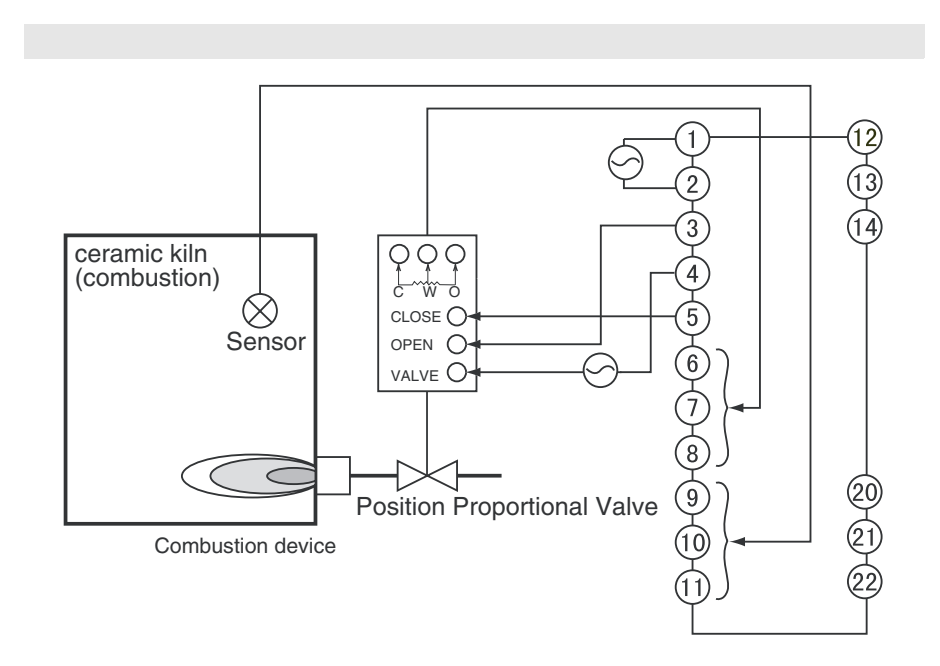

Settings

Use position proportional control type position proportional valves, with travel time (from fully closed to fully open) at 45 seconds to floating control. And use the SP ramp function at 10.0°C/minute to gradually change the present value. Related setting data and information are given below:

| Direct Reverse    | = [ initial value)                 |
|-------------------|------------------------------------|
| 「Closed/floating」 | = 「FLăt: Floating」 (initial value) |
| [Travel time]     | ="45" second                       |
| SP ramp Set Point | = "10"                             |
|                   |                                    |

Travel time and SP ramp set point are set, other parameters use the initial values.

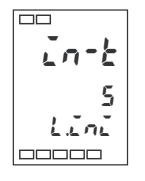

(1) Press the key O for 3 or more seconds, and from the "operation level" access the "initial settings level".

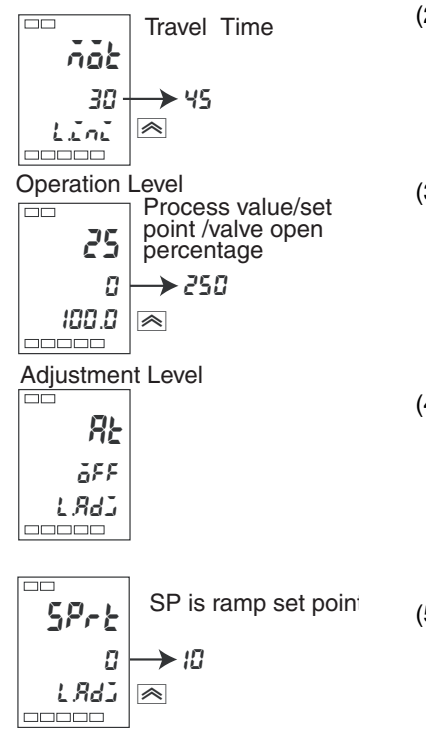

- (2) Press the 🖾 key repeatedly, select "ກັລະ: Travel time". Press the 🗟 key, set the set point to "𝔄5".
- (3) Press the key O for 1 second or more to return to the "operation level". When "present value/target value/valve open percentage" is displayed, press the key to set the target value to "250".
- (4) Press the key ⊙ for less than 1 second to switch from the "operation level" → "adjustment level".

■ Adjustment

For PID adjustment please execute AT. For detailsplease see "3.6 Verifying PID Constants (AT and manual settings)" page 3-10. Fixed settings After selecting position proportional control, "closed/floating", "electromechanical calibration", "Travel time", "position proportional dead band", for position "switch hysteresis", "potentiometer input error", "present value dead band" may proportional be used. control Closed/floating Closed control link potentiometer for valve open percentage feedback control. Floating control Potentiometer non-feedback valve open percentage control can be done without linkage to the potentiometer. For settings see page 5-26. Calibration and Calibration is similar to closed control or monitor valve opening control when travel time connected to a potentiometer. The "travel time" from valve completely open to valve completely closed is also set to self measuring. Floating control with no potentiometer connected also requires manual setting of "travel time". The time from valve completely closed to valve completely open is set as "travel time". For settings see page 5-27. Position The valve output period (the time it takes OPEN output and CLOSE output to **Proportional** switch from ON to OFF) is set as the "position proportional dead band", and hysteresis is set as "switch hysteresis". **Dead Band** Switch The relationship to the valve opening is given below: position proportional Switch position proportional hysteresis hysteresis **Dead band** ON

OFF

-100%

• **PV dead band** When the present value is in the present value dead band, then for control purposes present value = set point; this function presents unnecessary output when the present value approaches the set point. For settings see page 5-39.

4

0

MV- valve opening 100%

Potentiometer
 When the potentiometer produces errors under closed control, select control
 stop or switch to floating control to continue with control.

For settings see page 5-18.

## 3.9 During Manual Control

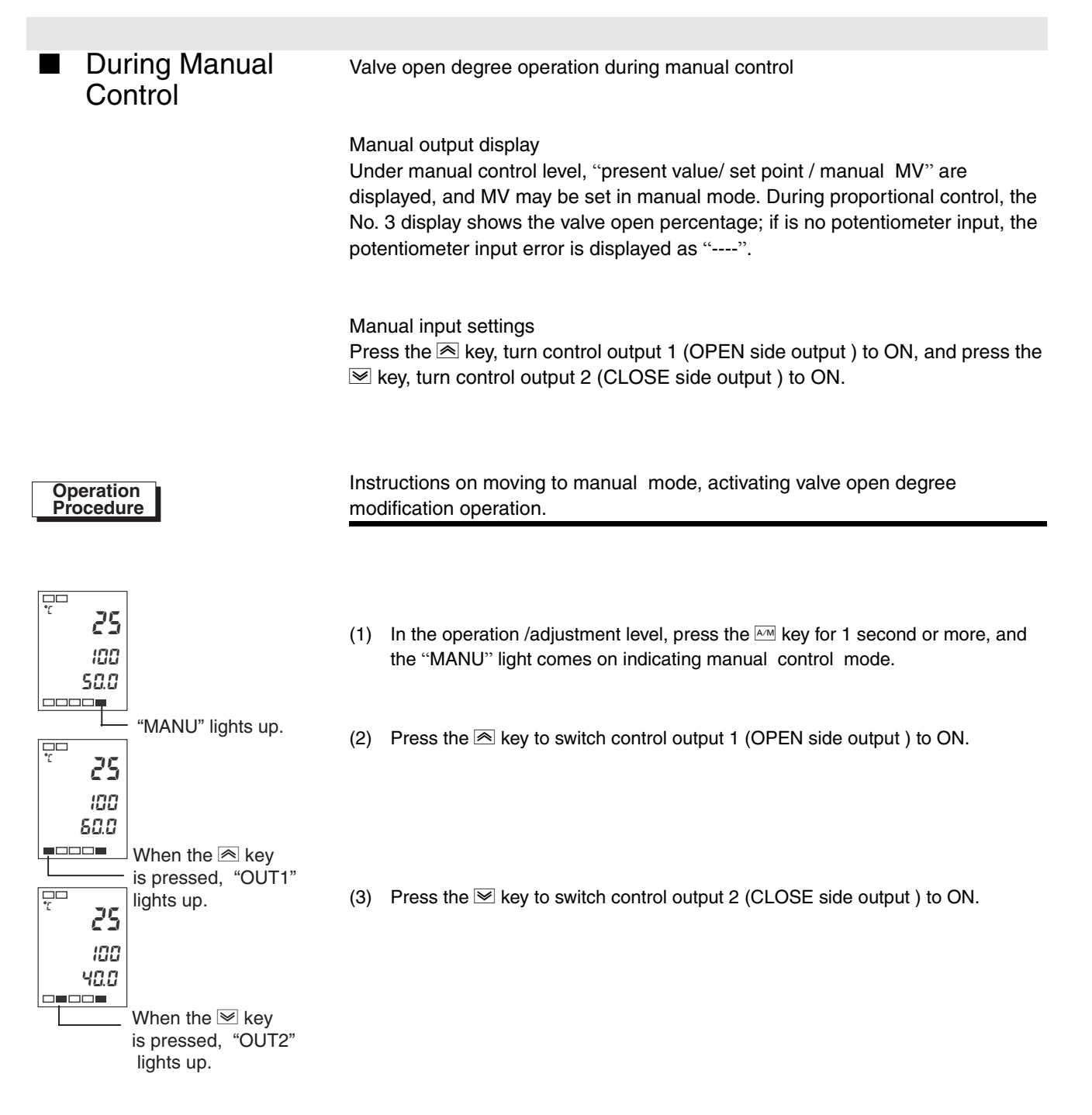

### 3.10 Operation Requirements

- (1) Output commences roughly 4 seconds after power is turned on; please take this into consideration when selecting a control circuit.
- (2) Please ensure that at least 30 minutes are provided for pre-heating.
- (3) When using self-tuning, turn on the temperature controller at the same time as the load (e.g heater), or connect the load before the temperature controller is turned on. If the temperature controller's power supply is turned on before the load is connected, then self tuning may not be accurate and control may not be optimal.

When pre-heating is complete and operation has begun, the power supply should be disconnected immediately after pre-heating is complete, then the temperature controller and load should be turned on simultaneously (the temperature control's power supply may also be turned on and off by switching from stop mode to run mode.)

(4) If the Temperature Controller is used close to radios, television sets or wireless devices, it may affect reception.

# Chapter 4 Applied Operations

| 4.1 | Input Shift Values                                       | 4-2  |
|-----|----------------------------------------------------------|------|
|     | Input Shift                                              | 4-2  |
|     | Calculating Input Shift Values (2 Point Shift)           | 4-3  |
|     | 1 Point Shift Method                                     | 4-4  |
|     | 2 Point Shift Method                                     | 4-4  |
|     | 2 Point Temperature Input Shift Example                  | 4-5  |
| 4.2 | Alarm Hysteresis                                         | 4-6  |
|     | Standby Sequence                                         | 4-6  |
|     | Alarm Latch                                              | 4-6  |
|     | Shutdown on Alarm /Alarm Activation                      | 4-7  |
|     | Alarm Operation Overview                                 | 4-7  |
|     | Alarm Delay Function                                     | 4-8  |
| 4.3 | Calibrating Upper and Lower Limits (Analog Signal Input) | 4-9  |
|     | Analog Signal Input                                      | 4-9  |
| 4.4 | Using Event Input                                        | 4-11 |
|     | Setting Event Input                                      | 4-11 |
|     | Using Multiple Set Points                                | 4-11 |
|     | Key Operation Settings                                   | 4-12 |
|     | Setting                                                  | 4-12 |
|     | Using Run/Stop Control                                   | 4-14 |
| 4.5 | Setting SP Upper and Lower Limit Values                  | 4-15 |
|     | Set Point Limits                                         | 4-15 |
|     | Settings                                                 | 4-16 |
| 4.6 | Using the SP Ramp Function (to limit rate of SP change)  | 4-17 |
|     | SP Ramp                                                  | 4-17 |
| 4.7 | Switching to the Advanced Function Level                 | 4-19 |
| 4.8 | Using The Key Protection Level                           | 4-20 |
|     | Key Protection                                           | 4-20 |

### 4.1 Input Shift Values

#### Input Shift

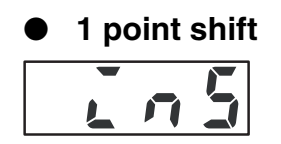

- Displays the input shift type that accords with the sensor selected under the present "input type" parameter.
- 2 point shift is only used with non-contact type temperature sensors.
- When selecting 1 point shift, set the "temperature input shift" parameter set point to the entire temperature input range. For example, if the set point is 200°C, if the input shift value is set to "1.2°C", then the set point will be considered 201.2°C.

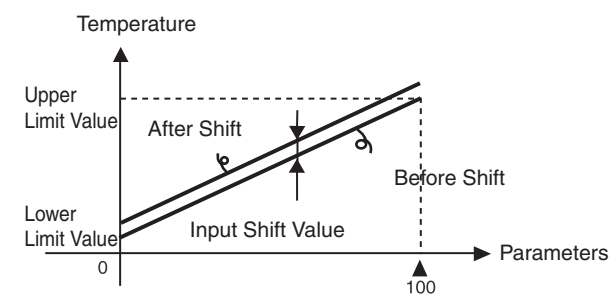

In this example, 1 point input shift is used to set the K type thermocouple input value shift to "1°C"

#### Operation Procedure

Operation level

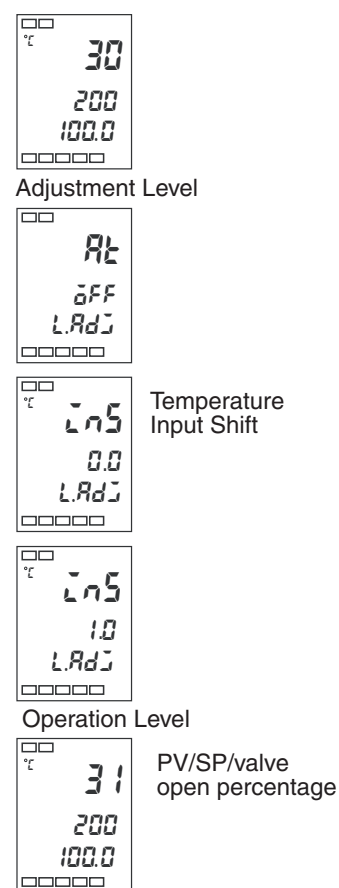

- (1) Press the O key, switch from "operation level" to "adjustment level".
- (2) Press the 🗠 key, select "temperature input shift".
- (3) Use the key to set it to "1.0".
- (4) Press the O key, return to "operation level". The set point is now 1°C higher than it was before.

#### 2 point shift

| <b></b> | 5 | H | Up<br>ter<br>inp |
|---------|---|---|------------------|
| П       | 5 |   | Lo<br>ter        |

- Ipper limit Emperature Iput shift ower limit Emperature Iput shift
- By independently setting the sensor's upper limit input shift values and lower limit input shift values, you can shift the input temperature range on a non-contact temperature sensor. In other words, by setting different shift values for the two ends of the temperature range, all the values in the range will be shifted. For example, if the upper limit value is "2°C", and the lower limit value is "1°C", then the entire sensor range will have an average shift value of 1.5°C at 50% input.
- Under "upper limit temperature input shift values" set the upper limit value, and under "lower limit temperature input shift values" set the lower limit value.

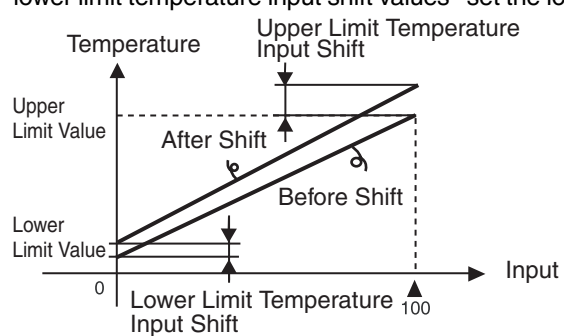

### Calculating Input Shift Values (2 Point Shift)

When a non-contact temperature sensor model No. ES1B is connected to the temperature controller model E5EZ-PRR,seeral degrees to several tenth of degrees shift will occur. Therefore a 1 point or 2 point shift compensation must be used for the read out value. When the detection controller error sensor bias current reaches the output impedance of the non-contact temperature sensor, a shift will occur. The point shift will only occur with a non-contact temperature sensor, and may not be used with other input types.

#### [Set Up]

- (1) Set the controller's temperature range based on the non-contact temperature sensor's input specifications.
- (2) As shown in figure 1, use a temperature gauge capable of measuring the temperature of the controlled object, in order to execute 1 point shift and 2 point shift.

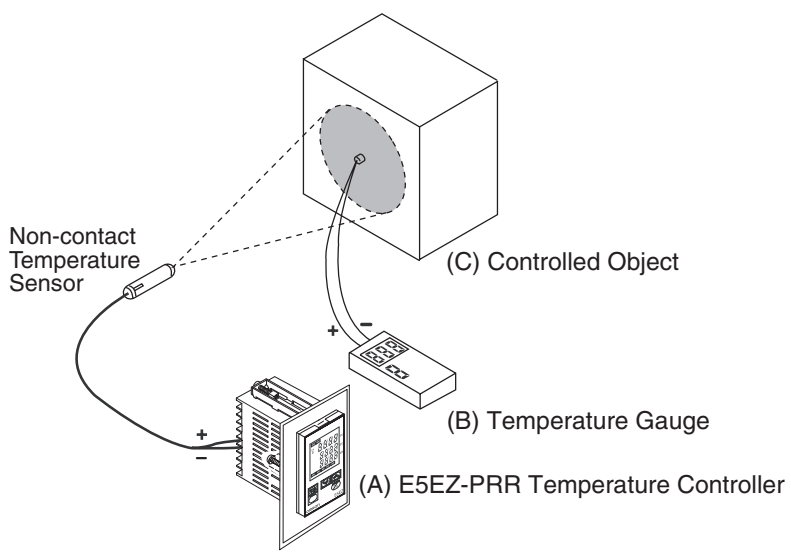

Figure 1 Compensating for a non-contact temperature sensor

Upper Limit

Lower Limit

Input Shift

Temperature

Temperature Input Shift

#### 1 Point Shift Method

Adjustment level

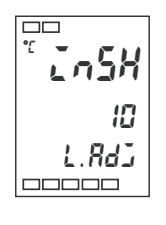

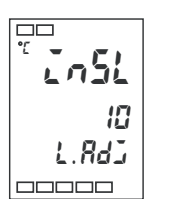

2 Point Shift

Method

- (1) In figure 1, select a set point near the controlled temperature value of the controlled object. Assume that temperature (C) and temperature (B) of the controlled object are the same.
- (2) Check the controlled object's temperature (B) and the controller's reading (A). Input shift values may be calculated as shown below, with "in5L" and "in5H" set to the same value.

controlled object's temperature (B) - controller reading (A)

figure 2 shows result of a 1 point temperature input shift

(3) After setting input shift values, check the controlled object's temperature (B) and the controller reading (A), if they are roughly equal, then the temperature input shift has been successful.

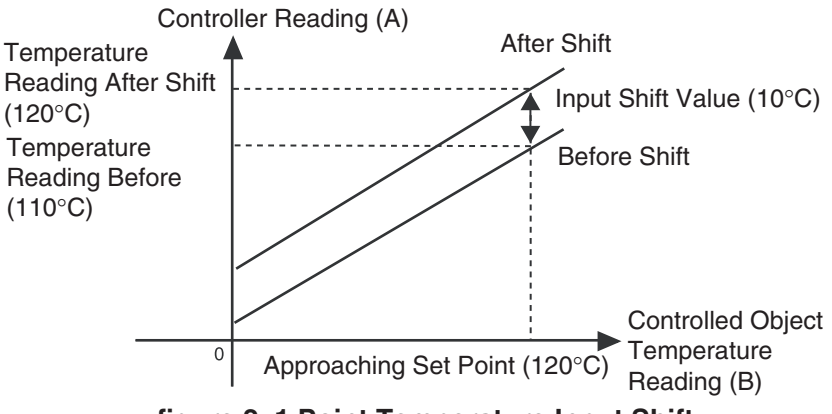

figure 2 1 Point Temperature Input Shift

To increase the accuracy of the reading values across the sensor range, the 2 point input shift method may be used.

- To shift two points of the controller's reading, use two points near room temperature and the controlled temperature of the controlled object. Therefore, set the controlled object's temperature settings near room temperature and the set point, then check the controlled object's temperature (B) and controller reading (A).
- Use the reading and temperature shift values from step 1, as well as equations
   (1) and (2), to calculate the upper and lower limit temperature input shift values.
   figure 3 shows the results of the 2 point temperature input shift.

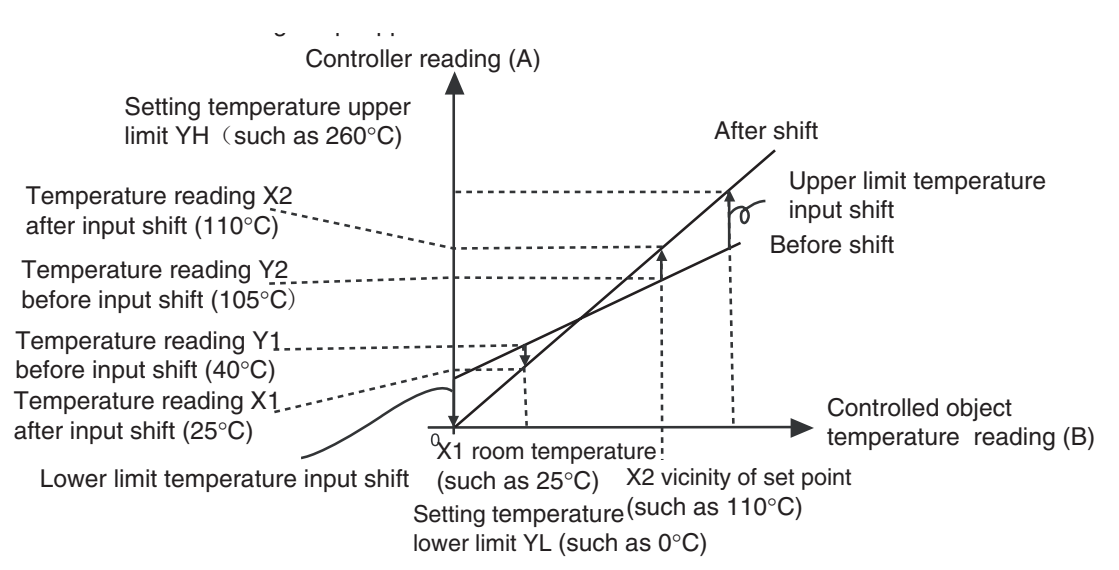

figure 3 2 Point Temperature Input Shift

• Use the following method to calculate the lower limit temperature input shift values.

$$\sum_{r=1}^{r} \sum_{r=1}^{r} \frac{YL - Y1}{Y2 - Y1} \times \{(X2 - Y2) - (X1 - Y1)\} + (X1 - Y1) \dots Eq 1$$

• Use the following method to calculate the upper limit temperature input shift values.

$$Ln5H = \frac{YH - Y1}{Y2 - Y1} \times \{(X2 - Y2) - (X1 - Y1)\} + (X1 - Y1) \dots Eq^2$$

- (3) After setting *in5L* and *in5H* as the calculated value, check the controller reading (A) and controlled object's temperature (B).
- (4) When shifting input near room temperature (environmental temperature) and set point 2 point, you must select two points near the ends of the sensor's measurement range, to increase the overall accuracy across the sensor's measurement range.

This example uses ES1B non-contact temperature sensor, temperature range  $0^{\circ}C \sim 260^{\circ}C$  YL and YH in equations 1 and 2 are set as follows: lower limit temperature YL set to  $0^{\circ}C$ ; upper limit temperature YH set to  $260^{\circ}C$ . Check the controlled object's temperature.

When room temperature X1 is  $25^{\circ}$ C, the controller reading Y1 is  $40^{\circ}$ C, the temperature near the set point X2 is  $110^{\circ}$ C, and the controller reading Y2 is  $105^{\circ}$ C,

lower limit temperature input shift values

. .

$$Ln5L = \frac{0-40}{105-40} \times \{(110-105) - (25-40)\} + (25-40) = -27.3 (°C)$$

upper limit temperature input shift values

$$Ln5H = \frac{260 - 40}{105 - 40} \times \{(110 - 105) - (25 - 40)\} + (25 - 40) = 52.7 (°C)$$

Lower Limit Temperature Input Shift

Insk

L.84J

53

Adjustment level

Upper Limit Temperature Input Shift

4-5

# 4.2 Alarm Hysteresis

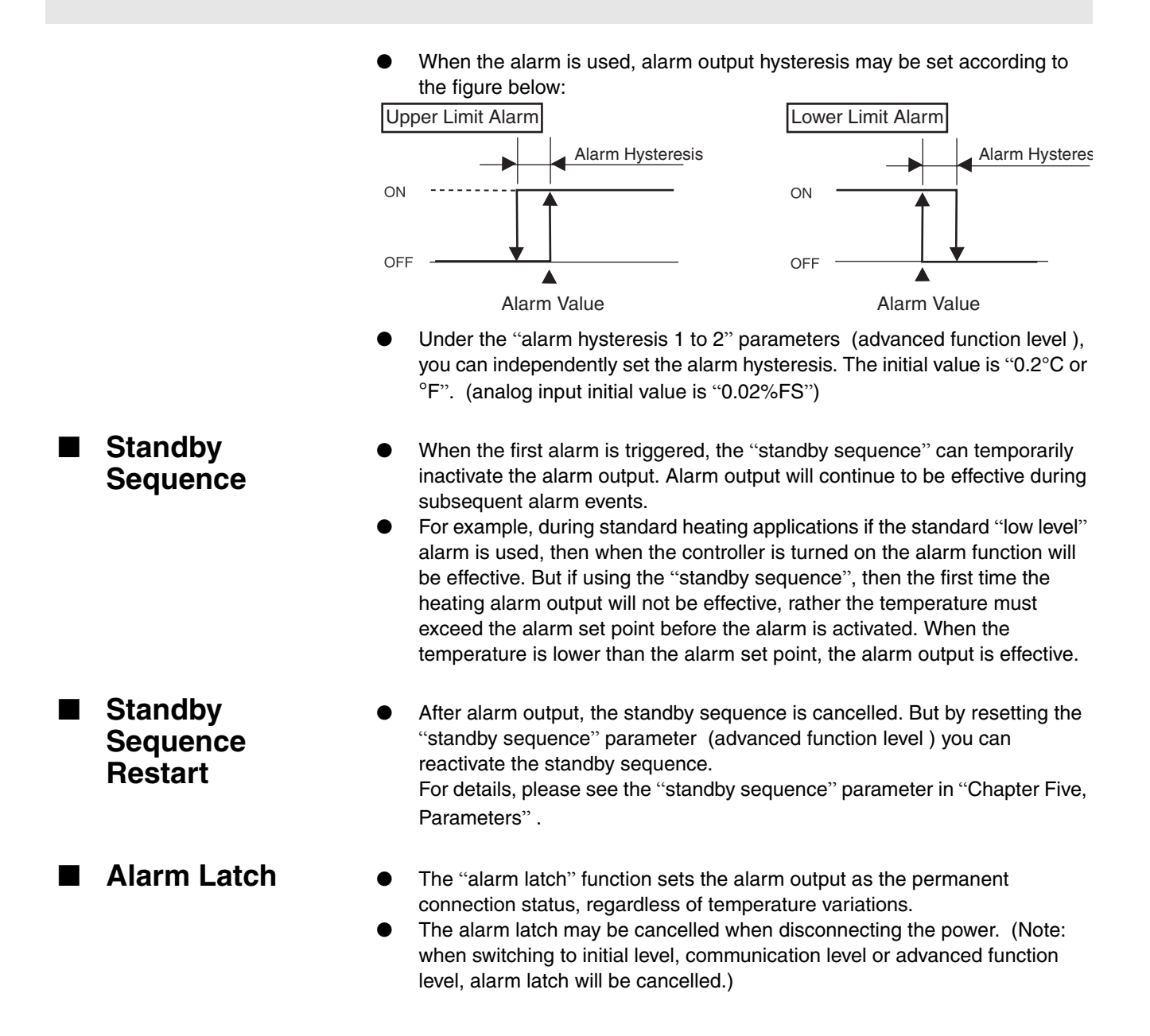

### Shutdown on Alarm /Alarm Activation

- When the E5EZ-PRR is set to "shutdown on alarm", alarm output will normally be activated. When set to "activate on alarm", alarm output will usually transfer output or be off.
- Alarm type and "shutdown on alarm (usually on)"/"activate on alarm" (usually off) can all be set independently.
- Using the "activate alarms 1 and 2 on alarm" parameter, the "shut down on alarm/activate on alarm" (advanced function level) can be set. The Initial value is "a-ā: shutdown on alarm".

|             | Alarm output function | Output | Alarm LCD<br>display light |
|-------------|-----------------------|--------|----------------------------|
| Shutdown on | ON                    | ON     | ON                         |
| alarm       | OFF                   | OFF    | OFF                        |
| Activate on | ON                    | OFF    | ON                         |
| alarm       | OFF                   | ON     | OFF                        |

Any shutdown on alarm/activate on alarm setting, when power is interrupted and within two seconds of power connectivity, the alarm output will stop (relay contact point connected).

### Alarm Operation Overview

The figure below summarizes the above mentioned alarm functions (with alarm type set to "standby sequence with lower limit", or E5EZ-PRR set to "shutdown on alarm").

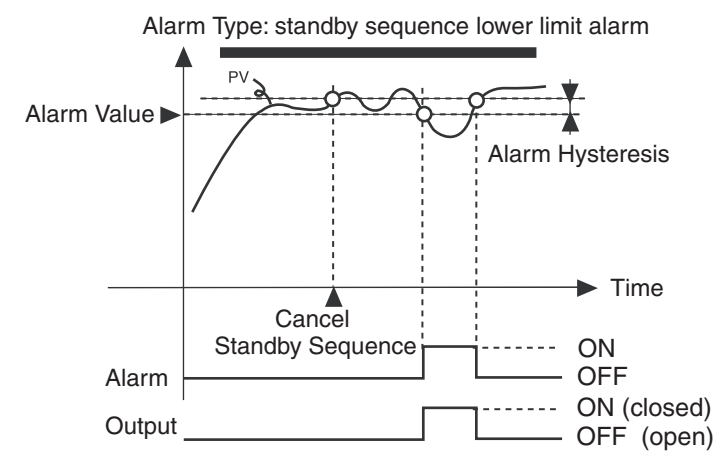

When the "activate alarm1 on alarm" (advanced function level ) parameter is set to "activate on alarm", the heater burnout alarm and input error output will all "activate on alarm".

#### **Alarm Delay Function**

- When "alarm type" is not set to "0: no alarm function", then alarm ON/OFF delays can be set independently.
- Using the "alarm 1 ~ 2 ON/OFF delay" parameter (advanced function level), users can set alarm delay times independently. The initial value is "2: alarm no delay".

The following figure uses examples of absolute upper limit alarms to illustrate the effect of delay function on alarm output.

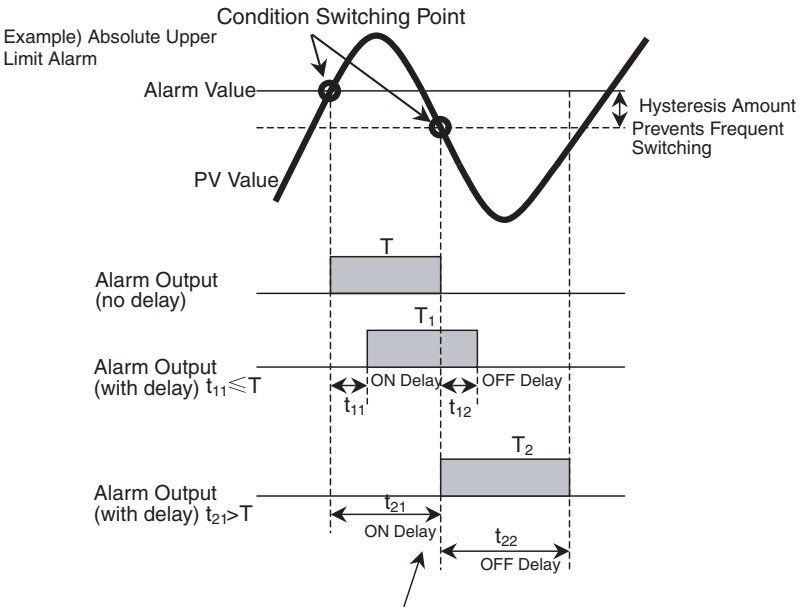

During a delay, if an alarms ON/OFF status changes, delay will occur again

#### Note:

- During a delay, the alarm light and communication status will also be delayed. 1.
- 2. During a delay, if an alarms ON/OFF status changes, delay will occur again.
- 3. 4.
- will occur again. When power is turned on, or the initial level changes to the operation level, the ON delay will be used. When switching to the initial level, all alarm output immedi-ately turns OFF, without using OFF delay. The alarm will not turn ON if the time that the alarm is ON is equal to or less than the ON delay set time. Also, the alarm will not turn OFF if the time that the alarm is OFF is equal to or less than the OEE delay uset time. 5. or less than the OFF delay set time.
- If an alarm turns OFF and then back ON during the ON delay time, the time will be remeasured from the last time the alarm turns ON. Also, if an alarm turns ON and then back OFF during the OFF during the OFF delay time, the time will be 6. remeasured from the last time the alarm turns OFF.

| Darameter  |   |                         |                                                           |             |
|------------|---|-------------------------|-----------------------------------------------------------|-------------|
| 1 drameter |   | Symbol Parameter: Level |                                                           | Explanation |
|            | Γ | RL X 🗆                  | alarm 1 ~ 2 hysteresis :<br>advanced function level       | alarm       |
|            |   | rESE                    | standby sequence reset:<br>advanced function level        | alarm       |
|            |   | <i>R</i> L □ n          | alarm 1 ~ 2 activate on alarm:<br>advanced function level | alarm       |
|            |   | 8 🗆 ön                  | alarm 1 ~ 2 ON delay<br>advanced function level           | alarm       |
|            |   | R 🗆 öf                  | alarm 1 ~ 2 OFF delay<br>advanced function level          | alarm       |
|            |   | : 1,2                   |                                                           |             |

## 4.3 Calibrating Upper and Lower Limits (Analog Signal Input)

#### Analog Signal Input

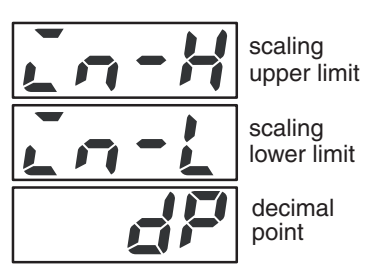

 When analog signal input (voltage input, current input) is selected, you can set the associated control scaling.

- Calibration can be done using the "scaling upper limit", "scaling lower limit"and "decimal point" parameters (initial level). After the temperature input type is selected, these parameters cannot be used.
- "Scaling upper limit" parameter setting input upper limit value indicates. The indicated physical value; "scaling lower limit" parameter setting input lower limitvalue. The indicated physical value; The "decimal point" parameter is used to specify the place after the decimal point.
- The following figure is an example of 0 ~ 50mV input calibration. After calibration, humidity can be read directly.

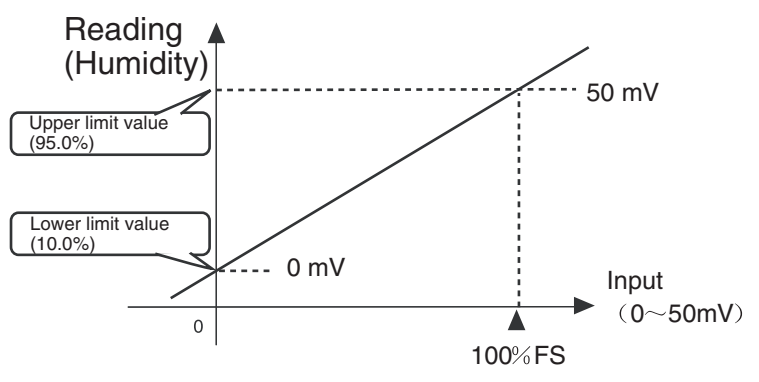

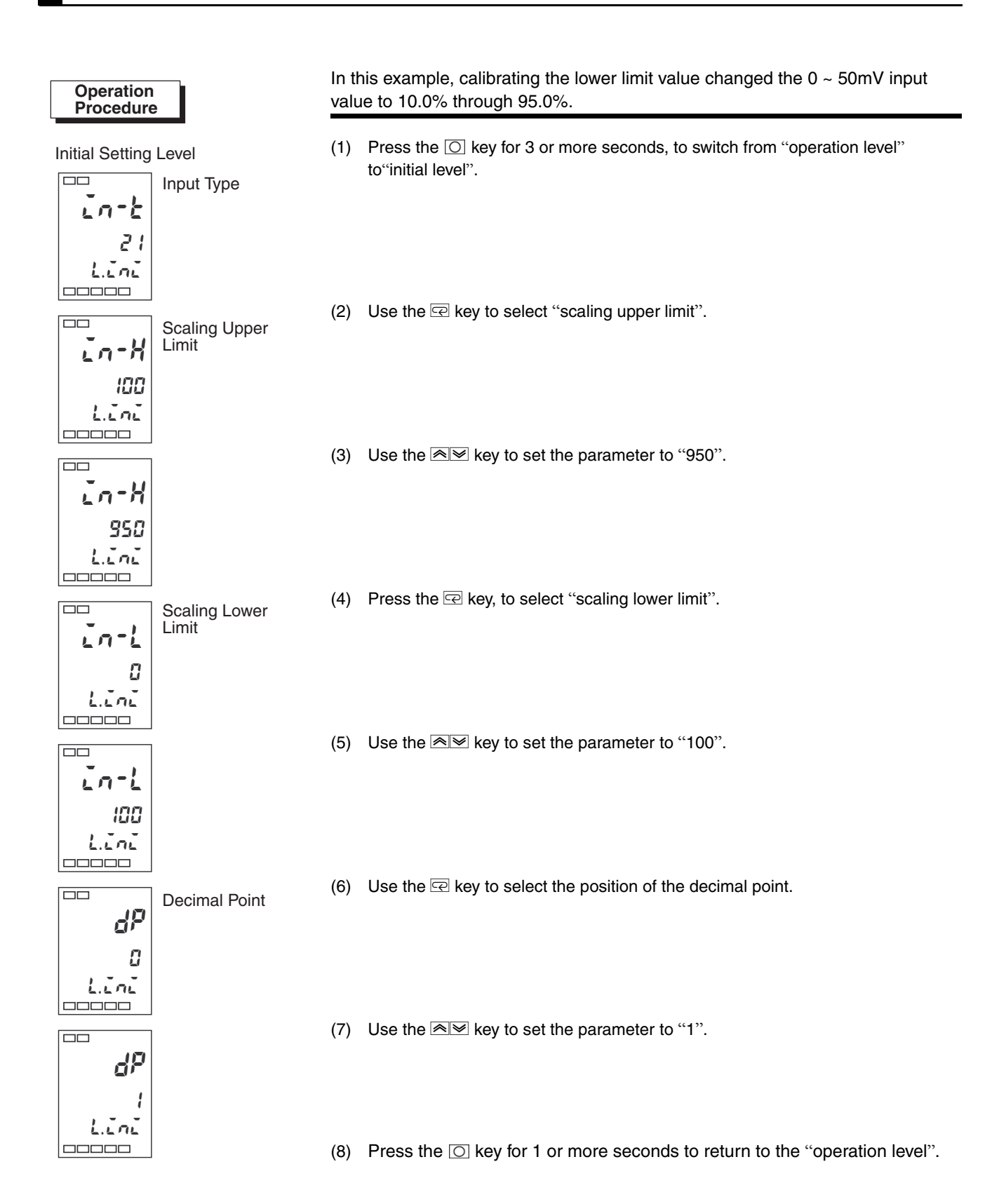

### 4.4 Using Event Input

#### Setting Event Input

Run/stop control and Auto/Manual selection can be done with event input assignment 1 and 2.

The following table shows "number of multi set points used ", it gives event input 1 and 2 function assignment.

When 2 or 4 multiple set points are used, use the "number of multi-set points used" parameter, which determines whether or not "event input assignment 1" and "event input assignment 2" are displayed.

| No. of           | Set                         | Setting Event Input Function |                                                                  | It Function                                                 |
|------------------|-----------------------------|------------------------------|------------------------------------------------------------------|-------------------------------------------------------------|
| Multi-SP<br>Used | Event Input<br>Assignment 1 | Event Input<br>Assignment 2  | Event Input 1<br>Function                                        | Event Input 2<br>Function                                   |
| 0                | NONE or STOP or MANU "1"    |                              | none or Switching RUN/STOP or<br>Switching Auto/Manual "1"       |                                                             |
| 1                | - (Not<br>displayed)        | NONE or STOP<br>or MANU      | 2 set points<br>multi set points<br>(alternate set<br>point 0/1) | No or Switching<br>RUN/STOP or<br>Switching Auto/<br>Manual |
| 2                | - (not displayed)           |                              | 4 set points r<br>(alternate set                                 | nulti set point<br>point 0/1/2/3)                           |

 $^{*1}$  Only when using event input indicators 1 or 2 , the "stop (run/stop) switching" and Auto/Manual can be set.

Once "STOP" is assigned to one event input, the other side is set to "NONE" or "MANU".

When setting two external input set points, the "number of multi-SP used" parameter may be set to:

select set point (0/1)

When "number of multi-SP used" is set to "1" (initial value), two set points may be selected. This setting may not be changed. Set point 0 or 1 is indicated by the event input 1 status.

"Multiple set points" is a presetting set points 0 through 3 function. It uses both input event 1 and 2 to select set points.

When using E5EZ-PRR2B  $\Box$ , and the "number of multi-SP used" is set to "1" or "2", multiple set points can be used.

when "multi-SP used" is set to "1"

| Event Input 1 | Select Set Point |  |
|---------------|------------------|--|
| OFF           | set point 0      |  |
| ON            | set point 1      |  |

When "multi-SP used" is set to "2"

| Event Input 1 | Event Input 2 | Select Set Point |
|---------------|---------------|------------------|
| OFF           | OFF           | set point 0      |
| ON            | OFF           | set point 1      |
| OFF           | ON            | set point 2      |
| ON            | ON            | set point 3      |

\*Event input the E5EZ-PRR2B  $\Box$  model. Event input ON/OFF should be used when the power is on. It can distinguish 50ms or more of input ON/OFF.

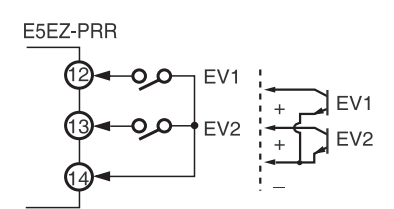

#### Using Multiple Set Points

 Using Event Input With Multiple

#### Key Operation Settings

Using "multi-SP" set point modification, "target value 0 ~ 3" can be changed . "Multi-SP" display conditions are as follows:

- For products without event input specifications, "use multi SP " is "ON".
- For products with event input specifications, "number of multi-SP used" is "0", "use multi-SP " is "ON".

The relationship between "multi SP" set point and the selected target value is given below:

| Multi Set Point | Select Set Point |  |
|-----------------|------------------|--|
| 0               | set point 0      |  |
| 1               | set point 1      |  |
| 2               | set point 2      |  |
| 3               | set point 3      |  |

Before setting "number of multi-SP used", cancel protection and switch to the "advanced function level". For details on canceling protection, see "4.8 Using The Key Protection Level".

- (1) Press the O key for 3 or more seconds, from the "operation level" switch to the "initial level"
- (2) Press the 🖂 key ,select "switch to advanced function level".
- (3) Use the 🔊 key enter "-169" (password).
  - Using the Rev or preserve this setting for 2 or more seconds, to switch to the "advanced function level".

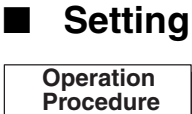

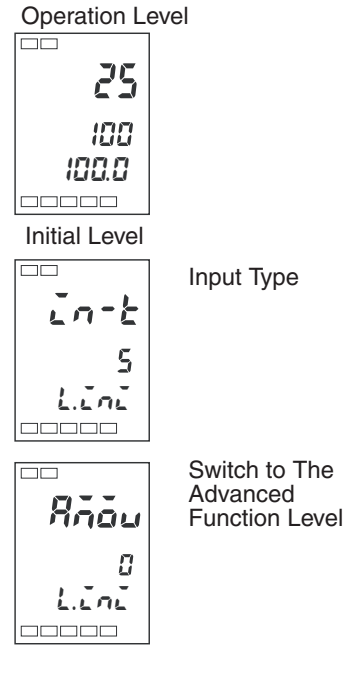

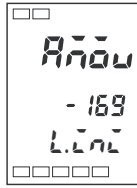

Advanced Function Level

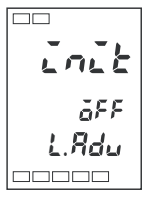

Parameter Initialization

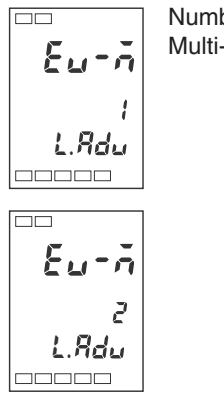

Number of Multi-SP Used (4) Press the  $\ensuremath{\fbox{e}}$  key , select "number of multi-SP used".

(5) Press the key , set the parameter to "2".

- (6) Press O to return to the "initial level".
- (7) Press the O key for 1 second or more, return to the "operation level".

### Using Run/Stop Control

When "event input assignment 1" or "event input assignment 2" is set to "run/ stop", if event input 1 or 2 is set to "OFF", control will start. When set to "ON ", control will stop.

| Setting            | Input Contact Point | Status |
|--------------------|---------------------|--------|
| event input 1 or 2 | ON                  | stop   |
| event input 1 or 2 | OFF                 | RUN    |

**Note:** when "number of multi-SP used" is set to "0" or "1", and not "2", run/stop may be controlled by event input

Based on "number of multi-SP used" settings, event input indicators 1 and 2 are used as follows:

| Number               | Setting                                              |                                                      | Event Input Function                                           |                           |
|----------------------|------------------------------------------------------|------------------------------------------------------|----------------------------------------------------------------|---------------------------|
| of Multi-<br>SP Used | Event Input<br>Assignment 1                          | Event Input<br>Assignment 2                          | Event Input 1<br>Function                                      | Event Input 2<br>Function |
|                      | none                                                 | stop                                                 | none                                                           | run/stop<br>switching     |
| 0                    | stop                                                 | none                                                 | run/stop<br>switching                                          | none                      |
|                      | none                                                 | none                                                 | none                                                           | none                      |
|                      | - (setting data not displayed)                       | stop                                                 | 2 set point multi<br>set point (set<br>point 0/1<br>switching) | run/stop<br>switching     |
|                      | - (setting data not displayed)                       | none                                                 | 2 set point multi<br>set point (set<br>point 0/1<br>switching) | none                      |
| 2                    | <ul> <li>(setting data<br/>not displayed)</li> </ul> | <ul> <li>(setting data<br/>not displayed)</li> </ul> | 4 set point multi set point<br>(set point 0/1/2/3 switching)   |                           |

- Number of multi-SP used set to 1 or 2, and event input indicator 1 or 2 set to "do not display", setting will automatically change to "none".
- Number of multi-SP used set to "0", and input indicator 1 and 2 setting, run/ stop will only indicate one event input. The other event indicator will automatically be set to OFF.
- When the run/stop function is used as event input , run/stop will not display in the operation level.

| Symbol | Parameter: Level                                    | Explanation                    |
|--------|-----------------------------------------------------|--------------------------------|
| Eu-    | event input 1 indicator:<br>advanced function level |                                |
| Eu-2   | event input 2 indicator:<br>advanced function level | Used with event input function |
| Euro   | number of multi-SP used:<br>advanced function level |                                |

Parameter

### 4.5 Setting SP Upper and Lower Limit Values

### Set Point Limits

A set point's setting range is limited by the set point limit. The set point limit is used to prevent the controlled object from exceeding the normal temperature range. The set point limit's upper and lower limit values are set by "set point upper limit" and "set point lower limit" parameter in the "initial level". When resetting the set point limit, be sure to remember that if the set point exceeds the limit range, then it will be automatically returned to the set point limits upper or lower limit value. When input type and temperature unit change, the set point limit is forcibly reset to within the sensor setting range.

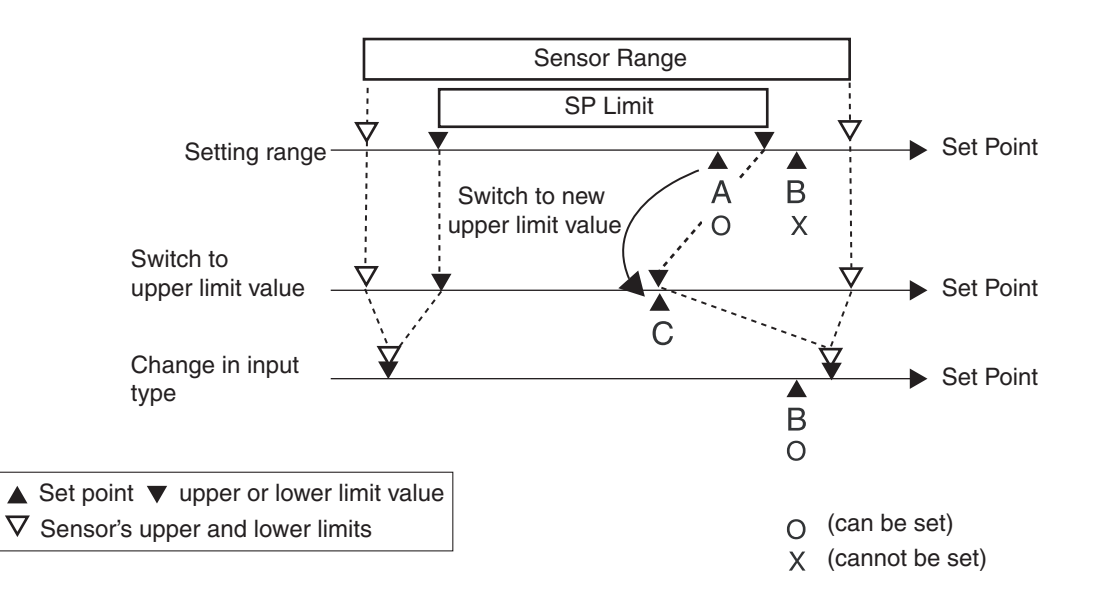

| Parameter |
|-----------|
|-----------|

| Symbol | Parameter: Level                     | Explanation                      |
|--------|--------------------------------------|----------------------------------|
| 5L - X | set point upper limit: initial level | used to limit set point settings |
| 5L - L | set point lower limit: initial level | used to limit set point settings |

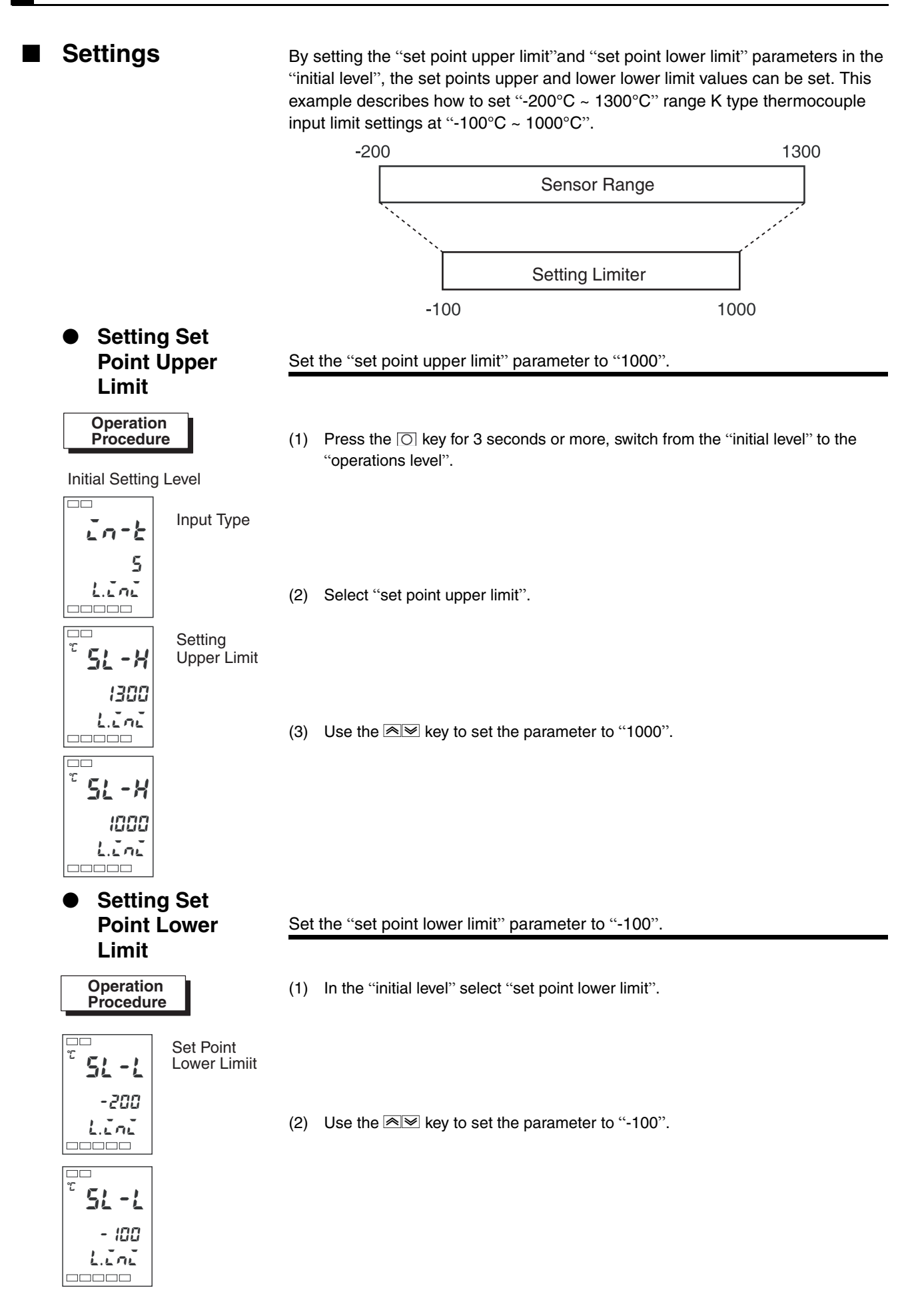
## 4.6 Using the SP Ramp Function (to limit rate of SP change)

#### SP Ramp

Using the SP Ramp function , the controller can operate based on rate of change limit value. When SP ramp limits are in place, the set point is called the "SP ramp".

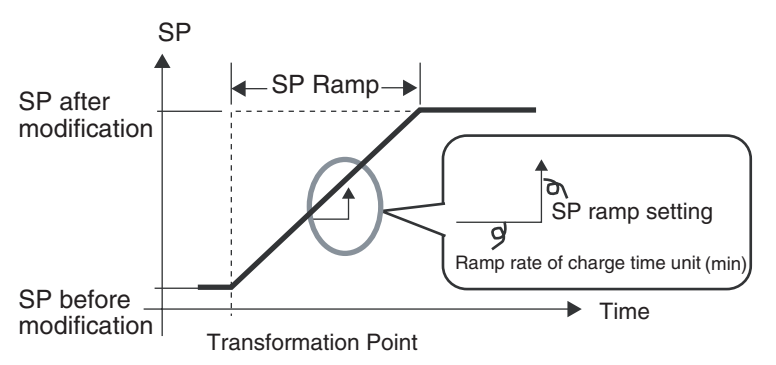

The rate of change of the SP ramp can be set using the "SP ramp set point" parameter. The initial value of the "SP ramp set point" is "OFF", and the "SP ramp function" initially is not effective.

Using the "SP ramp set point" parameter (operation level), the rate of change of the ramp's set point can be monitored. This parameter should be used to monitor the SP ramp.

Operation is similar to multi set point set point switching.

Parameter

| Symbol | Parameter : Level                     | Explanation              |
|--------|---------------------------------------|--------------------------|
| 6L - H | MV upper limit : adjustment level     | Used to limit MV         |
| ōL-L   | MV lower limit : adjustment level     | Used to limit MV         |
| 5L - X | Set point upper limit : initial level | Used to limit SP setting |
| 51 - 1 | Set point lower limit : initial level | Used to limit SP setting |
| SPrt   | Sp ramp set point : adjustment level  | Limit rate of SP change  |

Getting Started

If the SP ramp function is activated , when the E5EZ-PRR is turned on, or switched from "stop" to "run", When the process value reaches the SP ramp set point, it follows the same method used when the set point changes.Under this condition, Before changing process value, controller will operate by process value as the setting value.

The SP ramp direction will change according to the relationship between the process value and the set point.

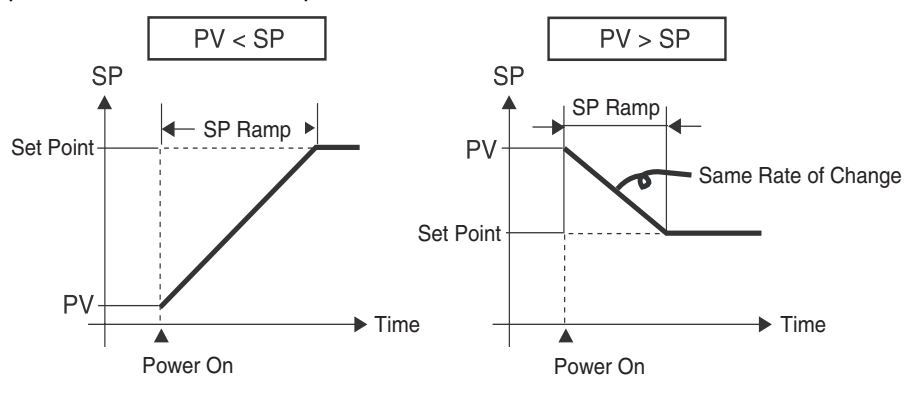

- SP Ramp Operation Limits
- When the SP ramp finishes, auto-tuning begins.
- When control stops or has an error, the SP ramp function is not effective.

# 4.7 Switching to the Advanced Function Level

(4) Set the set point to "0".

In the initial setting level, the advanced function level is protected and cannot be accessed. To switch to the advanced function level, first cancel protection in the "protection level". Please see "4.8 Using the Key Protection Level".

#### Protection Level

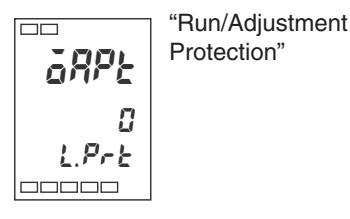

(1) In the "operation level", simultaneously press the 🖸 and 🖻 keys for 3 seconds or more.

\* Key timing can be set using "protection level switching time" (advanced function level) .

(2) The controller will switch to the protection level and display "operation / adjustment protection".

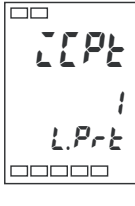

#### "Initial/Communication: Protection"

(3) Press the 🖂 key once to switch to "initial/communications protection".

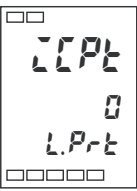

**Operation Level** 

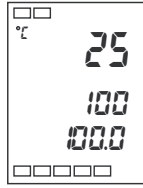

PV/SP/Valve Open %

Input Type

(5) Simultaneously press the  $\bigcirc$  and  $\boxdot$  keys to return to the "operation level".

#### Initial Setting Level

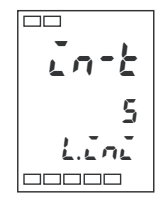

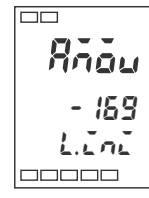

#### Advanced Function Level

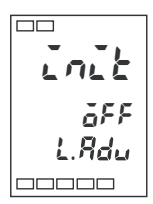

Switch to Advanced Function Level

- (6) Press the O key for 3 seconds or more to switch from the "operation level" to the "initial level".
- (7) Press the  $\square$  key , select thse "switch to advanced function level" parameter .
- (8) Use the key to input the password ("-169"), then press the key or wait 2 seconds or more to switch from the "initial level" to the "advanced function level".

#### **Using The Key Protection Level** 4.8

#### **Key Protection**

Press the O and Reverse simultaneously for 3 seconds or more to switch to the protection level.

\* Key timing can be set in the "protection level switch timing" (advanced function level).

- The protection level protects parameters that are changed after operation starts to prevent accidental modification.
- Protection level settings can use the parameter's range .

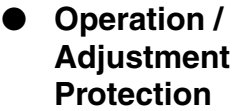

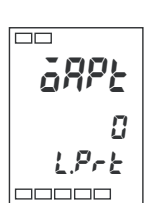

Initial/

Protection

IEPE

Setting

LPrt

Modification Protection

YFBF

<u>a</u>ff LPrE 

Communication

The relationship between set point and protection range is shown below

| l evel     |                  | Set Point |   |   |   |  |
|------------|------------------|-----------|---|---|---|--|
| Level      |                  | 0         | 1 | 2 | 3 |  |
| Operatio   | Present<br>Value | 0         | 0 | 0 | 0 |  |
| n<br>Level | Set<br>Point     | Ø         | Ø | Ø | 0 |  |
|            | Other            | O         | O | × | × |  |
| Adjustme   | nt Level         | O         | × | × | × |  |

- © :can be displaved
- and changed
- :can be displayed
- imes :cannot be displayed or switched to other
- When this parameter is set to "0", no parameters are protected.
- The initial value is "0".

These protection level limits affect the initial level, communications level, and advanced function level.

| Set<br>Point | Initial<br>Level | Comm.<br>Level | Advanced<br>Function Level | $\bigcirc$ :can switch to other |
|--------------|------------------|----------------|----------------------------|---------------------------------|
| 0            | 0                | 0              | 0                          | levels                          |
| 1            | 0                | 0              | ×                          | other levels                    |
| 2            | Х                | ×              | ×                          | ]                               |

Initial value is "1".

This protection level protection setting will not be affected by panel keys.

| Set Point | Explanation                                                              |
|-----------|--------------------------------------------------------------------------|
| OFF       | Settings can be changed with keys.                                       |
| ON        | Settings cannot be changed with keys. (protection level can be changed.) |
| The init  | ial value is not to "OFF"                                                |

The initial value is set to "OFF".

#### Automatic/manual key protection

Using the protection key.

| Set Point  | description                                          |
|------------|------------------------------------------------------|
| OFF        | Use the AM key to switch between manual/automatic    |
| ON         | Cannot use the AM to switch between manual/automatic |
| The initia | al value is "OFF"                                    |

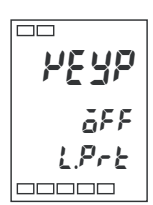

# Chapter 5 Parameters

| Contents of This Chapter                       | 5-2  |
|------------------------------------------------|------|
| Definition of the symbols used in this chapter | 5-2  |
| Parameter display                              | 5-2  |
| Parameter explain order in this chapter        | 5-2  |
| Manual Control Level                           | 5-3  |
| Protect Level                                  | 5-5  |
| Operation Level                                | 5-7  |
| Adjustment Level                               | 5-12 |
| Initial Level                                  | 5-20 |
| Advanced Function Level                        | 5-28 |
| Communications Level                           | 5-41 |
|                                                |      |

# **Contents of This Chapter**

## Definition of the symbols used in this chapter

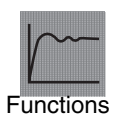

Explaining parameter function.

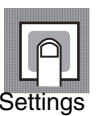

Explaining setting range examples and parameter initial values.

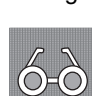

Explaining monitoring ranges.

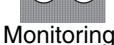

Explaining use of parameters.

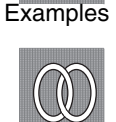

Explaining related parameters and categories.

# Reference

## Parameter display

Parameters can only be displayed if the conditions given to the right are met. Note that protected parameters are not displayed regardless of whether the conditions are met.

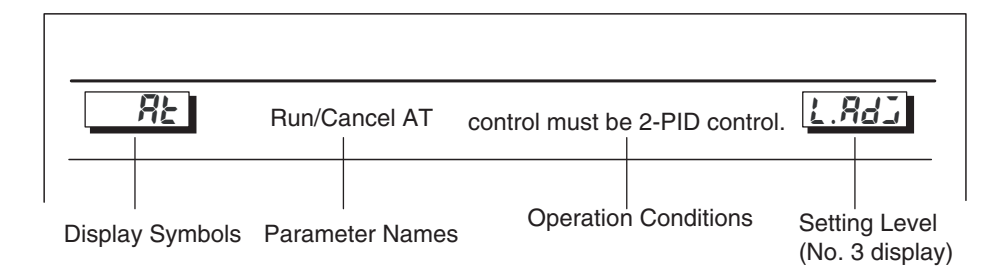

## Parameter explain order in this chapter

Parameters are explained by level.

Parameters that may be used in each level are given on the first page of each section. The names of the parameters are ordered according to the display sequence used by the E5EZ-PRR.

When using manual operation, this level is displayed. Setting valve open percentage.

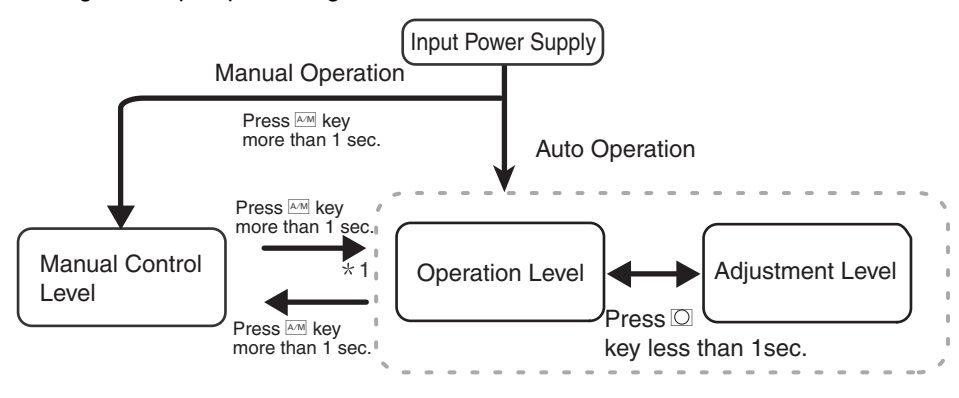

\*1 Switching from the manual control level to key control can only be done from the current operation level (initial values).

Accessing the manual control level.

In the operation /adjustment level, press the AM key for 1 second or more to change to manual mode, i.e. switch to the manual control level. In the future during manual operation only "process value/set value/valve open percentage" will be displayed. When "process value/set value/valve open percentage" is displayed in the manual control level, press the AM key for 1 second or more to switch to manual/auto mode, change to the operation level, and display the operation level's initial data.

## **Manual MV**

Manual MV

**During Manual Operation** 

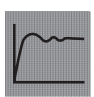

#### Setting manual control valve open percentage

Manual output display

Under manual control level, "process value/set point/manual MV" are displayed, and MV may be set in manual mode. During proportional control, the No. 3 display shows the valve open degree; there is no potentiometer input, so potentiometer input errors are displayed as "----".

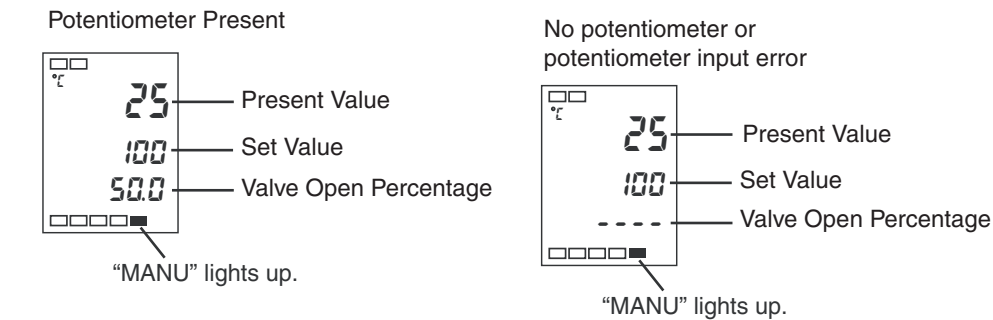

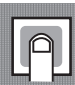

#### Manual input settings

Press the key, control output 1 (OPEN side output ) will turn ON; press the key control output 2 (CLOSE side output ) will turn ON.

Position proportional type

| Control Mode          | Monitoring Range | Units |
|-----------------------|------------------|-------|
| Position proportional | -10.0 ~ 110.0    | %     |

The E5EZ-PRR provides 4 protect functions, namely "Operation/Adjustment Protect", "Initial Setting/ Communications Protect", "Setting Change Protect". These 4 protect functions prevent unintentional changes from occurring when panel keys are pressed.

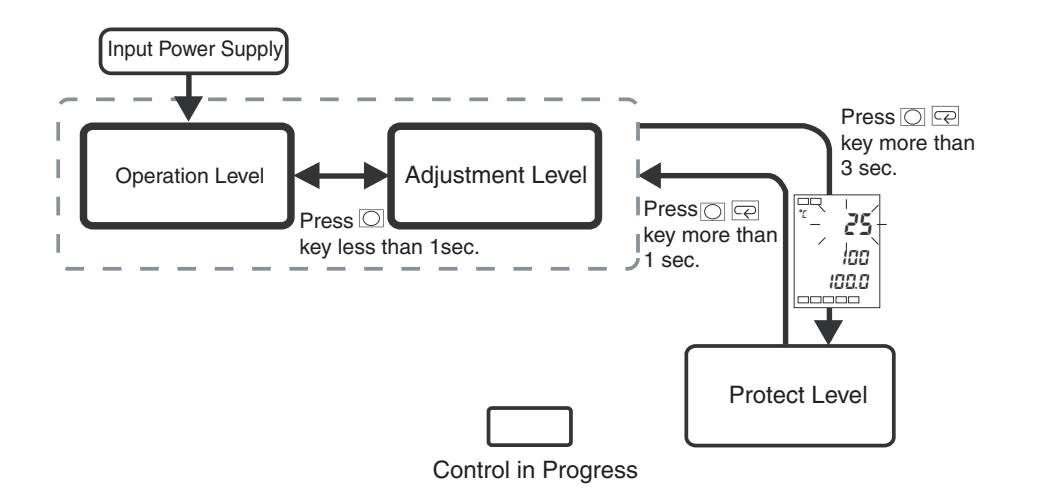

To switch from Operation Level to Protect Level by pressing O and Reverse key more than 3 seconds.

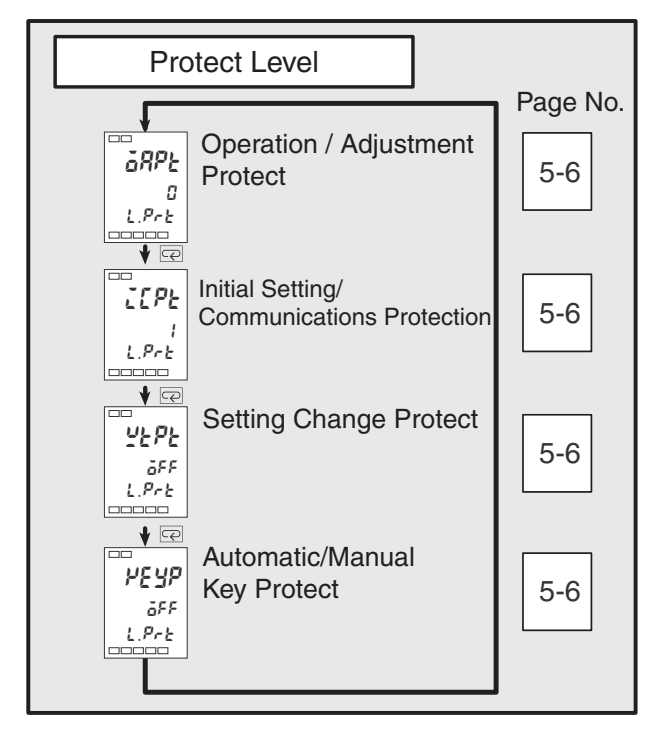

Setting of protected parameter are not displayed, therefore they cannot be changed.

## **Protect Level**

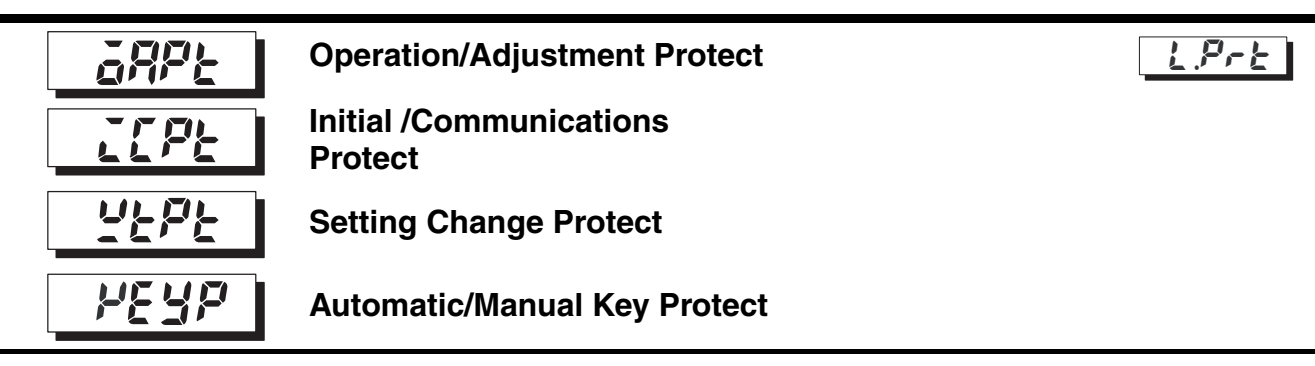

This parameter determines the range of parameters protected. \_\_\_\_\_ indicates the initial value.

• Operation/adjustment protect

The relationship between set points and protect range is shown below.

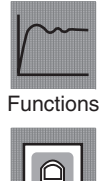

Note

| Level   |                  | Set Point |   |   |   |   |
|---------|------------------|-----------|---|---|---|---|
|         |                  | 0         | 1 | 2 | 3 |   |
|         | Process<br>value | 0         | 0 | 0 | 0 | , |
| n level | Set<br>Point     | O         | O | O | 0 |   |
|         | Other            | O         | O | × | × |   |
| Adjustm | ent level        | O         | × | × | × |   |

) : display/change: Yes

⊃ : display: Yes

 Cannot display or switch to level

• When the set point is "0", there is no protect function .

Initial /communications protect

Restricts access to the "initial level", "communications level" and "advanced function level".

| Set<br>Point | Initial<br>Level | Communications<br>Level | Advanced<br>Function<br>Level | $\bigcirc$ : can switch to other levels |
|--------------|------------------|-------------------------|-------------------------------|-----------------------------------------|
| 0            | 0                | 0                       | 0                             | × : cannot switch to other              |
| 1            | 0                | 0                       | ×                             |                                         |
| 2            | ×                | ×                       | ×                             | ]                                       |

• Setting Change Protect

Limits the ability to change settings by pressing keys.

| Set Point | Explanation                                                                                   |
|-----------|-----------------------------------------------------------------------------------------------|
| OFF       | Limits the ability to change settings by pressing keys.                                       |
| ON        | Doesn't limit the ability to change settings by pressing keys (Protect Level can be changed.) |

Auto/manual key protect

Protect M key operations

| Set Point | Explanation                                                       |
|-----------|-------------------------------------------------------------------|
| OFF       | The Am key can be used to switch automatic/manual                 |
| ON        | The <i>key</i> cannot be used to switch between automatic/ manual |

When the E5EZ-PRR is engaged in control, this level is displayed. Alarm values and monitor MV can be set in this level.

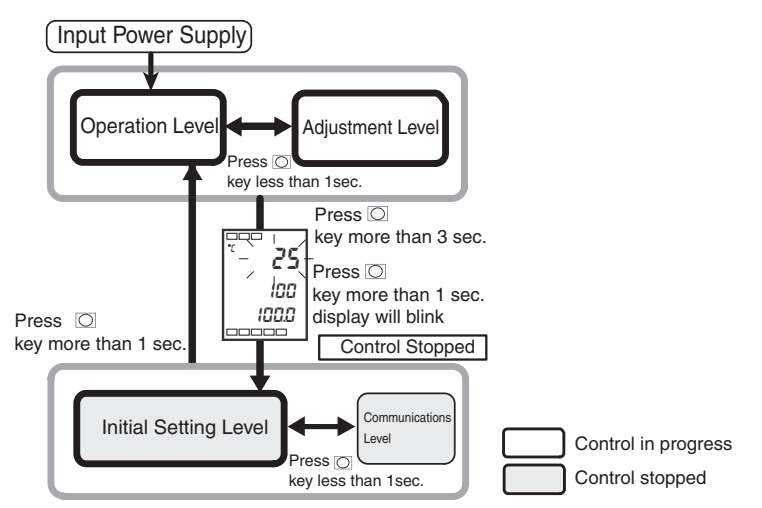

When the E5EZ-PRR is turned on, this level will be displayed automatically. Press the O key or O and e key to switch to other levels.

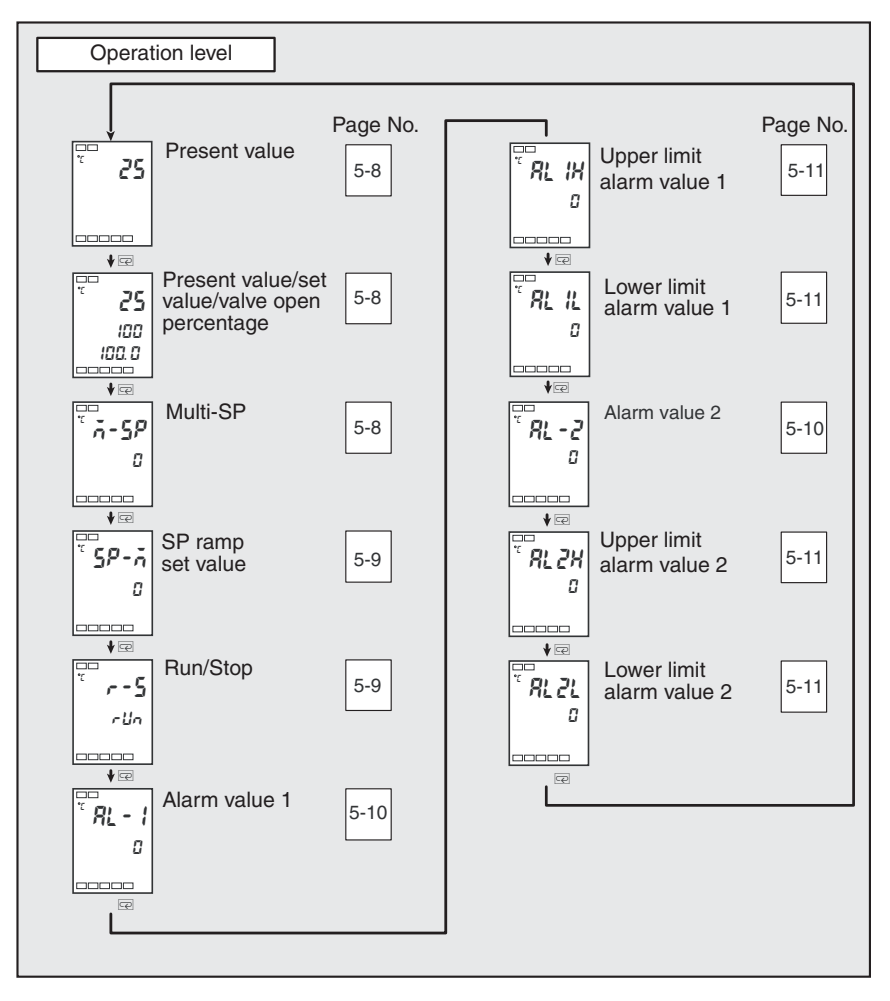

| Proc       | ess Value     | "Add process value display" parameter must be "ON"。               | None Display |
|------------|---------------|-------------------------------------------------------------------|--------------|
| Functions  | The process v | value is displayed on No.1 display but not No.2 or No.3 displays. |              |
| 62         |               | Monitor range                                                     | Units        |
| 0-0        | Process       | Input indicator range (see p.5-21)                                | EU           |
| Monitoring | value         |                                                                   |              |

## Process value/set value/valve open percentage

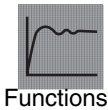

**Operation Level** 

Process value is displayed on no. 1 display, set point is displayed on no. 2 display, and valve open percentage on no. 3 display.

|                         | Monitor Range                      | Setting Range                                    | Units |
|-------------------------|------------------------------------|--------------------------------------------------|-------|
| Process value           | Input indicator range (see p.A-10) |                                                  | EU    |
| Set point               |                                    | Set point lower limit ~<br>Set point upper limit | EU    |
| Valve open<br>penentage | 10.0~110.0%                        |                                                  | %     |

Decimal point position depends on sensor type being used.

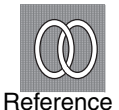

<u> - 5</u>P

See process value parameter.

| Multiple set point<br>(set points 0 | Event input | ON:      | parameter "number of multi SP used" must be set to<br>"0"<br>Parameter "number of multi SP used" must be set to | None Display |
|-------------------------------------|-------------|----------|----------------------------------------------------------------------------------------------------|--------------|
| through 3)                          | Event input | OFF<br>: | "ON" parameter "number of multi SP used" must be set to<br>"ON"                                                 | None Display |

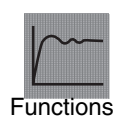

Multiple set point allows the user to set 4 set points in the adjustment level (set points 0 through 3) . These values can be switched by pressing keys on the panel or by external input signals. In the parameter, input set points 0 through 3.

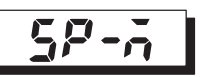

SP ramp set points

"SP ramp set point" parameter cannot be set to "OFF".

None Display

Units

EU

This parameter monitors the target value ramp set point.

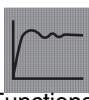

The "ramp" function uses the form of the rate of change to limit the set point's width of variation. The set point is displayed under "target value ramp set point" (advanced function level). When the set point exceeds the pre-set ramp value, the set point will adjust to the set point of

Functions

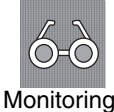

SP: Set point lower limit ~ set point upper limit

**Monitor Range** 

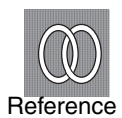

#### • Related parameters

the "present value /target value" parameter.

"process value/set value/valve open percentage" (operation level) (p.5-8) "SP ramp set point" (advanced function level) (p.5-17)

"set point upper limit", "set point lower limit" (initial level) (p.5-23)

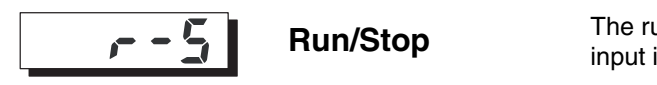

The run/stop function cannot be set to event input indicators 1 and 2.

None Display

This parameter indicates run and stop.

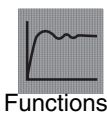

When selecting "*r Un*: run", control executes. When selecting "5½ å<sup>*p*</sup>: stop", control stops. when control stops, the stop light will come on. The initial value is "*r Un*"

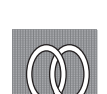

Reference

When the run/stop function is controlled by event input, the run/stop function cannot be set by pressing keys on the panel.

| <u> </u> | Alarm value 1 | None Display                                                                                                    |
|----------|---------------|----------------------------------------------------------------------------------------------------|
| <u> </u> | Alarm value 2 | Alarm type must be set to no alarm or upper or lower<br>limit, upper or lower limit range or other than attached<br>standby order sequence upper or lower limit. |

This parameter is listed under alarm type, setting input value "X".

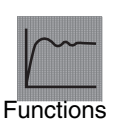

| • | This parameter is used to set t | he alarm output 1 | , 2 alarm value . |
|---|---------------------------------|-------------------|-------------------|
|---|---------------------------------|-------------------|-------------------|

 With temperature input, the decimal point is determined by the sensor currently in use. With analog signal input, the decimal point is determined by the "decimal point" parameter.

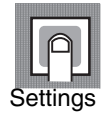

| Setting range | Units | Initial value |
|---------------|-------|---------------|
| -1999~9999    | EU    | 0             |

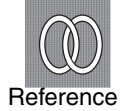

The alarm type must be set to something other than upper or lower limit alarm.Related parameters

"Input type" (initial level) (p. 5-21), "scaling upper limit", "scaling lower limit", "decimal point" (initial level) (p. 5-22)

"Alarm 1 and 2 type" (initial level) (p. 5-24)

"Activate alarm 1 and 2 on alarm" "alarm 1 and 2 hysteresis" (from p.5-32 to p.5-33) "standby sequence reset" (p. 5-31), "alarm latch" (p. 5-36) (advanced function level)

None Display

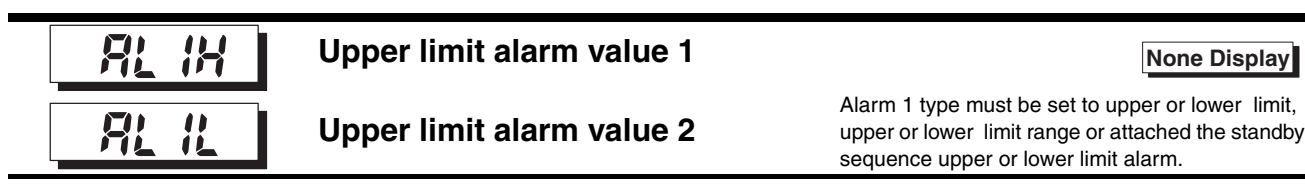

When alarm 1 type (initial level) is set to upper or lower limit mode, this parameter is independently set to the upper or lower limit alarm value.

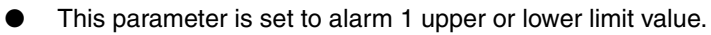

During the temperature input period, decimal point location is related to the sensor currently in use. With analog signal input, the decimal point is determined by the "decimal point" parameter.

> **Initial Value** 0

| Setting Range | Units |
|---------------|-------|
| -1999~9999    | EU    |
|               |       |

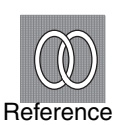

Functions

**Related parameters** "alarm 1 type" (initial level) (p. 5-24) "standby sequence reset" (p. 5-31), "activate alarm 1 on alarm", "alarm 1

hysteresis" (p. 5-32), "alarm 1 latch" (p. 5-36) (advanced function level)

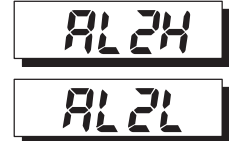

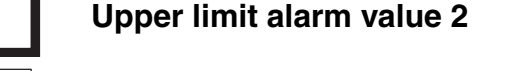

Lower limit alarm value 2

None Display

Alarm 2 type must be set to upper or lower limit, lower limit range or near the standby sequence upper or lower limit alarm.

When alarm 2 type (initial level) is set to upper or lower limit mode, this parameter is independently set to the upper or lower limit alarm value.

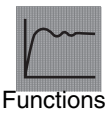

- This parameter is set to alarm 2 upper or lower limit value.
- During the temperature input period, decimal point location is related to the sensor currently in use. With analog signal input, the decimal point is determined by the "decimal point" parameter.

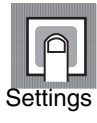

| Setting Range | Units | Initial Value |
|---------------|-------|---------------|
| -1999~9999    | EU    | 0             |

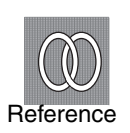

**Related parameters** 

"Alarm 2 type" (initial level) (p. 5-24)

"Standby sequence reset" (p. 5-31), "activate alarm 2 on alarm", "alarm 2 hysteresis"

(p. 5-32), "alarm 2 latch" (p. 5-36) (advanced function level)

This level is used for AT (auto-tuning ) or setting control.

This level provides basic controller parameter settings for use with PID (proportional band, integral time and derivative time).

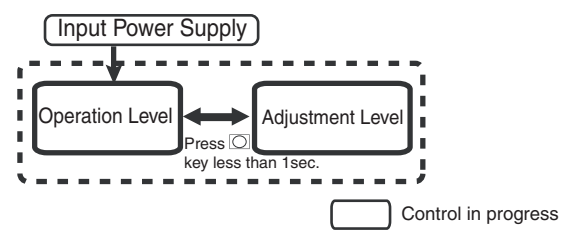

Press O the key for less than 1 second to switch from the operation level to the adjustment level.

- Adjustment level set points 0 ~ 3, are the set points used during transfer between multiple set point input.
- By setting the operation /adjustment protect to "0", the adjustment level parameters can be changed. If the
  protect level is set to values from "1" ~ "3" value, the adjustment level parameter will not be displayed.

| Adjustment Level                                                     |          |                                                                       |                                   |         |
|----------------------------------------------------------------------|----------|-----------------------------------------------------------------------|-----------------------------------|---------|
| F<br>Run/Stop AT                                                     | Page No. |                                                                       | Integral Time                     | Page No |
| 712<br>∂FF<br>L.RdJ<br>                                              | 5-13     | 233<br>L.RdJ                                                          |                                   | 5-16    |
| Communications Writing                                               | 5-13     | сс<br>40<br>1.865<br>сссс                                             | Derivative Time                   | 5-16    |
| ¥ œ<br><b>5</b> <i>P</i> -0<br>, , , , , , , , , , , , , , , , , , , | 5-14     | ↓ @<br>ňu-5<br>Höld                                                   | MV When Stopped                   | 5-17    |
| ↓ @<br>\$ <i>P</i>   SP 1                                            | 5-14     | ↓ @<br>ňu-£                                                           | PV Error MV                       | 5-17    |
|                                                                      | 5-14     | ↓ @                                                                   | SP Ramp Setting                   | 5-17    |
|                                                                      |          | 685<br>L.RdJ<br>□====                                                 | Value                             |         |
|                                                                      | 5-14     | ăL - H<br>105.0<br>1.843                                              | MV Upper Limit<br>Value           | 5-18    |
| Temperature Input Shift                                              | 5-15     | ▼ ₩2<br>¯<br>¯<br>¯<br>¯<br>¯<br>¯<br>¯<br>¯<br>¯<br>¯<br>¯<br>¯<br>¯ | MV Lower Limit<br>Value           | 5-18    |
| Upper Limit Temperature                                              | 5-15     | ♥                                                                     | Position Proportiona<br>Dead Band | al 5-18 |
| Lower Limit Temperature                                              | 5-15     | ↓ ∞<br>ŏ[-X<br>as<br>L.RdJ                                            | ON/OFF Delay                      | 5-19    |
| Proportional Band                                                    | 5-16     |                                                                       |                                   |         |
| (P)                                                                  |          |                                                                       |                                   |         |

| 85           | AT Execute/Cancel                                                                                               | operation level/adjustment level/<br>protect level operation                                                                    | L.8dJ                          |
|--------------|----------------------------------------------------------------------------------------------------|----------------------------------------------------------------------------------------------------|--------------------------------|
| This paramet | er executes AT (auto-tuning).                                                                                   |                                                                                                    |                                |
| Functions    | <ul> <li>During auto-tuning, by for<br/>are calculated, and optim<br/>("proportional band", "int</li> </ul>     | cibly changing the MV, the controlled obje<br>al set point PID parameters are automatic<br>egral time" and "derivative time") . | ct's unique values<br>ally set |
| Examples     | <ul> <li>Under normal conditions,<br/>parameter, and execute A</li> <li>After AT finishes, this para</li> </ul> | this parameter is set to "בּֿדָּאַ". press און אַ<br>אד.<br>ameter automatically returns to "בֿדָּאַ".                          | or ⊠, to open the              |
| Reference    | <ul> <li>Related parameters<br/>"proportional band", "interesting"</li> </ul>                                   | egral time", "derivative time" (adjustment                                                                                      | evel) (p. 5-16)                |

| Eare      | communications writing                                                                                                    | The communications unit must be installed.                                                                     |
|-----------|----------------------------------------------------------------------------------------------------|----------------------------------------------------------------------------------------------------|
| Functions | This parameter starts/stops the host to the temperature controller's parar                                                                            | t (superior computer), from using communications to write neter function .                                     |
| Settings  | ON : activate writing<br>OFF : deactivate writing<br>initial value is OFF                                                                             |                                                                                                    |
| Reference | <ul> <li>Related parameters</li> <li>"MB command logic switching</li> <li>"communications unit No.", "H<br/>bit" (communications level) (p</li> </ul> | g" (advanced function level) (p. 5-38)<br>baud rate", "data length", "communication parity", "stop<br>b. 5-42) |

## **Adjustment Level**

| 58-0           | Set Point 0 |                                                                 | L.Rdi                                                                                                    |
|----------------|-------------|-----------------------------------------------------------------|----------------------------------------------------------------------------------------------------|
| 5 <i>P</i> - ( | Set Point 1 | set point 0 and 1<br>event ON:<br>input<br>event OFF<br>input : | "number of multi SP used" set to 1 or 2, or "number of multi SP used" set to 0 "multiple settings" set to $\ \mbox{ON}\ \ .$ "multiple set point used" set to $\ \ \mbox{ON}\ \ .$ |
| 58-2           | Set Point 2 | set point 2 and 3<br>event ON:<br>input                         | "number of multi SP used" set to 2, or "number of multi SP used" set to 0 "multiple settings" set to $\ \ \frac{\} ON\ \ \ \ \ \ \ \ \ \ \ \ \ \ \ \ \ \ \$                        |
| 58-3           | Set Point 3 | event OFF<br>input :                                            | "multiple set point used" set to $\ \ \lceil ON \ \rfloor$ .                                                                                                    |

When using the multiple set point function, these parameters are used to set multiple set points.

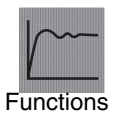

Using the panel's keys or event input, select set points for these parameters.

- After set points are changed, multiple set point's current parameter set point's can be linked and changed.
- During the temperature input, decimal point location is related to the sensor currently in use.

With analog signal input, the decimal point is determined by the "decimal point" parameter.

1 ... ...

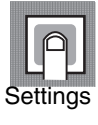

Reference

| Setting Range                                    | Units | Initial value |
|--------------------------------------------------|-------|---------------|
| set point lower limit ~ set<br>point upper limit | EU    | 0             |
|                                                  |       |               |

Related parameters

"number of multi SP used" (advanced function level) (p. 5-29) "event input indicator 1" (advanced function level) (p. 5-30) "event input indicator 2" (advanced function level) (p. 5-30) "Multi SP used" (advanced function level) (p. 5-31)

.. ..

"process value" (operation level), "process value/set point" (operation level) (p. 5-8) "Input type" (initial level) (p. 5-21)

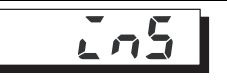

## Temperature Input Shift Value

L.Adj

L.RdJ

Temperature input type "input type" parameter must be set to temperature input, but not for non-contact temperature sensors.

Sometimes the measured value may be different from the actual temperature. To compensate for this difference, the input shift value and input measured value can be added together and displayed as the measured value, and used for control.

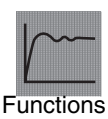

The entire input range uses a fixed numeric shift (1 point shift). If the input shift value is set to "-1.0°C", then the measured temperature value deducts 1.0°C before being displayed as the measured value.

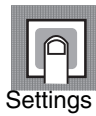

| Setting Range | Units    | Initial Value |
|---------------|----------|---------------|
| -199.9~999.9  | °C or °F | 0.0           |
|               |          |               |

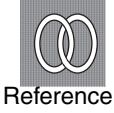

Related parameters
 "input type" (initial level) (p.5-21)

#### Upper Limit Temperature Input Shift Value

Lower Limit Temperature Input Shift Value

Temperature input type "input type" parameter can only be set to non-contact temperature sensor.

1 point shift uses the "temperature input shift" parameter to apply a fixed shift the entire input range, and 2 point shift uses two point (upper limit and lower limit) to shift the input range. By setting the upper or lower limi input shift value to a different value , 2 point shift can be more accurate than 1 point shift in compensating for the input range.

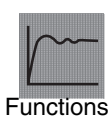

These parameters set the shift values of the upper limit and lower limit of the input range respectively (2 point shift).

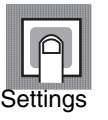

| Monitor Range | Units    | Initial Value |
|---------------|----------|---------------|
| -199.9~999.9  | °C or °F | 0.0           |

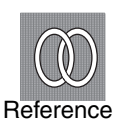

| Related parameters           |           |
|------------------------------|-----------|
| "input type" (initial level) | (p. 5-21) |

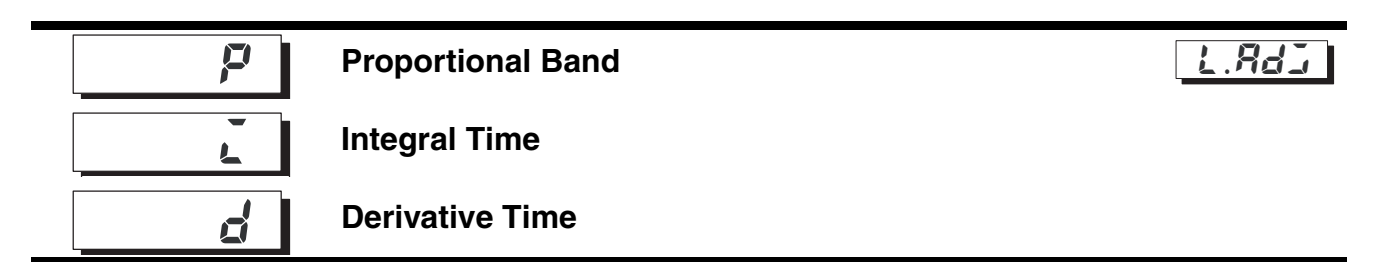

This parameter can be set as a PID parameter. Note that when using AT, the PID will be set automatically.

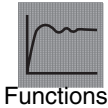

P refers to MV and deviation zone direct proportional control (control Using Proportional: errors). I provides control error integral time proportional control control. During proportional control integral deviation occurs frequently (control discrepancies) Using . So proportional and integral are used together. After a period of time, control integrals: discrepancies vanish and the set point matches the control temperature (process value). D provides control error derivative time proportional control. Because proportional control and integral control correct control errors, the control Using system will delay reaction to sudden temperature changes temperature. derivatives: derivative control makes use of pre-measured output proportional control, to facilitate correction of errors in advance.

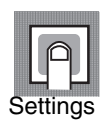

| Parameters                                | Setting Range           | Units  | Initial Value |
|-------------------------------------------|-------------------------|--------|---------------|
| proportional temperature input: 0.1~999.9 |                         | EU     | 8.0           |
| band                                      | analog input: 0.1~999.9 | %FS    | 10.0          |
| intogral timo                             | floating:1~3999         | socond | 222           |
| integrai time                             | closed: 0~3999          | second | 200           |
| derivative time                           | 0~3999                  | second | 40            |

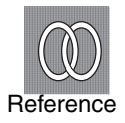

Related parameters

"activate/deactivate AT" (adjustment level) (p. 5-13)

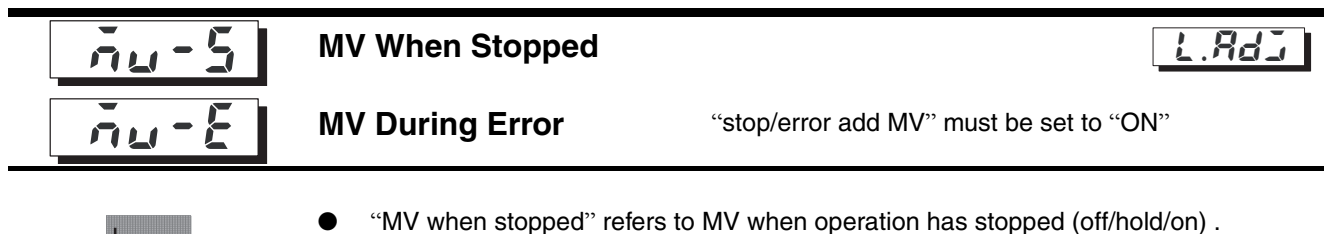

• "MV during error" refers to operation during error (off/hold/on).

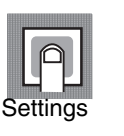

Functions

|  | $\bullet$ | Position | proportional | type |
|--|-----------|----------|--------------|------|
|--|-----------|----------|--------------|------|

| Setting Range                     | Units | Initial Value |
|-----------------------------------|-------|---------------|
| Hāld: hold/āPEn: open/Elā5: close | none  | Hald          |

| 58-2 | SP ramp set point                                                  | L.RdJ            |
|------|--------------------------------------------------------------------|------------------|
|      | • This parameter specifies the rate of change of the SP ramp. Allo | w each unit time |

- (min) maximum change width to be set to "SP ramp set point". But note that when SP ramp set point is set to "OFF", SP ramp function is not effective.
- With temperature input, the SP ramp set value's decimal point is determined by the sensor currently in use. During analog signal input, it is related to scaling.

|    |        | 1 |
|----|--------|---|
|    | ρ      |   |
| Se | etting | 2 |
| 00 | Jung   | 0 |

Functions

| Parameters        | Setting Range | Units | Initial Value |
|-------------------|---------------|-------|---------------|
| SP ramp set value | OFF,1~9999    | EU    | OFF           |

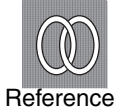

Related parameters

"input type" (p. 5-21), "scaling upper limit", "scaling lower limit" "decimal point", (p. 5-22).

| āL-H                            | MV Upper Limit                                                                                      |                                                                                                    |                                             | L.RdJ                                      |
|---------------------------------|----------------------------------------------------------------------------------------------------|----------------------------------------------------------------------------------------------------|---------------------------------------------|--------------------------------------------|
| <u>āl-l</u>                     | MV Lower Limit                                                                                      |                                                                                                    |                                             |                                            |
| Functions                       | <ul> <li>The "MV upper limit" a<br/>and lower limits. When<br/>or lower limit value, the</li> </ul> | and "MV lower limit" parameter ar<br>the MV value calculated by the E<br>e upper limit or lower limit is set to | e used to se<br>5EZ-PRR ex<br>the output li | t the MV upper<br>cceeds the upper<br>mit. |
|                                 | MV upper limit                                                                                      |                                                                                                    |                                             |                                            |
|                                 | Control Mode                                                                                        | Setting Range                                                                                                   | Units                                       | Initial Value                              |
| Settings                        | standard                                                                                            | MV lower limit +0.1~105.0                                                                                       | %                                           | 100.0                                      |
|                                 | MV upper limit                                                                                      |                                                                                                    |                                             |                                            |
|                                 | Control Mode                                                                                        | Setting Range                                                                                                   | Units                                       | Initial Value                              |
| Reference                       | standard                                                                                            | 0.5 ~ MV upper limit -0.1                                                                                       | %                                           | 0.0                                        |
| Position proportional dead band |                                                                                                    |                                                                                                    |                                             |                                            |
| Functions                       | <ul> <li>Setting position propor<br/>and CLOSE output switching</li> </ul>                          | tional control output hold period (<br>itch from ON to OFF) .                                                   | he time it tak                              | es OPEN output                             |

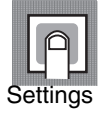

| Setting Range      | Units | Initial Value |
|--------------------|-------|---------------|
| Floating: 0.1~10.0 | %     | 2.0           |
| Closed: 0.1~10.0   | %     | 4.0           |

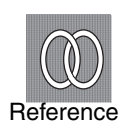

Related events

3.8 ceramic kiln position proportional control

Position proportional control fixed settings (p. 3-20).

# <u>a[-H</u>

#### Hysteresis off/on

uses hysteresis.

L.RdJ

Functions

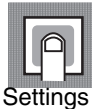

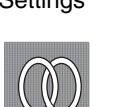

Reference

Setting RangeUnitsInitial Value0.1~20.0%0.8

With position proportional control, the OPEN and CLOSE output ON, OFF switching

Related events

3.8 ceramic kiln position proportional control

■ Position proportional control fixed settings (p. 3-20).

This level is used to set the basic specifications of the E5EZ-PRR . In this level, users can set the "input type" parameter used to select the sensor input type and link it to the E5EZ-PRR, limit set point's setting range or set alarm modes.

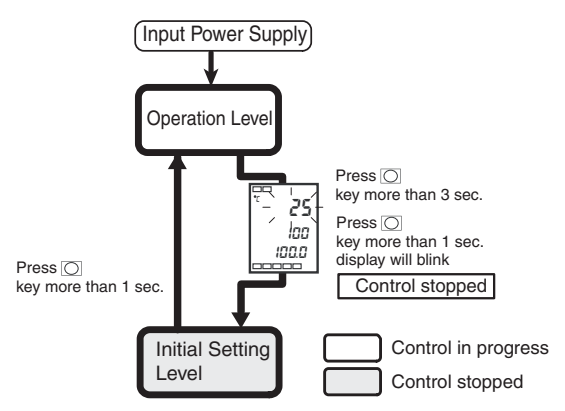

Press the O key for 3 seconds or more to switch from the operation level to the initial level.

- When "initial/communications protect" is set to "2", the initial level is not displayed. When "initial/ communications protect" is set to "0" or "1", the initial level may be used.
- When selecting analog signal input as the input type, the "scaling upper limit", "scaling lower limit" and "decimal point" parameters are displayed.

| Initial Setting Level             |          |                                                                                             |
|-----------------------------------|----------|---------------------------------------------------------------------------------------------|
| Input Type                        | Page No. | Page No.<br>Direct / Reverse<br>Operation<br>5-24                                           |
| Scaling Upper<br>Linit            | 5-22     | Alarm 1 Type                                                                                |
| Scaling Lower<br>Limit Value      | 5-22     | Alarm 2 Type                                                                                |
| Decimal Point                     | 5-22     | Closed/Floating<br>FLöL<br>FLöL<br>FLöL                                                     |
| Select °C/F                       | 5-23     | Electro-mechanical<br><i>FRL</i><br><i>Electro-mechanical</i><br><i>Calibration</i><br>5-26 |
| Set Value Upper<br>Linit<br>↓ © € | 5-23     | Travel Time 5-27                                                                            |
| Set Value Lower<br>Limit<br>Limit | 5-23     | Move to<br>Rhou<br>G<br>Lini<br>Set "- 169".                                                |
|                                   |          | æ                                                                                           |

# <u>In-</u>E

## Input Type

•

•

LINI

Functions

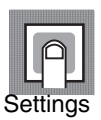

| • | Set code according to the following table. The shaded area represents the initial |
|---|-----------------------------------------------------------------------------------|
|   | setting.                                                                          |

After changing parameters, the set point upper limit becomes the initial value. If

changing the set point limit range, users can set the "set point upper limit" and "set

By using the appropriate code, this parameter can set the sensor type .

Temperature input: E5EZ-PRR2

point lower limit" parameters (initial level).

| Input Type                                                                                      | Name             | Set Point                                              | Input Tempe         | rature Range         |
|-------------------------------------------------------------------------------------------------|------------------|--------------------------------------------------------|---------------------|----------------------|
|                                                                                                 |                  | 0                                                      | -200 ~ 850 (°C)     | /-300 ~ 1500 (°F)    |
| platinum                                                                                        | Pt100            | 1                                                      | -199.9 ~ 500.0 (°C) | /-199.9 ~ 900.0 (°F) |
| resistance                                                                                      |                  | 2                                                      | 0.0 ~ 100.0(°C)     | /0.0 ~ 210.0 (°F)    |
| thermometer                                                                                     | IP+100           | 3                                                      | -199.9 ~ 500.0 (°C) | /-199.9 ~ 900.0 (°F) |
|                                                                                                 | JELIOU           | 4                                                      | 0.0 ~ 100.0 (°C)    | /0. 0 ~ 210.0 (°F)   |
|                                                                                                 | K                | 5                                                      | -200 ~ 1300 (°C)    | /-300 ~ 2300 (°F)    |
|                                                                                                 | rx -             | 6                                                      | -20.0 ~ 500.0 (°C)  | /0.0 ~ 900.0 (°F)    |
| İ                                                                                               |                  | 7                                                      | -100 ~ 850 (°C)     | /-100 ~ 1500 (°F)    |
|                                                                                                 | J                | 8                                                      | -20.0 ~ 400.0 (°C)  | /0.0 ~ 750.0 (°F)    |
| İ                                                                                               | т                | 9                                                      | -200 ~ 400 (°C)     | /-300 ~ 700 (°F)     |
|                                                                                                 | •                | 22                                                     | -199.9 ~ 400.0 (°C) | /-199.9 ~ 700.0 (°F) |
|                                                                                                 | E                | 10                                                     | 0 ~ 600 (°C)        | /0 ~ 1100 (°F)       |
| Inernocoupie                                                                                    | L                | 11                                                     | -100 ~ 850 (°C)     | /-100 ~ 1500 (°F)    |
| İ                                                                                               |                  | 12                                                     | -200 ~ 400 (°C)     | /-300 ~ 700 (°F)     |
|                                                                                                 | 0                | 23                                                     | -199.9 ~ 400.0 (°C) | /-199.9 ~ 700.0 (°F) |
|                                                                                                 | Ν                | 13                                                     | -200 ~ 1300 (°C)    | /-300 ~ 2300 (°F)    |
|                                                                                                 | R                | 14                                                     | 0 ~ 1700 (°C)       | /0 ~ 3000 (°F)       |
| Ì                                                                                               | S                | 15                                                     | 0 ~ 1700 (°C)       | /0 ~ 3000 (°F)       |
|                                                                                                 | В                | 16                                                     | 100 ~ 1800 (°C)     | /300 ~ 3200 (°F)     |
|                                                                                                 | 10°C ~ 70°C      | 17                                                     | 0 ~ 90 (°C)         | /0 ~ 190 (°F)        |
| Non-contact                                                                                     | 60°C ~120°C      | 18                                                     | 0 ~ 120 (°C)        | /0 ~ 240 (°F)        |
| Temperature<br>Sensor ES1B                                                                      | 115°C ~<br>165°C | 19                                                     | 0 ~ 165 (°C)        | /0 ~ 320 (°F)        |
|                                                                                                 | 140°C ~<br>260°C | 20                                                     | 0 ~ 260 (°C)        | /0 ~ 500 (°F)        |
| analog signal<br>input 0 ~ 50mV 21 The following variation<br>to calibratio<br>-1999 ~ 9999, -1 |                  | on ranges are related<br>ion results<br>-199.9 ~ 999.9 |                     |                      |

Analog input type: E5EZ-PRR2 
L

| Input Type | Name     | Set Point | Input Temperature Range                |
|------------|----------|-----------|----------------------------------------|
| Current    | 4 ~ 20mA | 0         | Depending on scaling, use in one of    |
|            | 0 ~ 20mA | 1         | these ranges:                          |
| Voltage    | 1 ~ 5V   | 2         | -1999 ~ 9999, -199.9 ~ 999.9, -19.99 ~ |
|            | 0 ~ 5V 3 | 3         | 99.99, -1.999 ~ 9.999                  |
|            | 0 ~ 10V  | 4         |                                        |

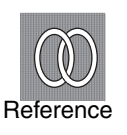

Related parameters
 "Select °C/°F", "set point upper limit", "set point lower limit" (initial level) (p. 5-23)

| In-H      | Scaling Upper Limit                                                                                                    | Lini                                                                                                    |
|-----------|----------------------------------------------------------------------------------------------------|----------------------------------------------------------------------------------------------------|
| In-L      | Scaling Lower Limit                                                                                                    | Input type must be set to analog signal input .                                                                                                    |
| dP        | Decimal Point                                                                                                    |                                                                                                    |
| Functions | <ul> <li>When input type is analog</li> <li>When input type is analog<br/>limit" parameter set the up<br/>limit.</li> </ul> | signal input, these parameters can be used.<br>signal input, execute calibration. For the "scaling upper<br>per limit, for "scaling lower limit" parameter set the lower |

• Decimal point parameter determines the parameter's decimal point (set point etc.) .

# Settings

|   | Scaling upper | limit. | scaling      | lower limit |
|---|---------------|--------|--------------|-------------|
| - |               |        | o o a lining |             |

| Parameters          | Setting Range                 | Units | Initial Value |
|---------------------|-------------------------------|-------|---------------|
| scaling upper limit | scaling lower limit +1 ~ 9999 | none  | 100           |
| scaling lower limit | -1999 ~ scaling upper limit-1 | none  | 0             |

 Decimal point :initial value is "0:0 places after the decimal point " Temperature input type (E5EZ-PRR2 
 T) can select 
 [0~1]

Analog input type (E5EZ-PRR2 □ L) can select 「0~3」

| Setting Range | Setting                          | Example |
|---------------|----------------------------------|---------|
| 0             | 0 places after the decimal point | 1234    |
| 1             | 1 places after the decimal point | 123.4   |
| 2             | 2 places after the decimal point | 12.34   |
| 3             | 3 places after the decimal point | 1.234   |

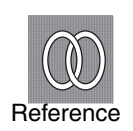

Related parameters
 "input type" (initial level) (p. 5-21)

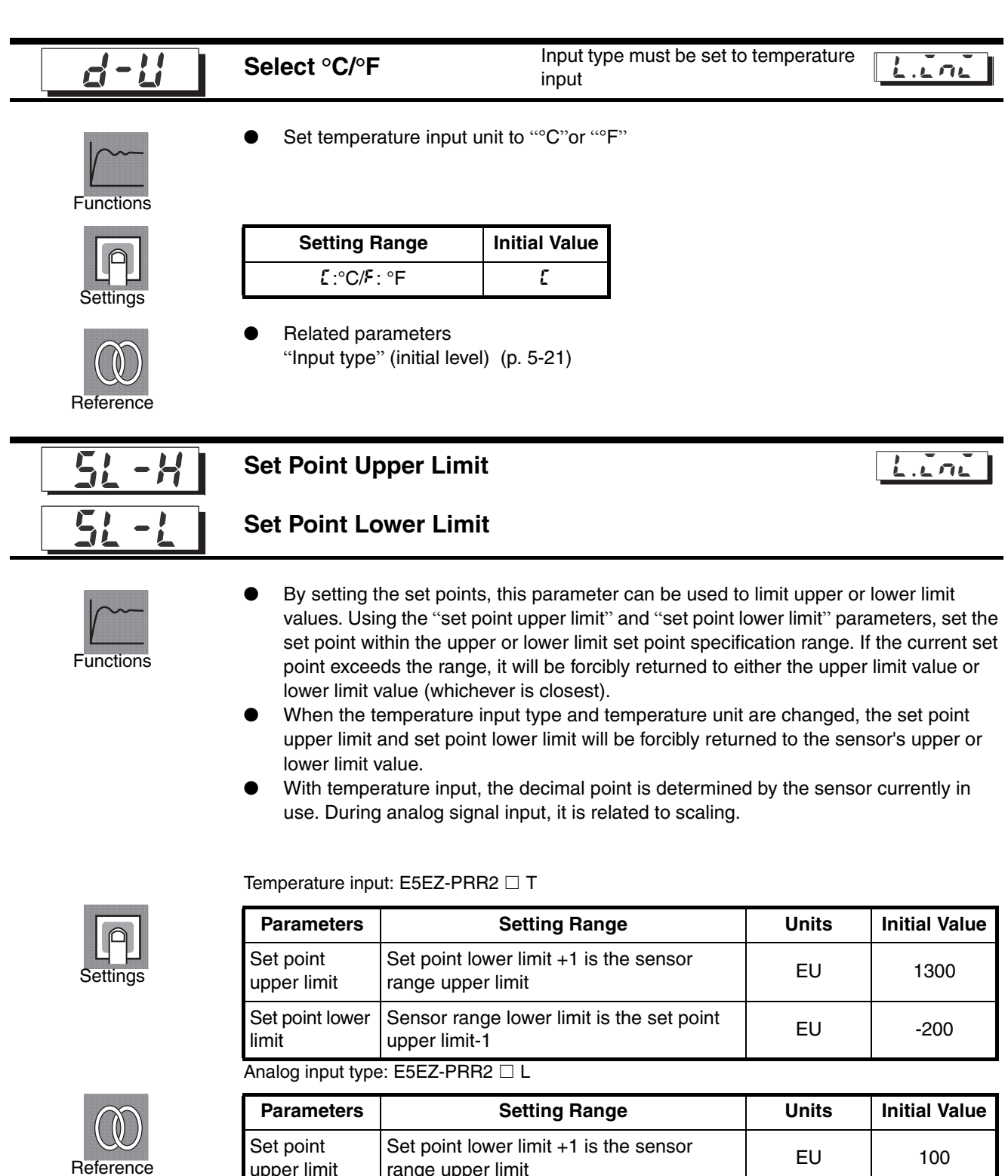

| Parameters               | Setting Range                                            | Unit |
|--------------------------|----------------------------------------------------------|------|
| Set point<br>upper limit | Set point lower limit +1 is the sensor range upper limit | EU   |
| Set point lower          | Sensor range lower limit is the set point                | EU   |

upper limit -1

**Related parameters** 

limit

"input type" (p. 5-21), "select °C/°F" (p. 5-23) (initial level)

0

| <u>ar</u> Eu        | Direct/Reverse<br>Operation                                                                                                    |
|---------------------|----------------------------------------------------------------------------------------------------|
| Functions           | <ul> <li>"Direct operation" refers to control in which MV increasing as the process value<br/>increases. "Reverse operation" refers to control in which MV increases as the<br/>process value decreases.</li> </ul> |
| Settings            | Setting RangeInitial Valueac-creverse control/ac-ddirect controlac-c                                                                                                    |
| RLLI                | Alarm 1 Type                                                                                                    |
| <i><b>RL</b>LLZ</i> | Alarm 2 Type                                                                                                    |
| <b>/</b>            | <ul> <li>Select one of the following types for alarm 1 and 2:<br/>Eviation/deviation range/absolute value</li> </ul>                                                                                                |

Functions

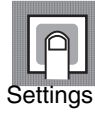

| Set   | Alarm type                                     | Alarm Inpu         | t Operation        |
|-------|------------------------------------------------|--------------------|--------------------|
| Value | , aann typo                                    | X is positive      | X is negative      |
| 0     | No alarm function                              | Outpu              | ut OFF             |
| 1     | upper and lower limits *1                      |                    | *2                 |
| 2     | upper limits                                   | ON → X ←<br>OFF SP |                    |
| 3     | lower limits                                   |                    |                    |
| 4     | upper and lower<br>limit range *1              |                    | *3                 |
| 5     | standby sequence upper<br>and lower limits *1  |                    | *4                 |
| 6     | standby sequence upper limits                  | ON → X ←<br>OFF SP | ON → X ←<br>OFF SP |
| 7     | standby sequence lower lower limits            |                    | ON OFF SP          |
| 8     | absolute value upper limit                     |                    |                    |
| 9     | absolute value lower limit                     |                    |                    |
| 10    | standby sequence<br>absolute value upper limit |                    |                    |
| 11    | standby sequence<br>absolute value lower limit |                    |                    |

\*1: "L" and "H" represent the upper limit value and lower limit value, alarm points can be set independently for values 1, 4 and 5. Setting value: 1 upper and lower limit alarm

\*2:

| Case 1                          | Case 2                          | Case 3                    |                                                                |
|---------------------------------|---------------------------------|---------------------------|----------------------------------------------------------------|
| L H SP<br>H< 0.L >0<br> H  <  L | SP L H<br>H> 0.L <0<br> H  >  L | L SP H<br>H LSP<br>SP H L | H< 0.L <0<br>  H< 0.L >0<br>  H ≥ L <br>  H> 0.L <0<br>  H ≤ L |
|                                 |                                 |                           |                                                                |

| *3: | Set | value: 4 upper | and I | lower | limit | range | ala | rm |
|-----|-----|----------------|-------|-------|-------|-------|-----|----|
| Cas | e 1 | Case 2         |       | Ca    | ise 3 | 3     |     |    |
|     |     |                |       |       | _     |       | _   |    |

|                       |                       | H< 0.L <0                    |
|-----------------------|-----------------------|------------------------------|
| L H SP                | SPL H                 | L SP H                       |
| H< 0.L >0<br> H  <  L | H> 0.L <0<br> H  >  L | H < 0.L >0<br>H L SP H A ≥ L |
|                       |                       | H> 0.L <0<br>SP H L H ≤ L    |

\*4: Set value: standby sequence 5 upper and lower limit alarm

\*Used with the upper and lower limit alarms described above

- In cases 1 and 2, if the upper and lower hysteresis limit values overlap, the alarm will always be off. - In case 3, the alarm will always be off.

\*5: Set value: standby sequence 5 upper and lower limit alarm

If hysteresis upper and lower limit values overlap, the alarm will always be on.

For "alarm 1 and 2 type" parameter (Initial Level), the alarm type of each alarm may be set independently. Initial value is "2: upper limit alarm".

**Related parameters** 

"alarm value 1 and 2" (Operation Level ) (p. 5-10)

"upper limit alarm value 1 and 2", "lower limit alarm value 1 and 2" (Operation Level ) (p. 5-11)

"Standby Sequence Reset" (p. 5-31), "activate alarm 1, 2 and 3 on alarm", "alarm 1, 2 and 3 hysteresis" (p. 5-32 and 5-33), "alarm 1, 2 latch" (p. 5-36) (Advanced Function Level)

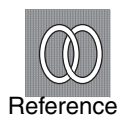

|           | Closed/Floating                                                                                                    |                                                                   |                                                                           | Lini                                 |
|-----------|----------------------------------------------------------------------------------------------------|-------------------------------------------------------------------|---------------------------------------------------------------------------|--------------------------------------|
| Functions | <ul> <li>Select position proportio</li> <li>Closed control<br/>link potentiometer for val</li> <li>Floating control<br/>Potentiometer non-feedb<br/>linkage to the potentiometer</li> </ul>                                      | nal control.<br>lve open perc<br>back valve op<br>eter. For setti | centage feedback contro<br>en percentage control o<br>ings see page 5-26. | ol.<br>can be done without           |
|           | Setting Bange                                                                                                    | Unite                                                             | Initial Value                                                             |                                      |
| A         |                                                                                                    | Units                                                             |                                                                           |                                      |
| Settings  | ELAS: closed                                                                                                    | —                                                                 | floating                                                                  |                                      |
| Reference | <ul> <li>Related events</li> <li>3.8 ceramic kiln position</li> </ul>                                                                                                    | proportional                                                      | control (p. 3-17) .                                                       |                                      |
|           | Electro-mechanical                                                                                                    |                                                                   |                                                                           | LIAL                                 |
| Functions | <ul> <li>Execute electro-mechan<br/>sure to use this setting d</li> <li>After using this setting data</li> </ul>                                                                                                    | ical calibratic<br>lata (when in<br>ata, "travel tii              | on - When monitoring va<br>use display cannot be<br>me'' will be reset.   | alve opening please be<br>changed) . |
| Settings  | <ul> <li>After switching to this setting data, setting content will change to "oFF".</li> <li>Selecting "on" will start electro-mechanical calibration.</li> <li>On completion it will automatically return to "oFF".</li> </ul> |                                                                   |                                                                           |                                      |
| Reference | <ul> <li>Related events         <ol> <li>3.8 ceramic kiln position             settings (p.3-20).</li> </ol> </li> <li>Related parameters         <ul> <li>"travel time" (Initial Leve</li> </ul> </li> </ul>                    | proportional<br>I) (p. 5-27).                                     | control ■ Position pro                                                    | portional control fixed              |
|           |                                                                                                    |                                                                   |                                                                           |                                      |

Lini

# nat

## **Travel Time**

- Setting valve time from completely open to completely closed.
- Will be set automatically after using "electro-mechanical calibration".

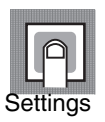

Functions

| Setting Range | Units  | Initial Value |
|---------------|--------|---------------|
| 1 ~ 999       | second | 30            |

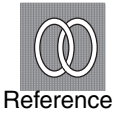

Related events

3.8 ceramic kiln position proportional control ■ Position proportional control fixed settings (p.3-20).

Related parameters

"electro-mechanical calibration" (Initial Level) (p. 5-26).

#### **Advanced Function Level**

This permits the maximum use of the E5EZ-PRR's functions. In the "Initial Level" enter the password ("-169") to switch to this level.

When entering password, "initial/communications protect" setting value must be set to "0".

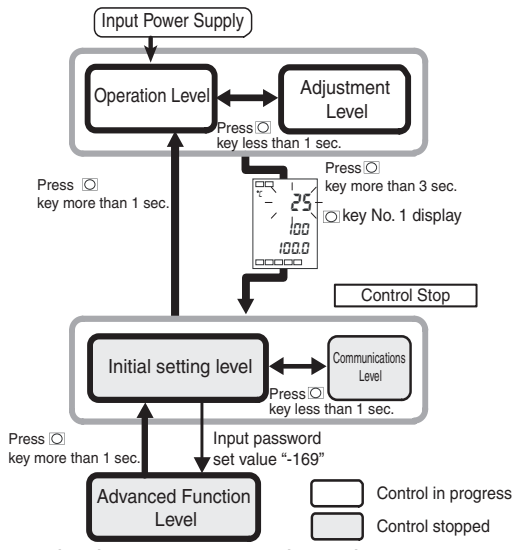

- When the "initial/communications protect" setting values are set to "0", this level's parameters can be used.
- Press the O key to change between setting levels.
- Press the 🔊 key to change setting values.

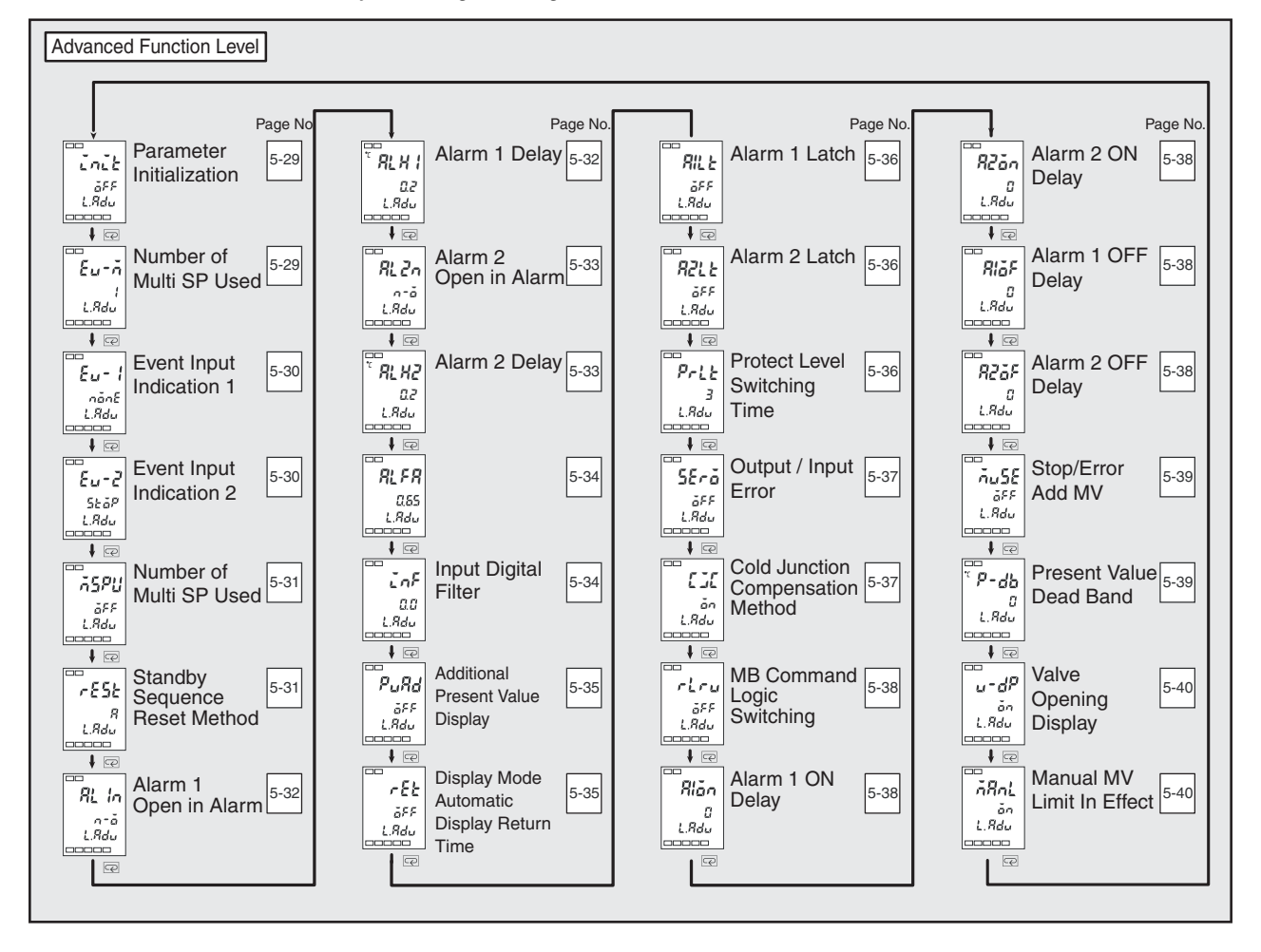

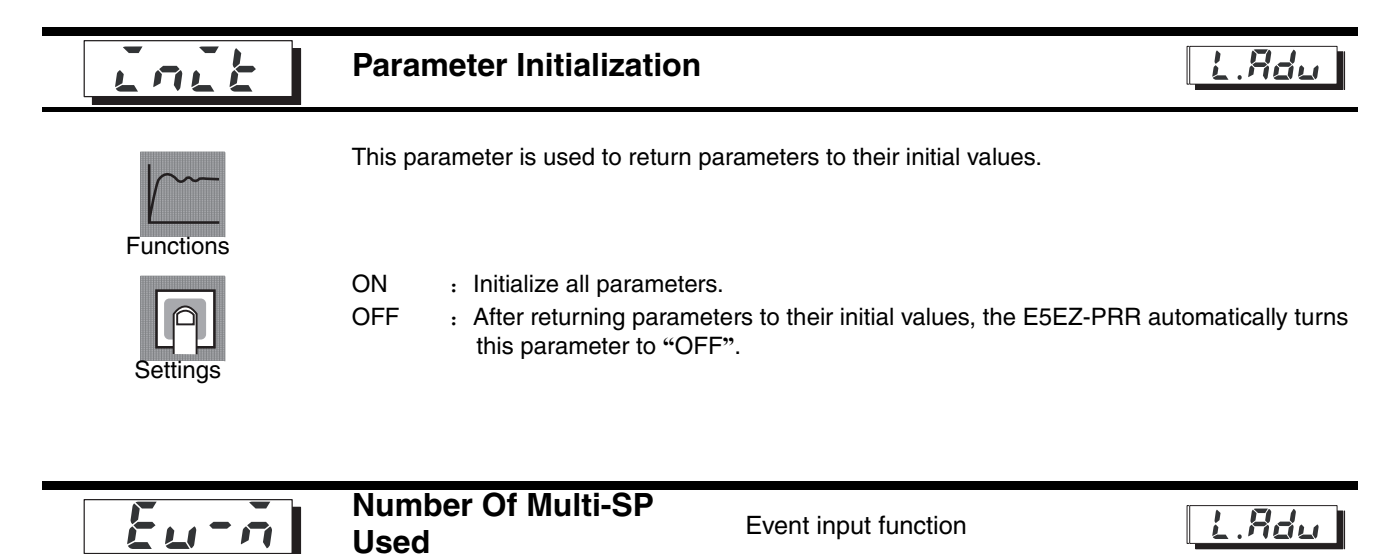

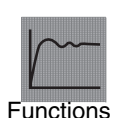

The "Multi-SP" function is used to pre-set set point 0 through 3 by combining event input 1 and 2.

When the number of pre-set set point is 2 or 4, use the "number of multi-SP used" parameter . This parameter determines whether or not the "Event Input assignment 1" and "Event Input assignment 2" parameters will be displayed.

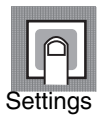

The parameter "number of multi-SP used" displays the functions given to event input 1 and 2.

| Number of        | Setting                     |                             | Event Input Function                                                           |                                                  |  |
|------------------|-----------------------------|-----------------------------|--------------------------------------------------------------------------------|--------------------------------------------------|--|
| multi-SP<br>used | Event Input<br>assignment 1 | Event Input<br>assignment 2 | Event Input<br>function                                                        | Event Input<br>function                          |  |
| 0                | NONE or STO                 | NONE or STOP or MANU *1     |                                                                                | none or Switching or Switching<br>AUTO/MANUAL *1 |  |
| 1                | - (not displayed)           | NONE or STOP<br>or MANU     | , 2 points multi-SP<br>(switch between<br>set point 0/1) Switching Al<br>MANUA |                                                  |  |
| 2                | - (not displayed)           | - (not displayed)           | 4 points multi-SP<br>(switch between setting values 0/1<br>2/3)                |                                                  |  |

\*1 "stop (run/stop)" can only be set when Event Input is 0 or 1. Event input can only be used on the setting side. The setting on the other side will change to "none".

Initial value: 1

When the available event input units are already installed on the E5EZ-PRR, multi-SP can be used, "number of multi-SP used" is set to "1" or "2".

When number of multi-SP used is set to "1"

| Event Input Indicator 1 | Select the Setting Point |  |
|-------------------------|--------------------------|--|
| OFF                     | set point 0              |  |
| ON                      | set point 1              |  |

| Event Input Assignment 1 | Event Input Assignment 2 | Select Set Point |
|--------------------------|--------------------------|------------------|
| OFF                      | F OFF set point 0        |                  |
| ON                       | OFF                      | set point 1      |
| OFF                      | ON                       | set point 2      |
| ON                       | ON                       | set point 3      |

\* when the available event input unit E53-AZB are installed on the E5EZ-PRR, event input can be used . When the E5EZ-PRR selects event input status. When event input requires 50ms or more, activate event input switch status determination.

#### **Related parameters**

"Event Input Assignment 1" (Advanced Function Level) (p. 5-30)

- "Event Input Assignment 2" (Advanced Function Level) (p. 5-30)
- "Multi-SP used" (Advanced Function Level) (p. 5-31)

When number of multi-SP used is set to "2"

"Set point 0 ~ 3" (Adjustment Level) (p. 5-14)

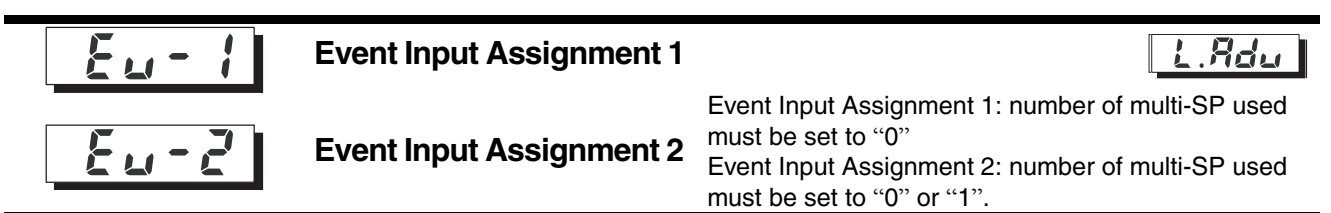

The function below are for event input 1 or event input 2: run/stop

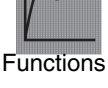

Settings

| Setting | Functions   |
|---------|-------------|
| nonE    | None        |
| Stöp    | Run/Stop    |
| ก็สึกป  | Auto/Manual |

The initial value for Event Input Assignment 1 is "none", and the initial value for Event Input Assignment 2 is "stop"

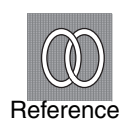

**Related parameters** "Set point 0 ~ 3" (Adjustment Level) (p. 5-14) "number of multi SP used" (Advanced Function Level) (p. 5-29)

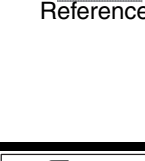

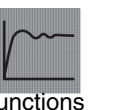

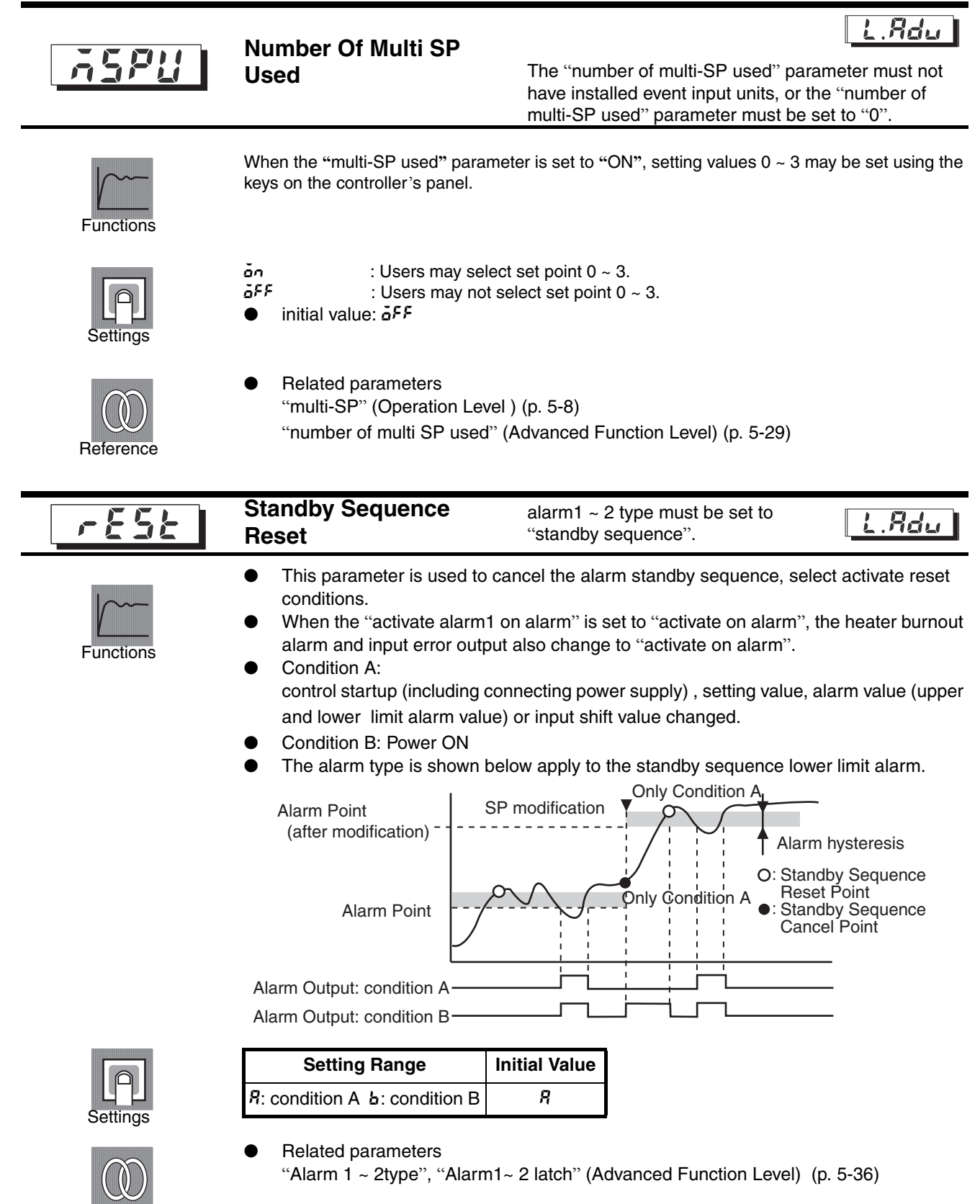

Reference

| RLHI | Alarm 1 Hysteresis | "Alarm 1 type" parameter must not be "0". | L.Adu |
|------|--------------------|-------------------------------------------|-------|
|      |                    | •                                         |       |

- This parameter sets alarm output 1 hysteresis.
- With analog signal input, decimal point setting depends on the "decimal point" setting.

|                   | Setting Range | Units    | Initial Value |
|-------------------|---------------|----------|---------------|
| Temperature Input | 0.1 ~ 999.9   | °C or °F | 0.2           |
| Analog Input      | 0.01 ~ 99.99  | % FS     | 0.02          |

Related parameters

"alarm value1" (p. 5-10), "upper limit alarm value1", "lower limit alarm value1" (p. 5-11) (Operation Level) "alarm 1 type" (p. 5-24),

"Alarm 1 open in Alarm" (p. 5-32) , "Standby Sequence Reset" (p. 5-31) "Alarm1 latch (p. 5-36)" (Advanced Function Level)

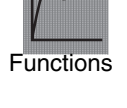

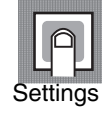

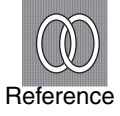
# RLZn

### Alarm 2 Open in Alarm

L.Adu

- This parameter sets alarm2 output status.
- When the temperature controller is set to "shutdown on alarm", alarm output function status is always on. When set to "alarm on", alarm output status will reverse or shut off. The following table describes the relationship between alarm output function and alarm output and output LCD indicator lights.

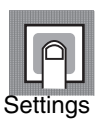

Functions

|                  | Alarm Output<br>Function | Alarm Output | Output LCD Refers To<br>The Indicator Lights |
|------------------|--------------------------|--------------|----------------------------------------------|
| Close in Alarm   | ON                       | ON           | Lit                                          |
| Close III Alarin | OFF                      | OFF          | Not lit                                      |
| Open in Alarm    | ON                       | OFF          | Lit                                          |
| Open in Alann    | OFF                      | ON           | Not lit                                      |

| Setting Range                       | Initial Value |
|-------------------------------------|---------------|
| close in alarm/م-٤<br>open in alarm | n-ŏ           |

**Related parameters** 

setting.

"Alarm value 2" (p. 5-10), "upper limit alarm value2", "lower limit alarm value2" (p. 5-11) (Operation Level)

"Alarm2 type" (Initial Level) (p. 5-24)

"Alarm2 hysteresis" (p. 5-33), "Standby Sequence Reset" (p. 5-31), "Alarm2 latch" (p. 5-36) (Advanced Function Level)

|      |                    | Alarm 2 type parameter must not be |       |
|------|--------------------|------------------------------------|-------|
| HLHC | Alarm 2 Hysteresis | "0".                               | L.Xdu |

This parameter sets alarm output 2 hysteresis.

- Functions

|    | )) I |
|----|------|
|    | 11   |
| ٠. |      |

|                   | Setting Range | Units    | Initial Value |
|-------------------|---------------|----------|---------------|
| Temperature Input | 0.1 ~ 999.9   | °C or °F | 0.2           |
| Analog Input      | 0.01 ~ 99.99  | %FS      | 0.02          |

With analog signal input, decimal point setting depends on the "decimal point"

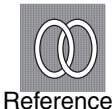

**Related parameters** 

"Alarm Value 2" (Operation Level ) (p. 5-10)

"Upper Limit Alarm Value 2", "Lower Limit Alarm Value 1 and 2" (Operation Level ) (p. 5-11)

"Alarm 2 Type" (p. 5-24) (Initial Level)

"Alarm 2 Open in Alarm" (p. 5-33), "Standby Sequence Reset" (p. 5-31) "Alarm 2 Latch (p. 5-36) " (Advanced Function Level)

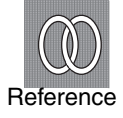

5-33

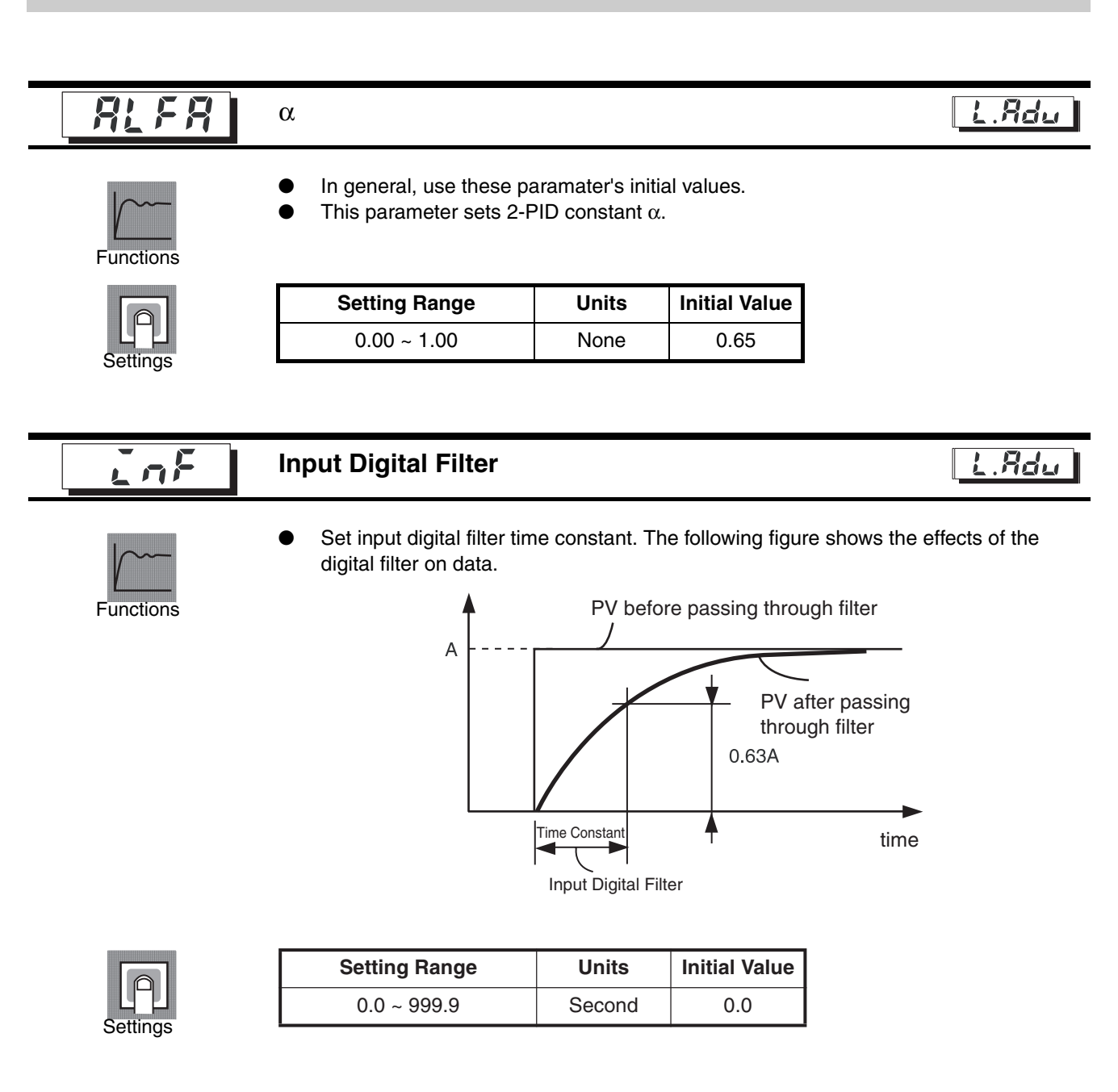

# 

### Additional Process Value Display

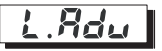

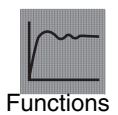

 Add process value display at the beginning of Operation Level. If you do not want the set point/valve open percentage to display, only use when displaying current temperature.

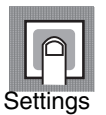

| Setting Range                | Initial Value |  |
|------------------------------|---------------|--|
| on:display/ه۴۶ not displayed | 6FF           |  |

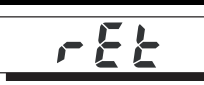

### Automatic Display Return Time

L.Rdu

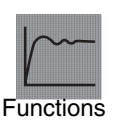

In the "Operation Level" and "Adjustment Level", if the panel setting keys are not used for a period of time, then the display will automatically return to the PV/SP/MV. When this parameter is set to "OFF", this function is not effective (display cannot change automatically).

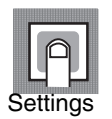

| Setting Range | Units  | Initial Value |  |
|---------------|--------|---------------|--|
| OFF, 1~99     | Second | <u>8</u> 66   |  |

| <i>Я 11.</i> Е | Alarm 1 Latch                                                                                                    |                                                                                                    | L.Rdu                                                                                                    |
|----------------|----------------------------------------------------------------------------------------------------|----------------------------------------------------------------------------------------------------|----------------------------------------------------------------------------------------------------|
| RZLE           | Alarm 2 Latch                                                                                                    | alarm fu                                                                                               | unction must not be set to "0"                                                                                                    |
| Functions      | <ul> <li>When this is set to "O turned off. But note th Level the latch functio</li> <li>When the alarm output set to alarm shutdown</li> </ul>                                                                      | N", after the alar<br>at when switchin<br>n is cancelled.<br>ut function is set<br>n, connection out   | m function is activated, it will hold until power is<br>g to the Initial Level or Advanced Function<br>to alarm on, output shutdown will hold. When<br>put will hold. |
|                | Setting Range                                                                                                    | Initial Value                                                                                          |                                                                                                    |
| Settings       | مة: ON/هَ٣٩: OFF                                                                                                    | öff                                                                                                    |                                                                                                    |
| Reference      | <ul> <li>Related parameters<br/>"Alarm value 1 and 2"<br/>"upper limit alarm valu<br/>(p. 5-11)</li> <li>"Alarm1~2 type " (Init<br/>"Standby Sequence F"<br/>"Alarm 1 to 2 Open in<br/>(p. 5-32 and 5-33)</li> </ul> | ' (Operation Leve<br>ue1 and 2", "lowe<br>ial Level) (p. 5-2<br>Reset" (Initial Lev<br>Alarm", "Alarm" | el) (p. 5-10)<br>er limit alarm value1 and 2" (Operation Level)<br>el)<br>rel) (p. 5-31)<br>1 ~ 2hysteresis" (Advanced Function Level)                                |

# Prit

### **Protect Level Switching Time**

L.Rdu

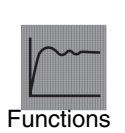

• Sets the time required to switch from the Operation Level or Adjustment Level to the protect level.

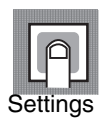

| Setting Range | Units  | Initial Value |
|---------------|--------|---------------|
| 1 ~ 30        | second | 3             |

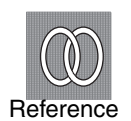

Related parameters "Operation/adjustment protect", "initial/communications protect", "setting adjustment protect", "automatic/manual key protect" (protect level) (p. 5-5)

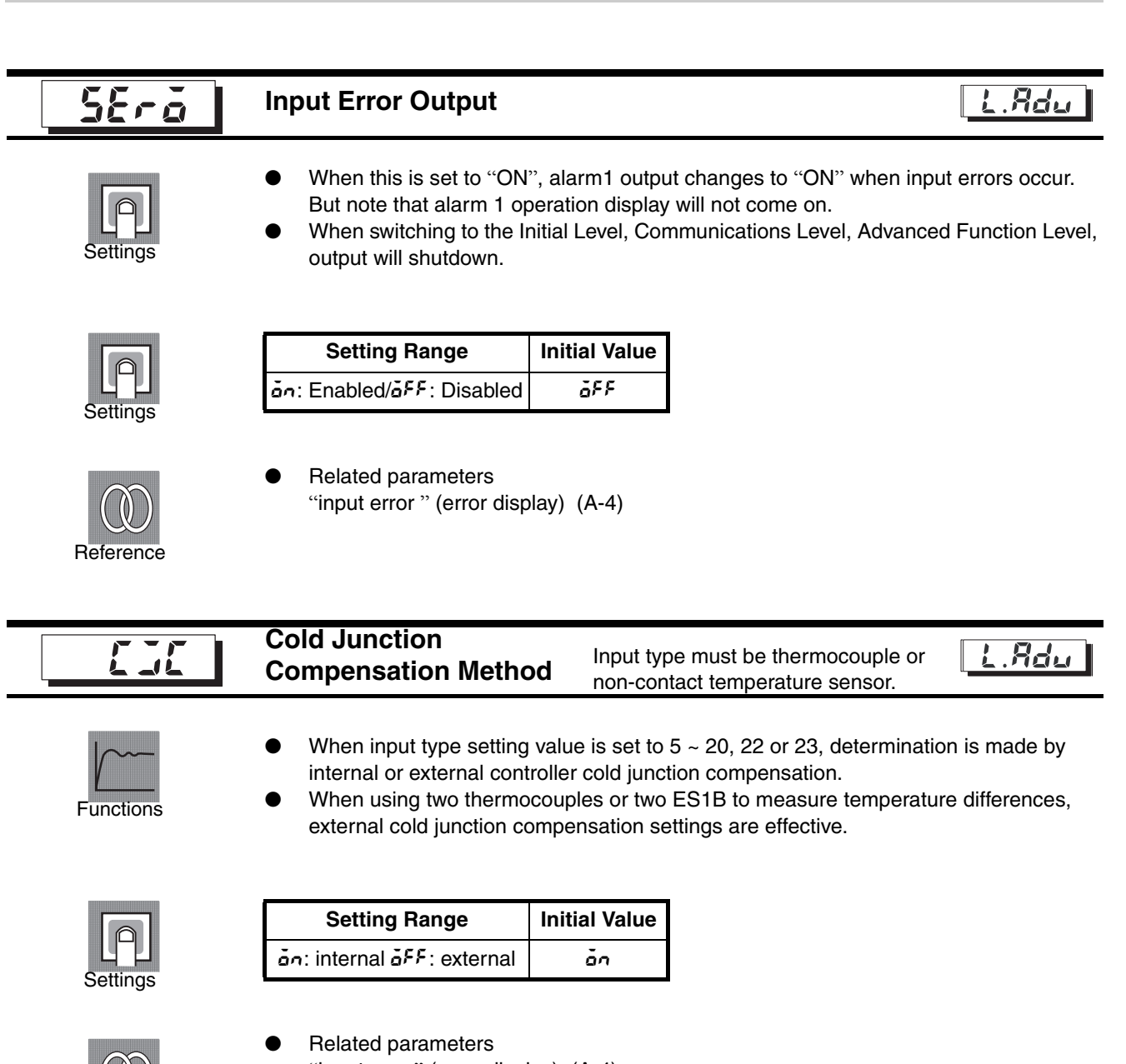

Reference

"input error" (error display) (A-4)

| <u>SErã</u>            | MB Comm<br>Switching                                                                                                    | nand Logic<br>J                                                                                        | communications<br>model                                                   | function accords to                                                  | L.Rdu       |
|------------------------|----------------------------------------------------------------------------------------------------|----------------------------------------------------------------------------------------------------|---------------------------------------------------------------------------|----------------------------------------------------------------------|-------------|
| Functions              | <ul> <li>Sysway<br/>writing s</li> <li>MB com<br/>local sw</li> <li>The sha</li> </ul>                                                                                       | communications pro<br>witching)<br>mand (communicati<br>itching) are equivale<br>ded area indicates th | cedure, switch MB<br>ons writing switchi<br>nt.<br>ne settings initial va | command logic (com<br>ng) and E5 🗆 J MB co<br>alues (same logic as I | munications |
|                        | Setting                                                                                                    |                                                                                                    | MB Command                                                                | d Version Data                                                       |             |
| Settings               | Value                                                                                                    | 000                                                                                                    | 00                                                                        | 0001                                                                 | l           |
| Settings               | OFF                                                                                                    | communications writing activation (select remote mode)                                                 |                                                                           | communications writing deactivation (select local mode)              |             |
|                        | ON                                                                                                    | ON communications writing deactivation (select local mode)                                             |                                                                           | communications writing activation (select remote mode)               |             |
| Reference              | <ul> <li>(includes the explanation of the symbols used in the E5 □ J).</li> <li>Related parameters</li> <li>"communications writing" (Adjustment Level) (p. 5-13)</li> </ul> |                                                                                                    |                                                                           |                                                                      |             |
| 8 lãn I                | Alarm 1 C                                                                                                    | N delay                                                                                                |                                                                           |                                                                      | L.Rdu       |
| RZán                   | Alarm 2 C                                                                                                    | )N delay                                                                                               |                                                                           |                                                                      |             |
| <u> 8 15</u> 5<br>8255 | Alarm 1 C<br>Alarm 2 C                                                                                                    | )FF delay<br>)FF delay                                                                                 | Alarm1, 2 type is                                                         | s not "🗗: no alarm fun                                               | ction"      |
|                        | <ul><li>This par</li><li>Output a</li></ul>                                                                                                    | ameter is used to se<br>activation and shutdo                                                          | t alarm1, 2, 3 outp<br>wn delay can be s                                  | ut delay time.<br>et separately.                                     |             |

| Setting Range | Units  | Initial Value |
|---------------|--------|---------------|
| 0 ~ 99        | Second | 0             |

- Alarm type must be set to something other than  $\,I\!\!\!\!\!\!\!\!\!\!\!\!\!$  type
- Related parameters
  - "alarm 1 ~ 2 type " (Initial Level) (p. 5-24)

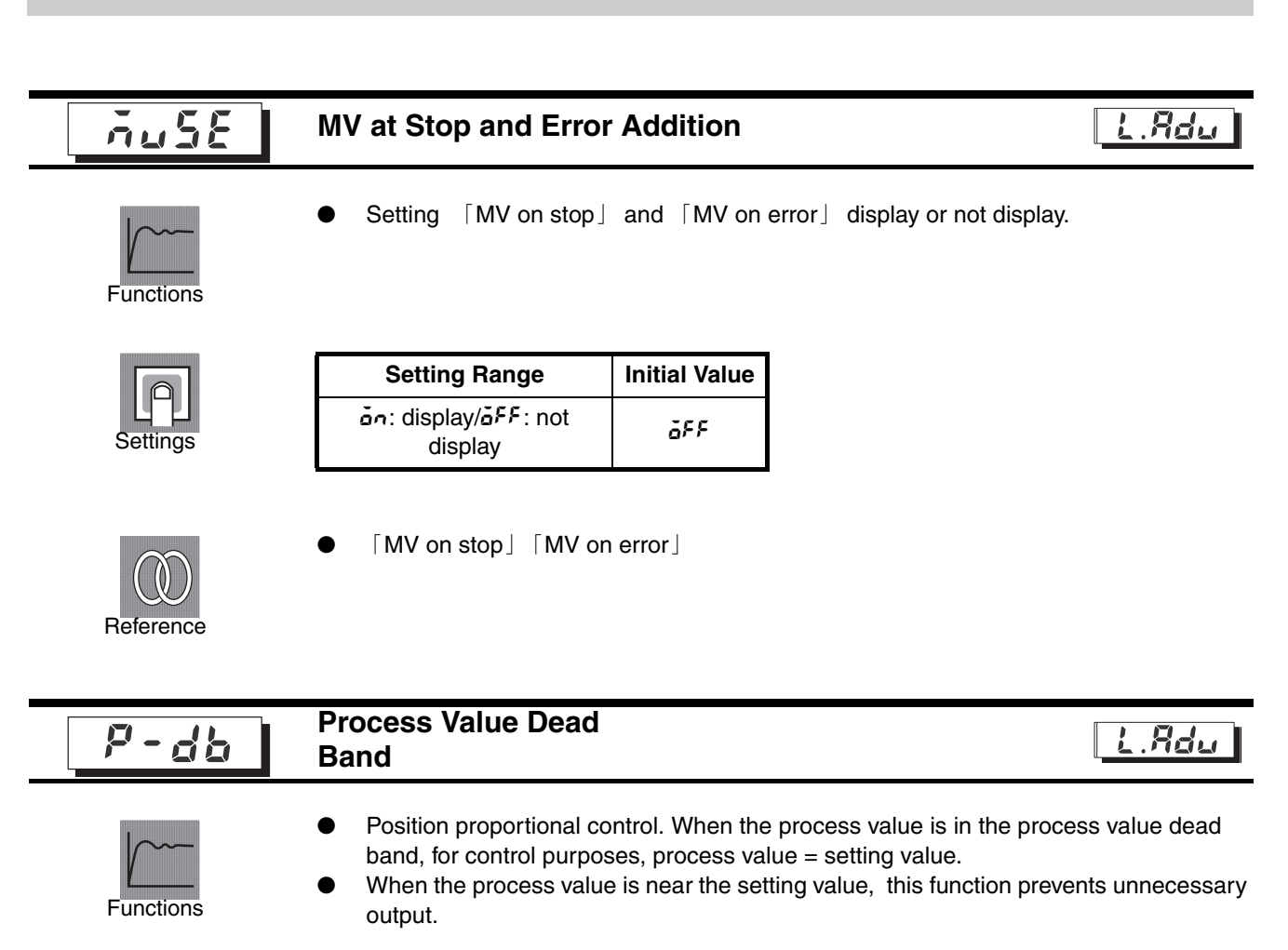

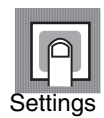

| Setting                 | Setting Range | Units | Initial Value |
|-------------------------|---------------|-------|---------------|
| Process value dead band | 0 ~ 99999     | EU    | 0             |

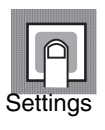

**Advanced Function Level** 

| Setting Range               | Initial Value |
|-----------------------------|---------------|
| isplay/هَ۶۶: not display مَ | òn            |

Sets effectiveness of manual MV limit.

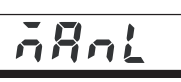

### Manual MV Limit Effectiveness

Only closed control

L.Rdu

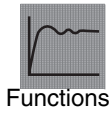

Settings

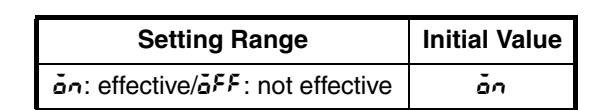

(during floating control, this setting value is not effective)

#### **Communications Level**

Setting communications specifications level. Can only be displayed by models with communications function.

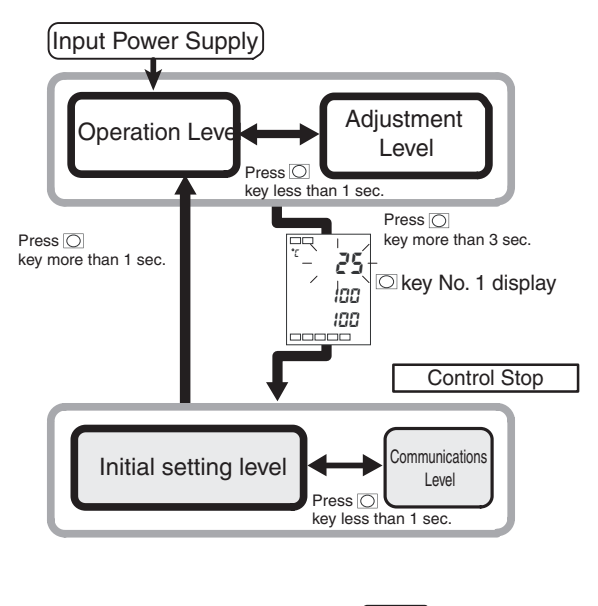

Control in progress

- Press the O key to change between setting levels.
- Press the 🔊 key to change setting values.

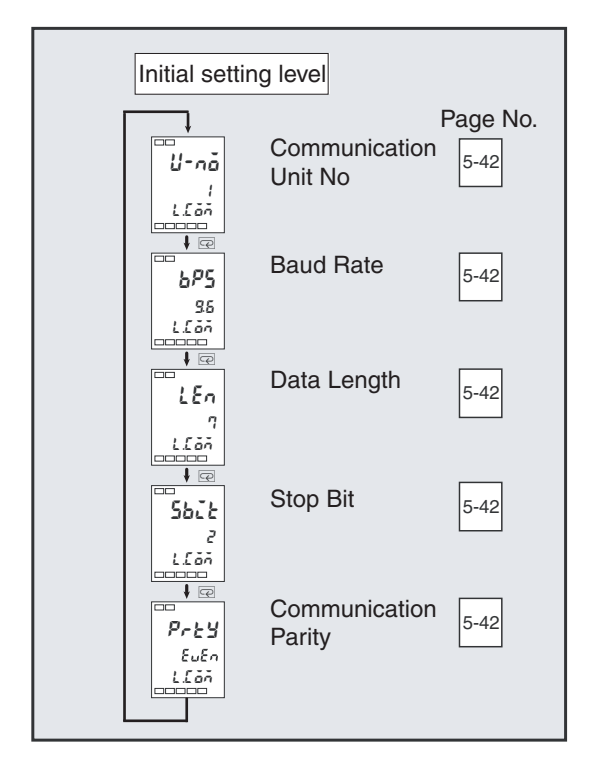

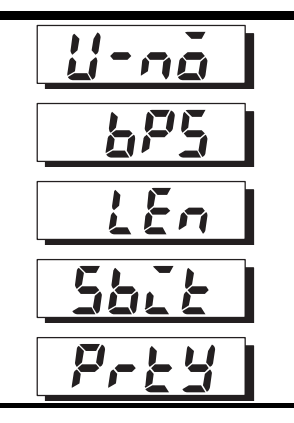

Communications Unit Code

**Communication Parity** 

**Baud Rate** 

**Data Length** 

Stop Bit

Communications function accords to model.

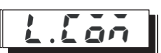

• When power is reset, all parameters are activated.

● Match the communications used on the E5EZ-PRR201 □ / PRR203 □ and the host. If using one to many connections, ensure that the system has uniform communications protocols (unless "communications unit code" is selected).

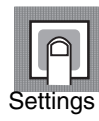

Functions

| Parameter                 | Display<br>Symbols | Setting Value              | Initial<br>Value | Setting<br>Range                    |
|---------------------------|--------------------|----------------------------|------------------|-------------------------------------|
| Communication s Unit Code | U-nõ               | 0, 1-99                    | 1                | 0-99                                |
| Baud Rate 6P5             |                    | 1. 2/2. 4/4. 8/9. 6/ 19. 2 | 9.6              | 1.2/2.4/4.8/<br>9.6/19.2 (kb/<br>s) |
| Data Length               | LEn                | 7/8                        | 7                | 7/8 (bit)                           |
| Stop Bit                  | Sbit               | 1/2                        | 2                | 1/2                                 |
| Communication<br>Parity   | Prey               | nănE/EuEn/ădd              | EuEn             | None/even/<br>odd                   |

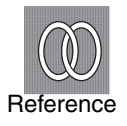

### Related parameters

"communications writing" (Adjustment Level) (p. 5-13)

# Appendix

| Specifications                                                                   | A-2                      |
|----------------------------------------------------------------------------------|--------------------------|
| Ratings                                                                          | A-2                      |
| Characteristics                                                                  | A-3                      |
| Error Display                                                                    | A-4                      |
| Parameter operations table                                                       | A-6                      |
| Sensor input settings and indicator range                                        | A-10                     |
| Setting Data List                                                                | A-11                     |
| Parameter Flow                                                                   | A-12                     |
| Sensor input settings and indicator range<br>Setting Data List<br>Parameter Flow | A-1<br>A-1<br>A-1<br>A-1 |

# **Specifications**

## Ratings

| Power sup         | oply voltage                 | 100-240 VAC, 50/60 Hz                                                                                        |                                                                                                    |  |  |
|-------------------|------------------------------|----------------------------------------------------------------------------------------------------|----------------------------------------------------------------------------------------------------|--|--|
| Working v         | oltage range                 | 85% to 110% of rated s                                                                                       | supply voltage                                                                                                    |  |  |
| Power cor         | sumption                     | 10VA (10W)                                                                                                   |                                                                                                    |  |  |
| Sensor input      |                              | Temperature input                                                                                            | : thermocouple K, J, T, E, L, U, N, R, S, B<br>Platinum resistance thermometer :Pt100, jpt100<br>Non-contact temperature sensor 10°C~70°C,<br>60°C~120°C<br>115°C~165°C, 140°C~260°C<br>Analog signal input 0~50mv |  |  |
|                   |                              | Analog input                                                                                                 | : current: 0~20mA, 4~20mA<br>Voltage : 0~5V, 1~5V, 0~10V                                                                                                    |  |  |
| Control<br>Output | Relay output<br>(OUT1, OUT2) | SPST-NO, 250 VAC 1A(including startup current),<br>Service life: 100,000 operations, minimum load of 5V 10mA |                                                                                                    |  |  |
| Alarm output      |                              | SPST-NO, 250 VAC, 2A (resistive load ) ,<br>Service life: 100,000 operations, minimum load of 1V 1mA         |                                                                                                    |  |  |
| Potentiom         | eter input                   | 100Ω~2.5kΩ                                                                                                   |                                                                                                    |  |  |
| Control m         | ode                          | 2-PID                                                                                                    |                                                                                                    |  |  |
| Setting mo        | ode                          | Use the panel for digital settings                                                                           |                                                                                                    |  |  |
| Indicator r       | node                         | 7 segment digital display and single light indicator, character height PV:9mm SV:7mm MV:6.8mm                |                                                                                                    |  |  |
| Other func        | tions                        | Based on controller model                                                                                    |                                                                                                    |  |  |
| Ambient o         | perating temperature         | -10°C~55°C(with no condensation or icing)                                                                    |                                                                                                    |  |  |
| Ambient o         | perating humidity            | 25-85% (RH)                                                                                                  |                                                                                                    |  |  |
| Storage te        | mperature                    | -25°C~65°C(with no co                                                                                        | ndensation or icing)                                                                                                    |  |  |
| Elevation         |                              | 2,000m or less                                                                                               |                                                                                                    |  |  |
| Recomme           | nded fuses                   | T2A, 250 VAC, hystere                                                                                        | sis , low breaking capacity                                                                                                    |  |  |
| Installatior      | n environment                | Category II, pollution level 2 (IEC 61010-1)                                                                 |                                                                                                    |  |  |

\* For the setting range of the sensor input , please see p. A-10.

### Characteristics

| Indicator accuracy                      | hermocouple: *1<br>(display value $\pm$ 0.5% or $\pm$ 1°C, whichever is greater) $\pm$ 1 digit maximum(see note)<br>Platinum resistance thermometer:<br>(display value $\pm$ 0.5% or $\pm$ 1°C, whichever is greater) $\pm$ 1 digit maximum<br>Analog signal input: $\pm$ 0.5% FS $\pm$ 1 digit maximum<br>Position proportional, potentiometer input : $\pm$ 5% FS $\pm$ 1 digit maximum |                                                         |  |  |  |
|-----------------------------------------|----------------------------------------------------------------------------------------------------|---------------------------------------------------------|--|--|--|
| Proportional band (P)                   | 0.1~999.9°C (in units of 0.1°C)                                                                                                    |                                                         |  |  |  |
| Integral time (I)                       | 0~3999 (in units of 1 sec.)                                                                                                    | ) $*$ floating control time is $\lceil$ 1~3999 $ floor$ |  |  |  |
| Derivative time (D)                     | 0~3999 (in units of 1 sec.)                                                                                                    |                                                         |  |  |  |
| Completely open to<br>completely closed | 0~99 (in units of 1 sec.)                                                                                                    |                                                         |  |  |  |
| Manual setting value                    | 0.0~100.0% (in units of 0.1%)                                                                                                    |                                                         |  |  |  |
| Alarm setting range                     | -1999~9999 (decimal point position depends on input type)                                                                                                    |                                                         |  |  |  |
| Input sampling period                   | 500ms                                                                                                    |                                                         |  |  |  |
| Insulation resistance                   | At least 20M $\Omega$ 2 sec. (500                                                                                                    | OVDC)                                                   |  |  |  |
| Dielectric strength                     | 2000VAC 50 or 60Hz 1 m                                                                                                    | inute(different polarity charging terminal)             |  |  |  |
| Vibration resistance<br>(malfunction)   | 10~55Hz, 20m/s <sup>2</sup> X, Y and Z directions 10min each                                                                                                    |                                                         |  |  |  |
| Shock resistance<br>(malfunction)       | 100m/s <sup>2</sup> , 3 times each axis, 6 directions                                                                                                    |                                                         |  |  |  |
| Weight                                  | Approx. 260g Accessories: approx 100g                                                                                                    |                                                         |  |  |  |
| Storage device protection               | EEPROM (nonvolatile) (write cycles: 100,000)                                                                                                    |                                                         |  |  |  |

\*1 K (-200~1300°C) type, and T and N type thermocouples have a maximum indicator accuracy of  $\pm 2^{\circ}C \pm 1$  digit below - 100°C, U and L type thermocouple have a maximum accuracy of  $\pm 2^{\circ}C \pm 1$  digit over the entire measurement range. The indicator accuracy of B type thermocouples is unlimited below 400°C, while R and S type thermocouple have indicator accuracy of  $\pm 3^{\circ}C \pm 1$  digit maximum below 200°C.

# **Error Display**

When errors occur, the main display will alternately display the error code and the current display.

This section explains how to find error codes and corrective procedures.

| 5 | Err Input e            | rror                                                                                                    |
|---|------------------------|----------------------------------------------------------------------------------------------------|
| ٠ | Meaning                | Input value exceeds input indicator range (input indicator range is -1999(-199.9)<br>~ 9999(999.9) ) .                                                                                                    |
| • | Corrective<br>measures | Check input wiring for miswiring, disconnections, short circuits, and input type.<br>If there are problems with the wiring or input type, shut off the power supply then<br>turn it back on. If the display does not change, then the E5EZ-PRR must be<br>replaced. If the display returns, , then the system might have been affected by<br>electrical noise. check electrical noise.                                    |
| • | Actions on error       | Control output will output MV based on the "MV during error" setting position.<br>Alarm output function is the same as when the upper limit is exceeded.<br>When "output input error" (advanced function level ) is set to ON, alarm 1 output<br>will activate when an error occurs.<br>When "process value" or "process value/setting value/valve open percentage" is<br>displayed, error information will be displayed. |

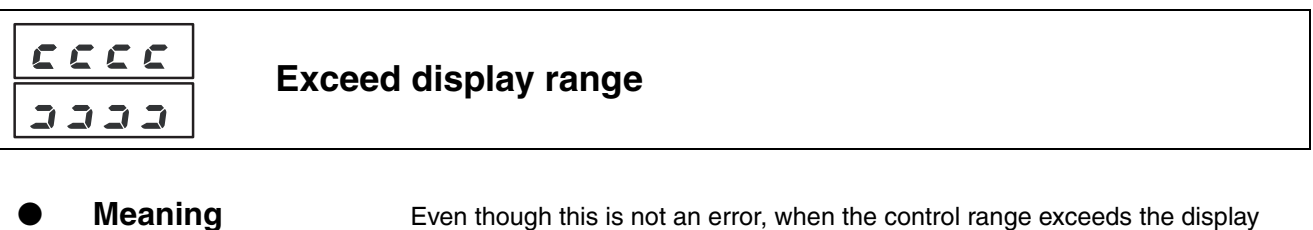

Even though this is not an error, when the control range exceeds the display range

 $(\text{-}1999(\text{-}199.9)\sim9999(999.9)$  ) , or the process value exceeds the display range, this will be displayed .

- Displays **] ] ]** when more than "9999 (999.9) "

<sup>•</sup> Actions on error Control continues, operates normally. When "process value" or "process value/ setting value/valve open percentage" is displayed, error information will be displayed.

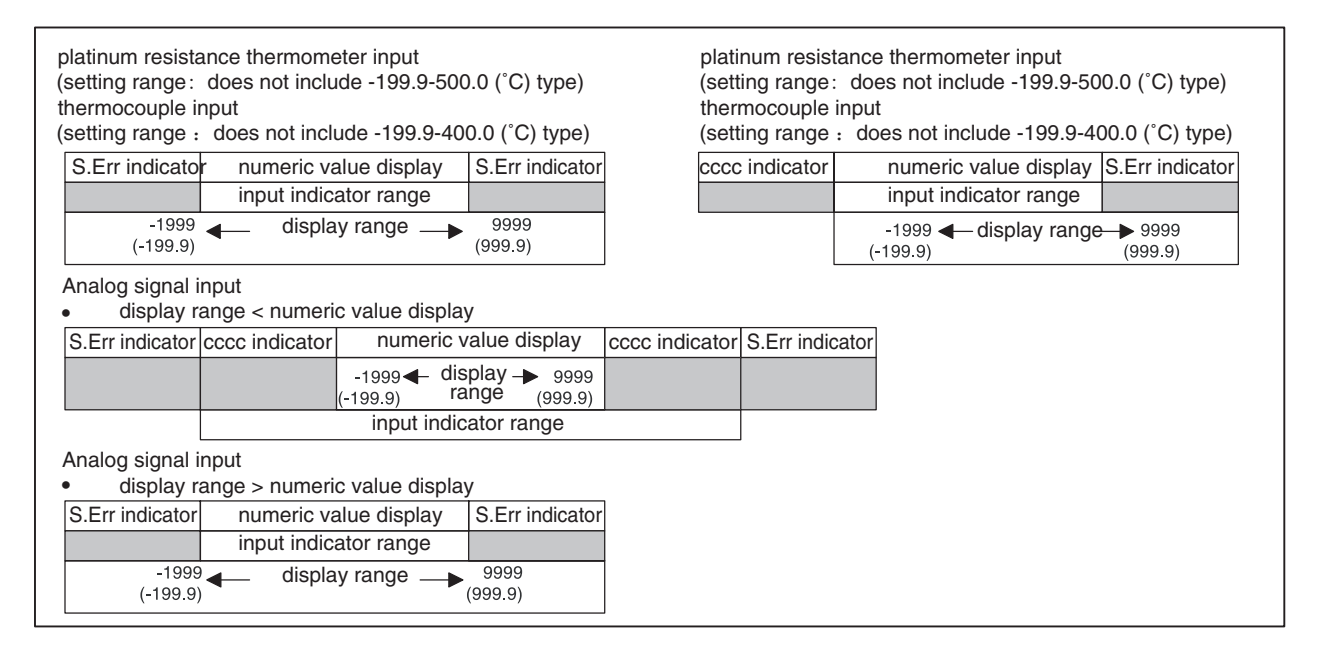

| E : : : Storag                              | e device error                                                                                                    |
|---------------------------------------------|----------------------------------------------------------------------------------------------------|
| • Meaning                                   | Internal storage device error.                                                                                                    |
| <ul> <li>Corrective<br/>measures</li> </ul> | First, disconnect and then reconnect the power supply. If the display does not change, then the E5EZ-PRR must be replaced. If the display returns, , then the system might have been affected by electrical noise. Check for electrical noise.                                                                                                    |
| • Actions on error                          | Control output and alarm output off.                                                                                                    |
| Potent                                      | iometer input error                                                                                                    |
| • Meaning                                   | A potentiometer input error occurred.<br>Valve opening outside the -10% ~ 110% range.                                                                                                    |
| <ul> <li>Corrective<br/>measures</li> </ul> | Ensure that there are no wiring problems with the potentiometer, broken wires, or short circuits.<br>If there are no wiring errors then the power supply can be turned on, and if the display content has not changed it will need to be replaced. If normal operation resumes then external interference might have been the cause, and should be avoided. |
| • Actions on error                          | Control output will output MV based on the "MV during error" setting position.<br>Alarm output normal operation.                                                                                                    |
| Electro                                     | o-mechanical calibration error                                                                                                    |
| • Meaning                                   | Electro-mechanical calibration did not completely finish.                                                                                                    |

- Corrective Ensure that the potentiometer and valve drive motor were calibrated after they were wired.
- Actions on error Control output, alarm output set to OFF.

# Parameter operations table

### Manual control level

| Parameter name | Symbol | Setting (monitor) value | Display | Initial<br>value | Units | Setting value |
|----------------|--------|-------------------------|---------|------------------|-------|---------------|
| Manual MV      |        | -10~110.0               |         |                  | %     |               |

**Operation level** 

| Parameter name                                   | Symbol | Setting (monitor) value            | Display   | Initial<br>value | Units | Setting value |
|--------------------------------------------------|--------|------------------------------------|-----------|------------------|-------|---------------|
| Process value                                    |        | Sensor input indicator range       |           |                  | EU    |               |
| Present value/set value/valve<br>open percentage |        | SP lower limit ~ SP upper<br>limit |           | 0                | EU    |               |
| Multi-SP                                         | ñ-5P   | 0~3                                |           | 0                | None  |               |
| SP ramp set points                               | SP-ň   | SP lower limit ~ SP upper<br>limit |           |                  | EU    |               |
| Run/stop                                         | r-5    | Run, stop                          | rUn, Ståp | Run              | None  |               |
| Alarm value 1                                    | RL-1   | -1999~9999                         |           | 0                | EU    |               |
| Upper limit alarm value 1                        | RL IX  | -1999~9999                         |           | 0                | EU    |               |
| Lower limit alarm value 1                        | RL IL  | -1999~9999                         |           | 0                | EU    |               |
| Alarm value 2                                    | RL-2   | -1999~9999                         |           | 0                | EU    |               |
| Upper limit alarm value 2                        | RL 2X  | -1999~9999                         |           | 0                | EU    |               |
| Lower limit alarm value 2                        | RL 2L  | -1999~9999                         |           | 0                | EU    |               |

### Adjustment level

| Parameter name                            | Symbol | Setting (monitor) value                  | Display          | Initial<br>value | Units    | Setting<br>value |
|-------------------------------------------|--------|------------------------------------------|------------------|------------------|----------|------------------|
| Run/stop AT                               | RĿ     | ON, OFF                                  | ān, āFF          | 6F.F             | None     |                  |
| Communications writing                    | [ AYE  | ON, OFF                                  | ān, āFF          | 6F.F             | None     |                  |
| Set point 0                               | 5P-0   | SP lower limit ~ SP upper limit          |                  | 0                | EU       |                  |
| Set point 1                               | 5P-1   | SP lower limit ~ SP upper limit          |                  | 0                | EU       |                  |
| Set point 2                               | 58-5   | SP lower limit ~ SP upper limit          |                  | 0                | EU       |                  |
| Set point 3                               | 5P-3   | SP lower limit ~ SP upper limit          |                  | 0                | EU       |                  |
| Temperature input shift                   | in5    | -199.9~999.9                             |                  | 0.0              | °C or °F |                  |
| Upper limit temperature input shift value | ins#   | -199.9~999.9                             |                  | 0.0              | °C or °F |                  |
| Lower limit temperature input shift value | insl   | -199.9~999.9                             |                  | 0.0              | °C or °F |                  |
| Proportional band                         | р      | Temperature input: 0.1~999.9             |                  | 8.0              | EU       |                  |
|                                           |        | Analog input:0.1~999.9                   |                  | 10.0             | %FS      |                  |
| Integral time                             | Ĺ      | Floating: 1~3999                         |                  | 233              | Second   |                  |
|                                           |        | Closed: 0~3999                           |                  |                  |          |                  |
| Derivative time                           | d      | 0~3999                                   |                  | 40               | Second   |                  |
| MV when stopped                           | ĩu-5   | Closed, hold, open                       | CLOS, HOLd, OPEu | Hold             | None     |                  |
| MV during error                           | ĩu-E   | Closed, hold, open                       | CLOS, HOLd, OPEu | Hold             | None     |                  |
| SP ramp set point                         | SPrt   | OFF、1~9999                               | ōFF, 1~9999      | OFF              | EU       |                  |
| MV limit upper limit value                | őL-H   | MV limit lower limit value<br>+0.1~105.0 |                  | 100.0            | %        |                  |
| MV limit upper limit value                | õL-L   | -5.0~MV limit upper limit value -<br>0.1 |                  | 0.0              | %        |                  |
| Position proportional dead                | db     | Floating: 0.1~10.0                       |                  | 2.0              | %        |                  |
| band                                      |        | Closed:0.1~10.0                          |                  | 4.0              | %        |                  |
| Hysteresis off/on                         | аC-Н   | 0.1~20.0                                 |                  | 0.8              | %        |                  |

## Initial level

| Parame             | eter name                                  | Symbol | Setting (monitor) value                                                                                                    | Display   | Initial<br>value  | Units  | Setting value |
|--------------------|--------------------------------------------|--------|----------------------------------------------------------------------------------------------------|-----------|-------------------|--------|---------------|
| Initial<br>setting | Input type                                 | īn-t   | $ \begin{array}{ c c c c c c c c c c c c c c c c c c c$                                                                                                    |           | 5                 | None   |               |
|                    |                                            |        | Analog 0 :4~20mA<br>input 1 :0~20mA<br>2 :1~5V<br>3 :0~5V<br>4 :0~10V                                                                                                    |           | 0                 | None   |               |
|                    | Scaling<br>upper limit                     | in-H   | Scaling lower limit +1~9999                                                                                                    |           | 100               | None   |               |
|                    | Scaling<br>lower limit                     | in-L   | -1999~scaling upper limit -1                                                                                                    |           | 0                 | None   |               |
|                    | Decimal                                    | d٩     | Temperature input: 0~1                                                                                                    |           | 0                 | None   |               |
|                    | point                                      | L      | Analog input: 0~3                                                                                                    |           | 0                 | None   |               |
|                    | Select °C/<br>°F                           | d-U    | °C, °F                                                                                                    | С, F      | °C                | None   |               |
|                    | Set point<br>upper limit                   | 5L - H | SP lower limit +1 through input range lower limit<br>(temperature)                                                                                                    |           | 1300              | EU     |               |
|                    |                                            |        | SP lower limit +1 through scaling upper limit(analog signal)                                                                                                    |           | 100               | EU     |               |
|                    | Set point<br>lower limit                   | 5L - L | Input range lower limit through SPupper limit-1(temperature)                                                                                                    |           | -200              | EU     |               |
|                    |                                            |        | Scaling lower limit through SPupper limit-1(analog signal)                                                                                                    |           | 0                 | EU     |               |
|                    | Direct /<br>reverse<br>operation           | ŏr£u   | Direct operation, reverse operation                                                                                                    | ŏr-d,ŏr-r | Reverse operation | None   |               |
|                    | Alarm 1<br>type                            | RLE I  | 0: turn off alarm function<br>1: upper limit and lower limit alarm<br>2: upper limit alarm<br>3: lower limit alarm<br>4: upper and lower limit range<br>5: attached standby sequence upper and lower limit alarm<br>6: attached standby sequence upper limit alarm<br>7: attached standby sequence lower limit alarm<br>8: absolute value upper limit alarm<br>9: attached absolute value lower limit alarm<br>10: attached standby sequence absolute value upper limit<br>alarm<br>11: standby sequence absolute value lower limit alarm |           | 2                 | None   |               |
|                    | Alarm 2<br>type                            | ALFS   | Alarm 1 type                                                                                                    |           | 2                 | Second |               |
|                    | Closed/<br>floating                        | ELFL   | Closed, floating                                                                                                    | FLōE,[LōS | Floating          | None   |               |
|                    | Electro-<br>mechanical<br>calibration      | CRL6   | ON, OFF                                                                                                    | ăn, ăFF   | OFF               | None   |               |
|                    | Travel time                                | ňöt    | 1~999                                                                                                    |           | 30                | Second |               |
|                    | Switch to<br>advanced<br>function<br>level | Rõõu   | -1999~9999                                                                                                    |           | 0                 | None   |               |

### Advanced function level

| Parameter name                      | Symbol                                  | Setting (monitor) value                       | Display           | Initial<br>value  | Units  | Setting value |
|-------------------------------------|-----------------------------------------|-----------------------------------------------|-------------------|-------------------|--------|---------------|
| Parameter initialization            | init                                    | ON, OFF                                       | an aff            | OFF               | None   |               |
| Number of multi-SP used             | Eu-ñ                                    | 0~2                                           |                   | 1                 | None   |               |
| Event input indicator 1             | Eu-1                                    | Event input 1, run/stop,<br>automatic /manual | nănE, StăP, ñRull | None              | None   |               |
| Event input indicator 2             | Eu-2                                    | Event input 1, run/stop,<br>automatic /manual | nănE, StăP, ñRull | RUN/<br>STOP      | None   |               |
| Number of multi-SP used             | ASPU                                    | ON, OFF                                       | an aff            | OFF               | None   |               |
| Standby sequence reset              | rESE                                    | Condition A, condition B                      | Я Ь               | Condition<br>A    | None   |               |
| Activate on alarm1 on alarm         | AL In                                   | Activate on alarm /shutdown on alarm          | n-ō n-[           | Activate on alarm | None   |               |
| Alarm 1 hysteresis                  | RLX 1                                   | Temperature input1: 0.1~999.9                 |                   | 0.2               | EU     |               |
|                                     |                                         | Analog input: 0.01~99.99                      |                   | 0.02              | %FS    |               |
| Activate on alarm2 on alarm         | RLZn                                    | Activate on alarm / shutdown on alarm         | n-ō n-[           | Activate on alarm | None   |               |
| Alarma hystorosis                   | כעים                                    | Temperature input 1:0.1~999.9                 |                   | 0.2               | EU     |               |
| Alarmz hysteresis                   | ,,,,,,,,,,,,,,,,,,,,,,,,,,,,,,,,,,,,,,, | Analog input: 0.01~99.99                      |                   | 0.02              | %FS    |               |
| α                                   | <i>A</i> LFA                            | 0.00~1.00                                     |                   | 0.65              | None   |               |
| Input digital filter                | inf                                     | 0.1~999.9                                     |                   | 0.0               | Second |               |
| Additional process value<br>display | PuRd                                    | ON, OFF                                       | an aff            | OFF               | None   |               |
| Display mode automatic return       | rEt                                     | OFF, 1~9999                                   | åFF 1~9999        | OFF               | Second |               |
| Alarm1 latch                        | RILE                                    | ON, OFF                                       | an aff            | OFF               | None   |               |
| Alarm2 latch                        | RSLF                                    | ON, OFF                                       | an aff            | OFF               | None   |               |
| Protect level switching time        | Prlt                                    | 1~30                                          | ān āff            | 3                 | Second |               |
| Output input error                  | SErõ                                    | ON, OFF                                       | an aff            | OFF               | None   |               |
| Cold junction compensation method   | 2.70                                    | ON, OFF                                       | ān āff            | ON                | None   |               |
| MB command logic switching          | rlru                                    | ON, OFF                                       | an aff            | OFF               | None   |               |
| Alarm1 on delay                     | Rian                                    | 0~99                                          |                   | 0                 | Second |               |
| Alarm2 ON delay                     | RZān                                    | 0~99                                          |                   | 0                 | Second |               |
| Alarm1 OFF delay                    | Riaf                                    | 0~99                                          |                   | 0                 | Second |               |
| Alarm2 OFF delay                    | RZäf                                    | 0~99                                          |                   | 0                 | Second |               |
| When stop/error add MV              | ñuSE                                    | ON, OFF                                       | ān āFF            | OFF               | None   |               |
| Process value dead band             | P-db                                    | 0~9999                                        |                   | 0                 | EU     |               |
| Valve open display                  | u-dP                                    | ON, OFF                                       | ān āFF            | ON                | None   |               |
| Manual MV limit is effective        | ā8nL                                    | ON, OFF                                       | an aff            | ON                | None   |               |

### Protect level

| Parameter name                   | Symbol         | Setting (monitor) value | Display | Initial<br>value | Units | Setting<br>value |
|----------------------------------|----------------|-------------------------|---------|------------------|-------|------------------|
| Operation/adjustment protect     | 6 <i>8</i> .PE | 0~3                     |         | 0                | None  |                  |
| Initial/communication protect    | 26 <i>P</i> E  | 0~2                     |         | 1                | None  |                  |
| Setting change protect           | 95 <i>6</i> 5  | ON, OFF                 | an aff  | OFF              | None  |                  |
| Manual /automatic key protection | YEYP           | ON, OFF                 | an aff  | OFF              | None  |                  |

## Communications level

| Parameter name           | Symbol | Setting (monitor) value  | Display                   | Initial<br>value | Units | Setting value |
|--------------------------|--------|--------------------------|---------------------------|------------------|-------|---------------|
| Communications unit code | U-nā   | 0~99                     |                           | 1                | None  |               |
| Baud rate                | 6PS    | 1.2, 2.4, 4.8, 9.6, 19.2 | 1.2,2. 4,48,9.<br>6,19. 2 | 9.6              | Kbps  |               |
| Data length              | LEn    | 7, 8                     |                           | 7                | Bit   |               |
| Stop bit                 | Sbit   | 1, 2                     |                           | 2                | Bit   |               |
| Communication parity     | Pres   | None, even, odd          | nănE EuEn add             | Even             | None  |               |

# Sensor input settings and indicator range

E5EZ-PRR2 🗆 T

|                                             | Input type                | Specifications | Setting value | Input tempe                                                            | rature range                  | Input indic                                                  | ator range                     |
|---------------------------------------------|---------------------------|----------------|---------------|------------------------------------------------------------------------|-------------------------------|--------------------------------------------------------------|--------------------------------|
| Thermocouple                                | Platinum                  | Pt100          | 0             | -200~850 (°C)                                                          | /-300~1500 (°F)               | -200~870 (°C)                                                | /-340~1540 (°F)                |
| /multi input type<br>platinum<br>resistance | resistance<br>thermometer |                | 1             | -199.9~500.0 (°C)                                                      | /-199.9~900.0<br>(°F)         | -199.9~520.0 (°C)                                            | /-199.9~940.0<br>(°F)          |
| thermometer                                 |                           |                | 2             | 0.0~100.0 (°C)                                                         | /0.0~210.0 (°F)               | -20.0~120.0 (°C)                                             | /-40.0~250.0 (°F)              |
|                                             |                           | JPt100         | 3             | -199.9~500.0 (°C)                                                      | /-199.9~900.0<br>(°F)         | -199.9~520.0 (°C)                                            | /-199.9~940.0<br>(°F)          |
|                                             |                           |                | 4             | 0.0~100.0 (°C)                                                         | /0.0~210.0 (°F)               | -20.0~120.0 (°C)                                             | /-40.0~250.0 (°F)              |
|                                             | Thermocoupl               | к              | 5             | -200~1300 (°C)                                                         | /-300~2300 (°F)               | -220~1320 (°C)                                               | /-340~2340 (°F)                |
|                                             | е                         |                | 6             | -20.0~500.0 (°C)                                                       | /0.0~900.0 (°F)               | -40.0~520.0 (°C)                                             | /-40.0~940.0 (°F)              |
|                                             |                           | J              | 7             | -100~850 (°C)                                                          | /-100~1500 (°F)               | -120~870 (°C)                                                | /-140~1540 (°F)                |
|                                             |                           |                | 8             | -20.0~400.0 (°C)                                                       | /0.0~750.0 (°F)               | -40.0~420.0 (°C)                                             | /-40.0~790.0 (°F)              |
|                                             |                           | Т              | 9             | -200~400 (°C)                                                          | /-300~700 (°F)                | -220~420 (°C)                                                | /-340~740 (°F)                 |
|                                             |                           |                | 22            | -199.9~400.0 (°C)                                                      | /-199.9~700.0<br>(°F)         | -199.9~420.0 (°C)                                            | /-199.9~740.0<br>(°F)          |
|                                             |                           | E              | 10            | 0~600 (°C)                                                             | /0~1100 (°F)                  | -20~620 (°C)                                                 | /-40~1140 (°F)                 |
|                                             |                           | L              | 11            | -100~850 (°C)                                                          | /-100~1500 (°F)               | -120~870 (°C)                                                | /-140~1540 (°F)                |
|                                             |                           | U              | 12            | -200~400.0 (°C)                                                        | /-300~700 (°F)                | -220~420 (°C)                                                | /-340~740 (°F)                 |
|                                             |                           |                | 23            | -199.9~400.0 (°C)                                                      | /-199.9~700.0<br>(°F)         | -199.9~420.0 (°C)                                            | /-199.9~740.0<br>(°F)          |
|                                             |                           | Ν              | 13            | -200~1300 (°C)                                                         | /-300~2300 (°F)               | -220~1320 (°C)                                               | /-340~2340 (°F)                |
|                                             |                           | R              | 14            | 0~1700 (°C)                                                            | /0~3000 (°F)                  | -20~1720 (°C)                                                | /-40~3040 (°F)                 |
|                                             |                           | S              | 15            | 0~1700 (°C)                                                            | /0~3000 (°F)                  | -20~1720 (°C)                                                | /-40~3040 (°F)                 |
|                                             |                           | В              | 16            | 100~1800 (°C)                                                          | /300~3200 (°F)                | 0~1820 (°C)                                                  | /0~3240 (°F)                   |
|                                             | Non-contact               | 10°C-70°C      | 17            | 0~90 (°C)                                                              | /0~190 (°F)                   | -20~130 (°C)                                                 | /-40~270 (°F)                  |
|                                             | sensor ES1B               | 60°C-120°C     | 18            | 0~120 (°C)                                                             | /0~240 (°F)                   | -20~160 (°C)                                                 | /-40~320 (°F)                  |
|                                             |                           | 115°C-165°C    | 19            | 0~165 (°C)                                                             | /0~320 (°F)                   | -20~205 (°C)                                                 | /-40~400 (°F)                  |
|                                             |                           | 140°C-260°C    | 20            | 0~260 (°C)                                                             | /0~500 (°F)                   | -20~300 (°C)                                                 | /-40~580 (°F)                  |
|                                             | Analog signal<br>input    | 0~50mV         | 21            | One of the ranges<br>on the displayed re<br>1999~9999,<br>-199.9~999.9 | below, depending<br>esults: - | -5 ~ 105% of the s<br>(however, display -<br>-199.9 ~ 999.9) | etting range<br>1999 ~ 9999 or |

### E5EZ-PRR2 🗆 L

| Analog Input type | Current<br>Input | 4~20mA | 0 |              | -5 ~ 105% of the setting range                       |
|-------------------|------------------|--------|---|--------------|------------------------------------------------------|
|                   |                  | 0~20mA | 1 | -1999~9999   | (however, display -1999 ~ 9999 or<br>-199.9 ~ 999.9) |
|                   | Voltage<br>Input | 1~5V   | 2 | -199.9~999.9 | Other than the decimal point's                       |
|                   |                  | 0~5V   | 3 | -19.99~99.99 | numerical value range .                              |
|                   |                  | 0~10V  | 4 | -1.999~9.999 |                                                      |

• Thermocouple/multi input type platinum resistance thermometer initial value is  $\lceil 5 \rfloor$ , analog input type is  $\lceil 0 \rfloor$ .

J, L: GB/T 4994-98

N: GB/T 17615-98

B: GB/T 2902-99

• Input type specifications are given below:

| K: GB/T 2814-98 |  |
|-----------------|--|
| E: GB/T 4993-98 |  |
| S: GB/T 3772-98 |  |

T, U: GB/T 2903-98 R : GB/T 1598-98 JPt100, Pt100:GB/T5977-99

Control range

 Platinum resistance thermometer and thermocouple input temperature setting lower limit -20°C~ temperature upper limit+20°C or temperature setting lower limit -40F~ temperature setting upper limit+40F.

ES1B input type has the same input indicator range.

Analog input indicator range -5%~105%.

# **Setting Data List**

The following chart gives an overview of the setting levels on the E5EZ-PRR. To switch to the advanced function level, you must input the password. Certain parameters will not be displayed, based on protect level settings and usage conditions.

When switching from the operation level to the initial level, control stops.

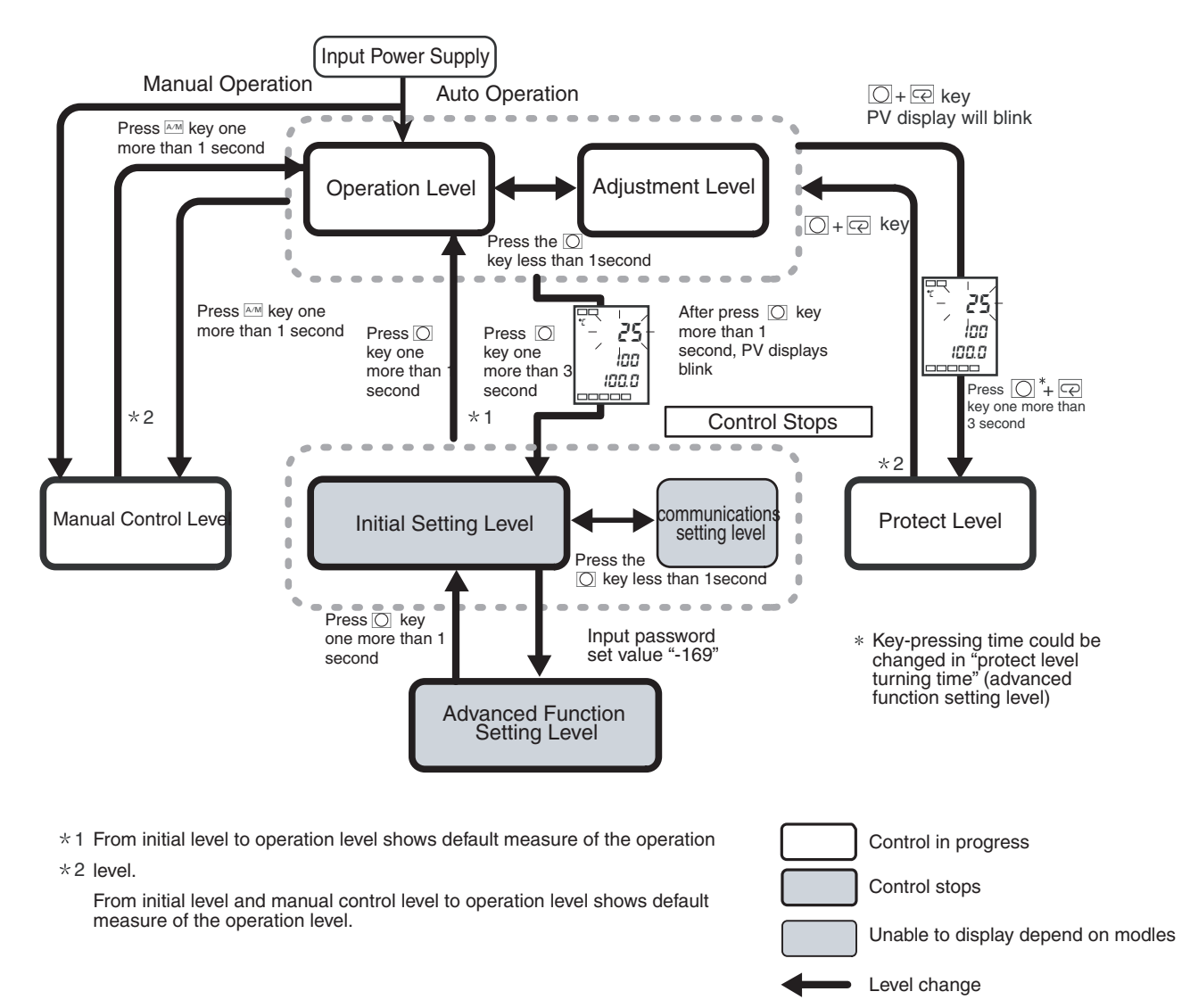

# **Parameter Flow**

• If the mode key is pressed on the last parameter in a level, the display will return to the first parameter in the level.

Analog input sample will not display "°C" in the following list.

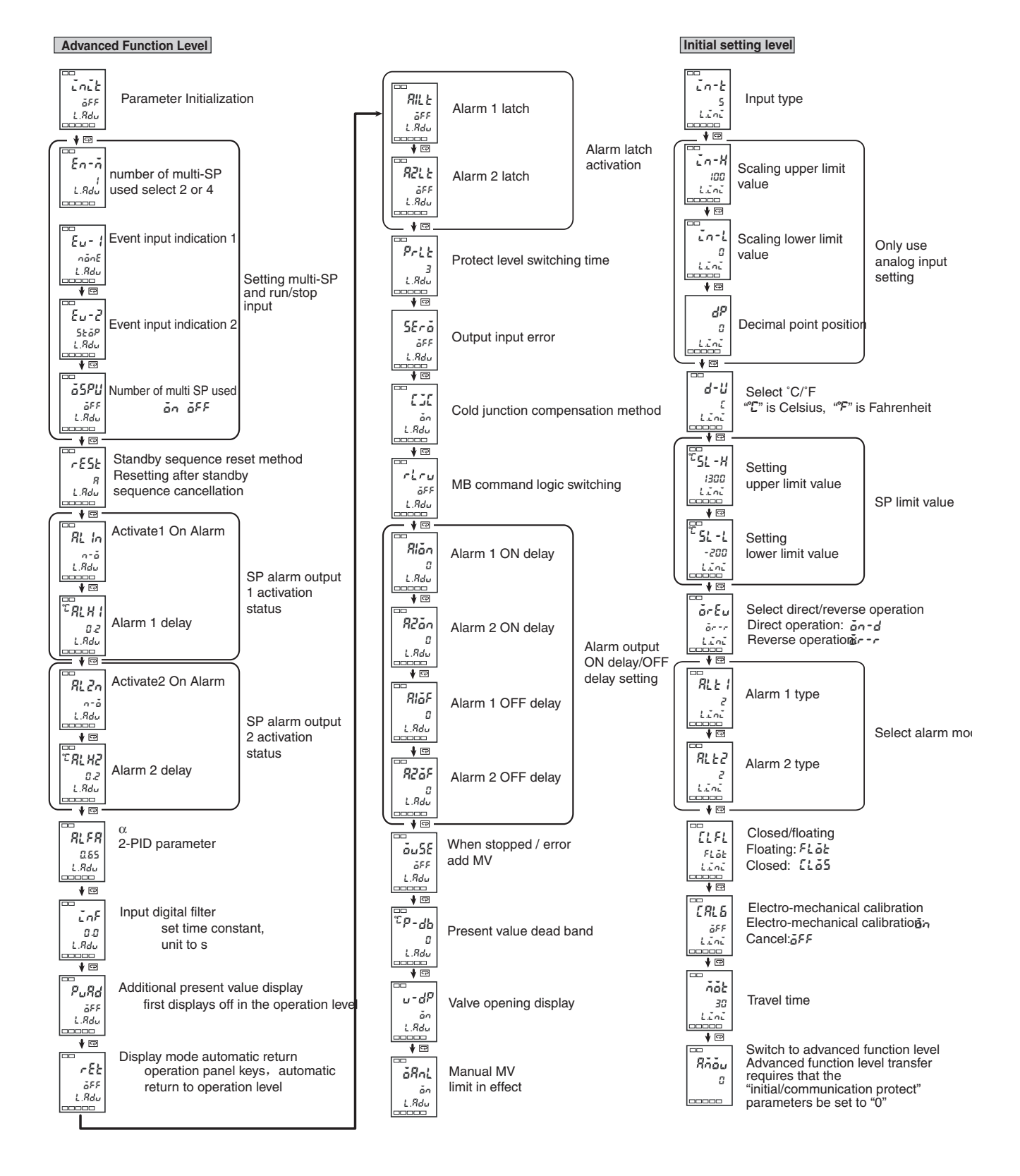

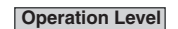

#### Adjustment Level

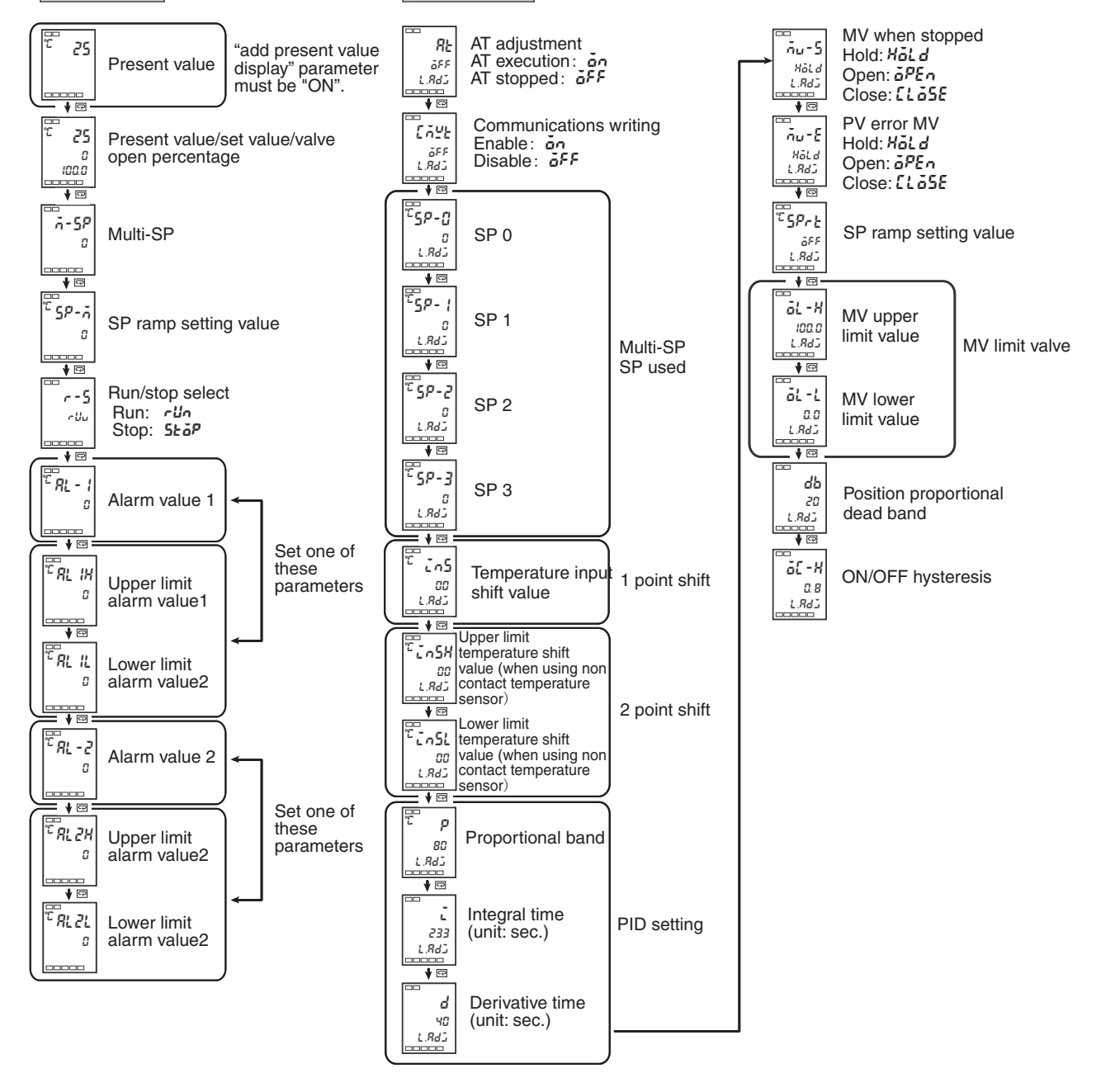

#### **Communications level** Ł aRPE Operation / Adjustment п Protect L.PrE ♥ @ Initial . CCPE Setting/Communicatio ns Protection LPrE •----YEPE Setting Change Protection öff L.Prt • Automatic/Manual гедр Key Protect öff L.Prt

• Operation/tuning protect

The initial value is [0].

٠

.

The relationship between the set point protect range is given below.

| Modo             | Setting value |   |   |   |  |
|------------------|---------------|---|---|---|--|
| Mode             | 0             | 1 | 2 | 3 |  |
| Process value    | 0             | 0 | 0 | 0 |  |
| Setting value    | O             | O | O | 0 |  |
| Other            | O             | O | × | × |  |
| Adjustment level | O             | × | × | × |  |

When the set point is  $\lceil 0 \rfloor$ , there is no protect function.

- © : can display/modify
- : can display
- × : cannot display /cannot switch level

 Initial/communications protect
 Initial setting level, communications setting level and advanced function setting level have limited access.

| Setting<br>value | Initial setting level                                                             | Communications<br>setting level |
|------------------|-----------------------------------------------------------------------------------|---------------------------------|
| 0                | Can switch (can switch to $\ \lceil$ advanced function setting level $\  floor$ ) | Can switch                      |
| 1                | Can switch (cannot switch to $\lceil advanced function setting level \rfloor$ )   | Can switch                      |
| 2                | Cannot switch                                                                     | Cannot switch                   |

• The initial value is  $\lceil 1 \rfloor$  .

• Setting modification protection

Limits can be changed using the keys.

*aFF*: settings can be changed using the keys.

in: setting cannot be changed using the keys, but the level can be changed.

#### • Automatic /manual key protect

| Setting value | Automatic/Manual operation |               |  |  |  |
|---------------|----------------------------|---------------|--|--|--|
| <u>ö</u> ff   | Automatic /manual          | can switch    |  |  |  |
| <u>ōn</u>     | Automatic /manual          | cannot switch |  |  |  |

• The initial value is [ \$FF ] .

#### **Communications level**

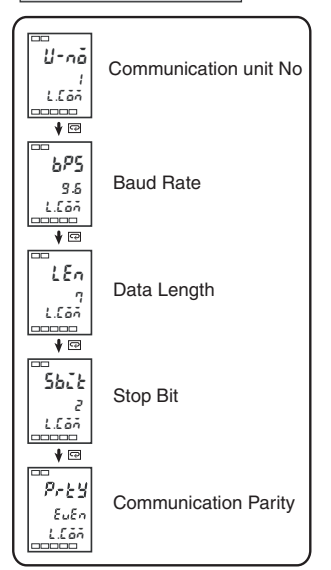

• Setting communications data

Set the E5EZ-PRR's communications specifications to match the communications settings on the host. In 1 to many point configurations, other than the communications unit codes, other settings should match each unit must have a unique communications unit code.

| Parameter                    | Symbol<br>Display | Setting<br>(monitor)<br>value  | Setting                             | Initial<br>Value   | Units |
|------------------------------|-------------------|--------------------------------|-------------------------------------|--------------------|-------|
| Communicatio<br>ns Unit Code | U-nā              | 0 ~ 99                         |                                     | 1                  | None  |
| Baud Rate                    | 6PS               | 1.2, 2.4,<br>4.8, 9.6,<br>19.2 | 1. 2, 2. 4,<br>4. 8, 9. 6,<br>19. 2 | 9.6                | Kbps  |
| Data Length                  | LEn               | 7, 8                           |                                     | 7                  | Bit   |
| Stop Bit                     | 5628              | 1, 2                           |                                     | 2                  | Bit   |
| Communicatio<br>n Parity     | Prey              | None, even, odd                | nănE,EuEn,<br>ădd                   | Even<br>inspection | None  |

# Symbols

| [AM] (manual/automatic) key | 1-3  |
|-----------------------------|------|
| ✓ (down) key                | 1-3  |
| 🔄 (mode) key                | 1-3  |
| 🔄 group key                 | 1-3  |
|                             | 1-3  |
| O (level) key               | 1-3  |
| α                           | 5-34 |

# Numerics

| 1 | point shift                           | 4-2 |
|---|---------------------------------------|-----|
| 1 | point shift method                    | 4-4 |
| 2 | point shift                           | 4-3 |
| 2 | point shift method                    | 4-4 |
| 2 | Point Temperature Input Shift Example | 4-5 |

# Α

| alarm                            | 5-31        |
|----------------------------------|-------------|
| Additional Process Value Display | 5-35        |
| Adjustment Level                 | 1-7         |
| Adjustment level                 | A-6         |
| adjustment level                 | 5-12        |
| Advanced Function Level          | 1-7         |
| Advanced function level          | A-8         |
| Alarm 1 Hysteresis               | 5-32        |
| Alarm 1 Open in Alarm            | 5-32        |
| Alarm 1 Type                     | 5-24        |
| Alarm 2 Hysteresis               | 5-33        |
| Alarm 2 Open in Alarm            | 5-33        |
| Alarm 2 Type                     | 5-24        |
| Alarm Hysteresis                 | 4-6         |
| Alarm Latch                      | 5-36        |
| Alarm latch                      | 4-6         |
| Alarm ON delay                   | 5-38        |
| Alarm Operation Overview         | 4-7         |
| Alarm output                     | 2-5         |
| Alarm Type                       | 3-14        |
| Alarm Value                      | 3-15        |
| Alarm value 1                    | 5-10        |
| Alarm value 2                    | 5-10        |
| analog signal input              | . 4-9, 5-21 |
| Assembly                         | 2-3         |
| AT Execute/Cancel                | 5-13        |
| Automatic Display Return Time    | 5-35        |
| Automatic/Manual Key Protect     | 5-6         |
| Automatic/manual key protection  | 4-20        |

# С

| Calibrating | g Upp   | oer  | and    | Lower   | Limits | (Analog   |
|-------------|---------|------|--------|---------|--------|-----------|
| Signal Inp  | ut)     |      |        |         |        | 4-9       |
| Calibration | ۱       |      |        |         |        | 3-20      |
| Calibration | ו and   | trav | el tim | ie      |        | 3-20      |
| Ceramic     | Kiln    | Se   | tting  | Positic | n Pro  | portional |
| Control     |         |      |        |         |        | 3-17      |
| Character   | istics. |      |        |         |        | A-3       |

| Closed/Electing          | 5-26     |
|--------------------------|----------|
|                          |          |
| Closed/floating          | A-7      |
| Communication Functions  | 1-5      |
| Communications           | 2-6, 2-7 |
| Communications Level     | 1-7      |
| Communications level     | A-9      |
| Communications Unit Code | 5-42     |
| Component Names          | 1-2      |
| Connecting Wires         | 2-5      |
| Control input 1          | 2-5      |
| Control input 2          | 2-5      |
| Control Output           | 1-5      |
| Control Tuning           | 1-5      |
|                          |          |

## D

| Data Length                          | 5-42 |
|--------------------------------------|------|
| decimal point5-10, 5-11, 5-14, 5-17, | 5-22 |
| decimal point is                     | 5-23 |
| derivative time 5-13,                | 5-16 |
| Dimensions                           | 2-2  |
| Direct/Reverse Operation             | 5-24 |
| Direct/reverse Operation             | 3-7  |
| Display                              | 1-3  |

# Е

| Electro-mechanical                   | . 5-26 |
|--------------------------------------|--------|
| Electro-mechanical calibration       | A-7    |
| Electro-mechanical calibration error | A-5    |
| Error display                        | A-4    |
| Event Input                          | 1-5    |
| event input                          | 5-9    |
| event input 1                        | . 4-11 |
| Event Input Indicator                | . 5-30 |
| Exceed display range                 | A-4    |

# F

| Fixed settings for position proportional control3- |
|----------------------------------------------------|
| 20                                                 |
| Front Panel1-2                                     |

# Н

| Hysteresis off/on 5-19 |
|------------------------|
|------------------------|

## I

| Initial level                    | A-7          |
|----------------------------------|--------------|
| initial level                    | 5-20         |
| Initial Settings Level           | 1-7          |
| Initial/communication protection | 4-20         |
| Input Digital Filter             | 5-34         |
| Input error                      | A-4          |
| Input Error Output               | 5-37         |
| Input Sensor Types               | 1-5          |
| Input Shift Values               | 4-2          |
| input type                       | . 5-21, 5-22 |

| Input/Output Configuration | 1-4        |
|----------------------------|------------|
| Installation               | 2-2        |
| integral time              | 5-13, 5-16 |

## Κ

Key protection ......4-20

### L

lower limit temperature input shift value .....5-15

### Μ

| 🖻 (mode) key                                | 1-3  |
|---------------------------------------------|------|
| Manual Control Level                        | 1-7  |
| Manual control level                        | A-6  |
| manual control level                        | 5-3  |
| Manual MV                                   | 5-4  |
| Manual MV limit is effective                | A-8  |
| Manual Settings                             | 3-12 |
| MB Command Logic Switching                  | 5-38 |
| Multiple set point (set points 0 through 3) | 5-8  |
| Multiple set points                         | 4-11 |
| MV during error                             | 5-17 |
| MV when stopped                             | 5-17 |

## Ν

| No. 1 Display           | 1-3  |
|-------------------------|------|
| No. 2 Display           | 1-3  |
| No. 3 Display           | 1-3  |
| Number Of Multi SP Used | 5-31 |
| Number Of Multi-SP Used | 5-29 |
| number of multi-SP used | 4-12 |

### 0

| Operation Indicator Lights | 1-3 |
|----------------------------|-----|
| Operation Level            | 1-7 |
| operation level            | 3-9 |

### Ρ

| Panel Installation Holes2-2                   | 2 |
|-----------------------------------------------|---|
| Parameter Flow A-12                           | 2 |
| Parameter Initialization5-29                  | 9 |
| Parameter operations table A-6                | 3 |
| Position Proportional Contro1-5               | 5 |
| Potentiometer input error A-5                 | 5 |
| Potentiometer input errors                    | ) |
| Process value dead band A-8                   | 3 |
| Process value/set value/valve open percentage | е |
| 5-8                                           |   |
| proportional band 5-13, 5-16                  | 3 |
| Protect Level1-7                              | 7 |
| Protect level A-8                             | 3 |
| Protect Level Switching Time5-36              | 3 |

### R

| Ratings A | -2  |
|-----------|-----|
| Run/Stop5 | 5-9 |

## S

| Sample Initial Settings 3-2                      |
|--------------------------------------------------|
| Scaling lower limit                              |
| Scaling upper limit 5-22                         |
| Select °C / °F 5-23                              |
| Selecting °C / °F 3-6                            |
| Sensor input settings and indicator range . A-10 |
| set point 3-9                                    |
| Set point limits 4-15                            |
| set points 5-23                                  |
| set to the upper or lower limit 5-11             |
| Setting Change Protect 5-6                       |
| Setting Communications Data 1-9                  |
| Setting Data List                                |
| Setting modification protection 4-20             |
| Setting Output Specifications 3-7                |
| setting set point lower limit 4-16               |
| Setting set point upper limit 4-16               |
| Setting SP Upper and Lower Limit Values 4-15     |
| Setting the SP 3-9                               |
| Settings 4-16                                    |
| Shutdown on alarm /alarm activation 4-7          |
| SP Ramp 4-17                                     |
| SP Ramp Operation Limits 4-18                    |
| SP ramp set point 4-17, 5-17                     |
| SP ramp set points 5-9                           |
| Specifications A-2                               |
| Standby Sequence 4-6                             |
| standby sequence 5-31                            |
| Standby Sequence Reset 5-31                      |
| Storage device errorA-5                          |

## Т

| Temperature input       | 1-5       |
|-------------------------|-----------|
| temperature input shift | 4-2, 5-15 |
| Temperature Unit        | 1-3       |
| Travel Time             | 5-27      |
| Travel time             | A-7       |
| travel time             | 3-20      |
| type                    | 5-31      |

### U

| upper limit temperature input shift value | 5-15  |
|-------------------------------------------|-------|
| upper or lower limit                      | 5-23  |
| Using Event Input                         | 4-11  |
| Using multiple set points                 | 4-11  |
| Using The Key Protection Level            | 4-20  |
| Using the SP Ramp Function (to limit rate | of SP |
| change)                                   | 4-17  |

## V

| Valve ope           | n disp  | lay       |     |     | A-8            |
|---------------------|---------|-----------|-----|-----|----------------|
| Valve Ope           | ening l | Display   |     |     | 5-40           |
| Verifying settings) | PID     | Constants | (AT | and | manual<br>3-10 |

## W

| When stop/error add MV  | A-8 |
|-------------------------|-----|
| Wires Connecting Notice | 2-4 |
| Wiring                  | 2-4 |

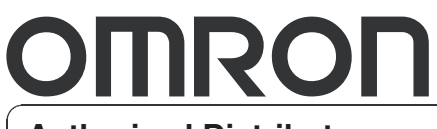

**Authorized Distributor**